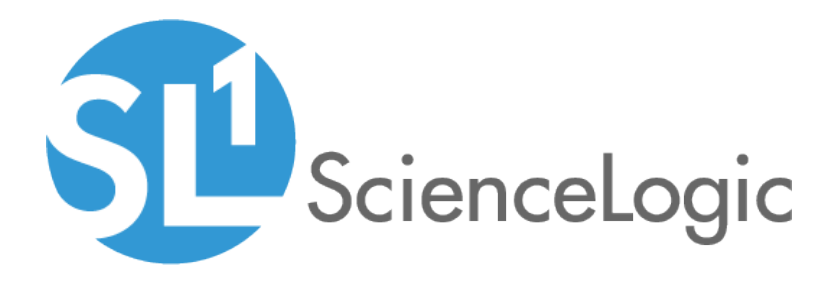

# Monitoring with the SL1 Agent

ScienceLogic version 8.10.1

# Table of Contents

| Introduction to the SL1 Agent                                   | . 4 |
|-----------------------------------------------------------------|-----|
| What is an SL1 Agent?                                           | . 5 |
| What Kind of Data Can an Agent Collect?                         | . 5 |
| Supported Operating Systems                                     | . 6 |
| Agent Architecture                                              | . 6 |
| Installing an SL1 Agent                                         | . 8 |
| Getting Started                                                 | . 9 |
| Gathering Installation Information from the Device Manager Page | . 9 |
| Installing an Agent on a Linux System                           | 10  |
| Checking the Version of an Agent on a Linux System              | 11  |
| Updating an Agent on a Linux System                             | 11  |
| Uninstalling an Agent on a Linux System                         | 11  |
| Installing an Agent on a Windows System                         | .12 |
| Checking the Version of an agent on a Windows System            | 12  |
| Uninstalling the agent on a Windows System                      | 12  |
| Viewing the Discovered Device                                   | 12  |
| Device Classes for Agent-Only Devices                           | .13 |
| Configuring an SL1 Agent                                        | 14  |
| Configuring an Agent                                            | .15 |
| Adding the "SL Agent" Column to the Device Manager Page         | 15  |
| Configuring Agent Settings on a Device                          | .16 |
| Changing the Target Message Collector for the Agent             | 17  |
| Monitoring Ports Using an Agent                                 | .19 |
| What is a Port?                                                 | .20 |
| Port Security                                                   | 20  |
| Port Availability                                               | .20 |
| Viewing a List of All Open Ports on All Devices                 | 21  |
| Viewing a List of All Open Ports on a Single Device             | 22  |
| System Settings for Monitoring Port Availability                | .24 |
| Viewing the TCP/IP Port Monitoring Policies                     | 25  |
| Defining a Monitoring Policy for Port Availability              | 26  |
| Example Policy for I CP/IP Port Availability                    | 28  |
| Editing a Monitoring Policy for a TCP/IP Port                   | .28 |
| Executing a TCP-IP Port Monitoring Policy                       | 29  |
| Deleting a ICP/IP Port Monitoring Policy                        | 30  |
| Monitoring Processes Using an Agent                             | 31  |
| What is a Process?                                              | .32 |
| Viewing the List of Device Processes                            | 32  |
| Generating a Report on Multiple System Processes                | .34 |
| Generating an Exclusion Report for a Single System Process      | 36  |
| Viewing the System Process Monitoring Policies                  | 38  |
| Defining a Monitoring Policy for a System Process               | 39  |
| Example System Process Monitoring Policy                        | .42 |
| Edifing a System Process Monitoring Policy                      | 43  |
| Executing a System Process Monitoring Policy                    | 44  |
| Deleting a System Process Monitoring Policy                     | .44 |
| Wontroring Logs Using an Agent                                  | 40  |
| Using a Log File Monitoring Policy                              | 4/  |
|                                                                 | 4/  |
| Filtering the List of Log File Monitoring Policies              | 48  |

| Creating a Log File Monitoring Policy                                               | 49 |
|-------------------------------------------------------------------------------------|----|
| Editing a Log File Monitoring Policy                                                | 51 |
| Deleting Log File Monitoring Policies                                               | 51 |
| Viewing the List of Log File Monitoring Policies and Aligned Devices                |    |
| Filtering the List of Log File Monitoring Policies and Aligned Devices              |    |
| Aligning a Log File Monitoring Policy to Devices                                    | 53 |
| Unaligning Log File Monitoring Policies from Devices                                | 56 |
| Creating an Event Policy for Agent Logs                                             |    |
| Monitoring Vitals Using an Agent                                                    | 60 |
| Viewing System Availability Reports for a Device                                    | 61 |
| Changing the Method for Measuring Device Availability                               | 64 |
| Viewing CPU and Memory Utilization for a Device                                     |    |
| Viewing CPU Utilization                                                             | 65 |
| Viewing Memory Utilization                                                          | 67 |
| Changing the Dynamic Application Precedence Settings for CPU and Memory Utilization | 69 |
| Troubleshooting SL1 Agents                                                          | 72 |
| Determine if the Agent Process is Running                                           | 73 |
| Determine if the Agent Configuration is Valid                                       | 74 |
| Determine if the Agent is Able to Upload Data                                       | 74 |
| Check the Agent Upload Directory                                                    | 74 |
| Run the Agent in Debug Mode (Linux)                                                 | 75 |
| Determine if SL1 is Receiving Agent Data                                            | 76 |
| Determine if SL1 Cannot Process Agent Data                                          |    |
| Determine if the Number of Processes is Inconsistent with Other Applications        | 77 |
| Troubleshooting Examples                                                            |    |
| Example /var/log/insight/streamer.log for successful discovery                      | 78 |
| Example /var/log/uwsgi/streamer.log for successful discovery in streamer_prime      | 78 |
| Save incoming data for a specific device ID (streamer_prime)                        | 78 |
| Save incoming data for a specific device ID (Converged Platform or SL1)             |    |
| Additional Troubleshooting Situations and Best Practices                            | 78 |

# Chapter

# **Introduction to the SL1 Agent**

#### Overview

This chapter describes SL1 agents and provides instructions for viewing device and interface data collected by agents.

This chapter includes the following topics:

| What is an SL1 Agent?                   | 5 |
|-----------------------------------------|---|
| What Kind of Data Can an Agent Collect? | 5 |
| Supported Operating Systems             | 6 |
| Agent Architecture                      | 6 |

# What is an SL1 Agent?

An **SL1 agent** is a program that runs on a device or element monitored by SL1. An agent collects data from the device, interface, or other element and pushes that data back to SL1. You can install and use multiple agents, as needed.

Because an agent is always running on a device, an agent can collect more granular data than can be collected by polling the device periodically. You can monitor devices using agents or by SL1 polling the device, or you can use both methods.

## What Kind of Data Can an Agent Collect?

An SL1 agent collects the following data:

- Device Availability. SL1 can determine the availability state of a device (available or unavailable) and generate trended availability graphs based on uptime data collected by the agent.
- Host Performance Metrics. Using a Dynamic Application, SL1 translates data provided by an SL1 agent to trend the following metrics:
  - Overall CPU Utilization
  - Per-Processor CPU Utilization
  - Disk Average Queue Length
  - Disk Utilization
  - Memory Utilization
  - Network Bytes Read
  - Network Bytes Written

You can view these metrics on the [Performance] tab of the Device Reports panel for a specific device.

- Host Configuration. Using a Dynamic Application, SL1 collects the following configuration data based on data provided by the agent:
  - The number and speed of the installed CPUs
  - The overall and per-disk storage size
  - The amount of installed memory

You can view the collected configuration data on the [Configs] tab of the Device Reports panel.

• System Processes. The agent collects a list of all processes running on the device. You can view the list of processes on the [Processes] tab of the Device Reports panel. Monitoring policies can be configured to trend and alert on process availability, process CPU usage, and process memory usage.

- **Open Ports**. The agent collects a list of open TCP and UDP ports on the device. You can view the list of open ports on the **[TCP/UDP Ports]** tab of the **Device Reports** panel. Monitoring policies can be configured to trend and alert on port availability.
- Logs. The agent can be configured to push logs that match specific criteria from a log file or the Windows Event Log to SL1. You can view logs collected by the agent on the the **Device Logs** page for a device and can be configured to trigger events.

# Supported Operating Systems

You can install agents on the following operating systems:

- Debian 8 or later
- Ubuntu 14.04.5 or later
- Red Hat 6.10 or later
- CentOS 6.10 or later
- Oracle Linux 6.10 or later
- Windows Server 2016, Windows Server 2016 Core
- Windows Server 2012 R2, Windows Server 2012
- Windows Server 2008 R2
- Windows 10
- Windows 8.1
- Windows 8
- Windows 7
- BusyBox Linux (container guests only)
- Alpine Linux (container guests only)

NOTE: The agent runs on 64-bit Windows and Linux operating systems only.

#### Agent Architecture

An SL1 agent collects data from the device on which it is installed and transfers that data to a Message Collector in an SL1 system using the HTTPS protocol. In a distributed system, the Data Collector on which the Dynamic Applications and collection processes run then poll the Message Collector using the HTTPS protocol to transfer data to SL1.

TCP port 443 must be open between the device on which an agent is installed and the Message Collector.

An SL1 agent requires a Message Collector for a distributed architecture. The Message Collector does not need to be dedicated to the agent.

In a distributed architecture, an agent collects data from the device on which it is installed, and then sends messages to a Message Collector.

The diagram below shows the collection layer of a distributed system containing both Data Collectors and Message Collectors in which an agent is installed on a managed device.

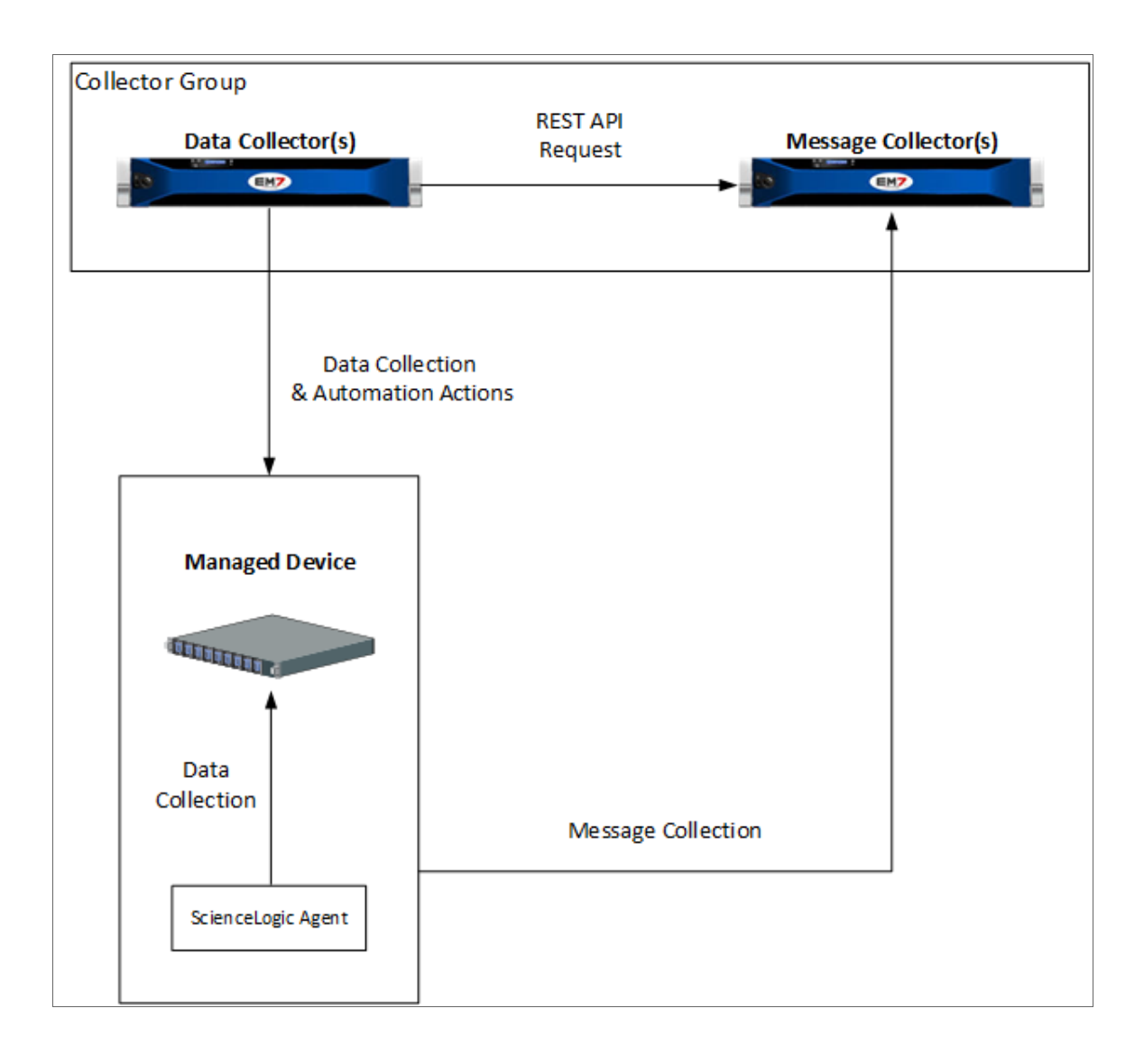

# Chapter

# **Installing an SL1 Agent**

#### Overview

This chapter describes how to install, upgrade, and uninstall SL1 agents for Windows and Linux operating systems. This chapter includes the following topics:

| Getting Started                                                 |   |
|-----------------------------------------------------------------|---|
| Gathering Installation Information from the Device Manager Page | 9 |
| Installing an Agent on a Linux System                           |   |
| Checking the Version of an Agent on a Linux System              |   |
| Updating an Agent on a Linux System                             |   |
| Uninstalling an Agent on a Linux System                         |   |
| Installing an Agent on a Windows System                         |   |
| Checking the Version of an agent on a Windows System            |   |
| Uninstalling the agent on a Windows System                      |   |
| Viewing the Discovered Device                                   |   |
| Device Classes for Agent-Only Devices                           |   |

2

# **Getting Started**

To install a agent, you must:

- Gather installation information from the Device Manager page (Registry > Devices > Device Manager). For a Linux system, the Device Manager page provides commands that must be executed on the Linux system. For a Windows system, the Device Manager page provides an executable file to run on the Windows system.
- Install the agent on the Linux or Windows device by running the provided commands or executable.

# Gathering Installation Information from the Device Manager Page

To gather the necessary commands and/or executable files to install an agent on a device:

- 1. Go to the **Device Manager** page (Registry > Devices > Device Manager).
- 2. Click [Actions] and select Download/Install Agent. The Agent Installation page appears:

| EM7 Agent Installation                                                                                                    | ×  |
|----------------------------------------------------------------------------------------------------|----|
| Download an agent by selecting the type of server on which you're installing and the organization w<br>which it will be aligned<br>Select an OS <ul> <li>Select an Organization</li> <li>Select a Message Collector</li> </ul> | th |

- 3. Complete the following fields:
  - Select an OS. Select the operating system running on the device on which you want to install the agent.

**NOTE:** If you require a FIPS-compliant version of the SL1 agent, select RedHat/CentOS 64-bit (OS Libs).

• Select an Organization. Select an organization from the list of possible organizations. The list of organizations is dependent on your user account. If the agent discovers a new device, that device will be associated with the organization you select here.

**NOTE**: If you are installing an agent on a device that has already been discovered, you must select the organization that is already aligned with the existing device.

- Select a Message Collector. Select the Message Collector to which the agent will send its collected data.
- If you selected a Linux operating system in the Select an OS field, the Agent Installation page displays a list of commands to execute on the Linux system. Copy the commands for use during the installation on the Linux device.
- If you selected a Windows operating system in the Select an OS field, the Agent Installation page displays a Download Windows Agent link. Click the link and save the executable file for use during the installation on the Windows device.

**TIP**: If you are installing an agent on multiple devices that run the same operating system, are part of the same organization, and connect to the same Message Collector, you can re-use the same commands or executable file on each of those devices.

#### Installing an Agent on a Linux System

To install an agent on a Linux system:

- 1. Log in to the Linux system via the console or SSH as a user that has sudo administrator permissions.
- 2. Execute the commands that you copied from the **Agent Installation** page in SL1. If the installation was successful, the output will look similar to the following:

```
[em7admin@em7ao ~]$ sudo wget --no-check-certificate
https://10.64.68.16/packages/initial/0/silo-agent-x86 64.rpm
[sudo] password for em7admin:
--2016-11-15 21:10:28-- https://10.64.68.16/packages/initial/0/silo-agent-x86
64.rpm
Connecting to 10.64.68.16:443... connected.
WARNING: cannot verify 10.64.68.16's certificate, issued by
\/C=US/ST=Silo/L=Reston/O=Silo/CN=10.64.68.16':
Self-signed certificate encountered.
HTTP request sent, awaiting response... 200 OK
Length: 2018317 (1.9M) [application/x-rpm]
Saving to: 'silo-agent-x86 64.rpm'
100%[=======]2,018,317 --.-K/s in 0.01s
2016-11-15 21:10:28 (169 MB/s) - 'silo-agent-x86 64.rpm' saved [2018317/2018317]
[em7admin@em7ao ~]$ sudo rpm -ihv silo-agent-x86 64.rpm
Updating / installing...
Created symlink from /etc/systemd/system/multi-user.target.wants/scilogd.service
to /etc/systemd/system/scilogd.service.
```

#### Checking the Version of an Agent on a Linux System

To check the version number of an agent on a Linux system:

- 1. Log in to the Linux system via the console or SSH as a user that has sudo administrator permissions.
- 2. Execute the following command:

```
grep Version /var/log/scilogd.log
```

#### Updating an Agent on a Linux System

To update the agent on a Linux system:

- 1. Follow the steps listed in the Gathering Installation Information from the Device Manager Page section.
- 2. Log in to the Linux system via the console or SSH as a user that has sudo administrator permissions.
- 3. Execute the **first** command that you copied from the **Agent Installation** page.
- 4. Do one of the following:
  - For RedHat-based Linux distros, execute the following command:

```
sudo rpm -Uvh silo-agent-x86_64.rpm
```

• For Ubuntu-based Linux distros, execute the following command:

```
sudo dpkg -i silo-agent-x86_64.deb
```

#### Uninstalling an Agent on a Linux System

To uninstall an agent on a Linux system:

- 1. Log in to the Linux system via the console or SSH as a user that has sudo administrator permissions.
- 2. Do one of the following:
  - For RedHat-based Linux distros, execute the following command:

```
rpm -e scilogd-0.128-0.[ARCH].rpm where [ARCH] = i386 or x86_64
```

• For Ubuntu-based Linux distros, execute the following command:

```
dpkg --purge silo-agent-[ARCH].deb where [ARCH] = i386 or x86_6
```

3. Remove the agent configuration directory from the Linux system. The configuration directory can be found at:

/etc/scilog

# Installing an Agent on a Windows System

To install an agent on a Windows system:

- 1. Copy the SiloAgent-install.exe file you downloaded from the **Agent Installation** page to the Windows system. You can go to the console of the Windows system or use a utility like WinSCP.
- Run the following command as an Administrator: SiloAgent-install.exe tenant=0 urlfront=<URL\_for\_your\_SL1\_system>
- 3. To verify that the installation was successful, open the Windows Task Manager or enter the TASKLIST command to view running processes. The SiloAgent process will be running on the Windows machine.

#### Checking the Version of an agent on a Windows System

To check the version number of the agent on a Windows System:

- 1. On the Windows system, navigate to C:\Program Files\ScienceLogic\SiloAgent\bin in the File Explorer.
- 2. Right click on the "SiloAgent" file and select *Properties*. The version number is displayed in the **Product Version** field.

#### Uninstalling the agent on a Windows System

To uninstall an agent on a Windows system:

- 1. On the Windows system, open the Control Panel.
- 2. Go to the **Programs and Features** page (Control Panel > Programs > Uninstall a program).
- 3. Select the SiloAgent program from the list, and then click [Uninstall].
- 4. When the uninstallation process is complete, remove the agent configuration directory from the Windows system. The configuration directory can be found at:

Program Files\ScienceLogic\SiloAgent\conf

#### Viewing the Discovered Device

If the installation is successful and the agent can communicate with the specified Message Collector over TCP port 443, one of the following automatically happens:

- If the primary IP address of the device is not currently monitored by SL1, then SL1 creates a device record for the device and populates the device record with data provided by the agent. The device record is assigned a device class based on data reported by the agent.
- If the primary IP address of the device is currently monitored by SL1, the device record for the existing device is updated with data provided by the agent.

#### Device Classes for Agent-Only Devices

During initial discovery, the agent returns operating system type and version information to SL1.

Based on this information, SL1 assigns one of the following device classes to a device monitored only by an agent:

- Microsoft Windows Workstation
- Microsoft Windows Cluster Point
- Microsoft Windows Server 2008 R2
- Microsoft Windows Server 2012
- Microsoft Windows Server 2012 Domain Controller
- Microsoft Windows Server 2008 R2 Domain Controller
- Microsoft Windows 8.1 Workstation
- Microsoft Windows 8 Workstation
- Microsoft Windows Server 2012 R2
- Microsoft Windows 7 Workstation
- Microsoft Windows Server 2012 R2 Domain Controller
- Microsoft Windows 10 Workstation
- Linux Ubuntu 16.04
- Linux Ubuntu 14.04
- Linux Ubuntu 12.04
- Linux Debian 8
- Linux Debian 7
- Linux Debian 6
- Linux Red Hat Enterprise Linux 7
- Linux Red Hat Enterprise Linux 6
- Linux Red Hat Enterprise Linux 5
- Linux Oracle Linux 7
- Linux Oracle Linux 6
- Linux Oracle Linux 5
- Linux CentOS 7
- Linux CentOS 6

**NOTE**: If a device is monitored by an agent and via SNMP, the device class assigned by SNMP discovery will take precedence.

# Chapter

**Configuring an SL1 Agent** 

3

3

#### Overview

This chapter describes how to configure agent settings on a device and the settings on the Message Collector with which the agent communicates.

This chapter includes the following topics:

| Configuring an Agent                                    | 15 |
|---------------------------------------------------------|----|
| Adding the "SL Agent" Column to the Device Manager Page | 15 |
| Configuring Agent Settings on a Device                  | 16 |
| Changing the Target Message Collector for the Agent     | 17 |

# Configuring an Agent

You can control how an agent runs on a device by configuring the following agent settings:

- NOTE: To configure agent settings, you must first add the *SL Agent* column to the *Device Manager* page in the classic user interface. For more information about adding the *SL Agent* column, see *Adding the SL Agent Column to the Device Manager Page*.
- **Disk Space**. Controls the amount of disk space that the agent can use to store data. If an agent loses connectivity to SL1, this disk space will be used to store collected data until the connection to SL1 is restored.
- Data Directory. Defines the directory in which the agent will store temporary data.
- Excludes. Defines the list of processes and directories to explicitly exclude from monitoring by the agent.
- *Includes*. Defines the list of processes and directories that must be explicitly monitored by the agent. Use the *Includes* field to ensure that specific processes are monitored.

**NOTE:** If a process or directory is included in both the *Excludes* field and the *Includes* field, that process or directory will be monitored by the agent.

#### Adding the "SL Agent" Column to the Device Manager Page

The *SL Agent* column allows you to access the configuration settings for the agent on a device. For more information about agent configuration settings, see *Configuring Agent Settings on a Device*. By default, the *SL Agent* column is not displayed in the **Device Manager** page (Registry > Devices > Device Manager).

To add the **SL Agent** column to the **Device Manager** page:

1. Go to the **Device Manager** page (Registry > Devices > Device Manager).

2. Click **[Actions]**, and then select *Device Manager Preferences*. The **Edit Device Manager Preferences** modal page appears:

| dit Device Manager Preferences |          |
|--------------------------------|----------|
| Device Manager Preferences     | Reset    |
| Device Manager Columns         | 3        |
| [Device Name]                  | <u>^</u> |
| Device Hostname                |          |
| [IP Address]                   |          |
| [Device Category]              |          |
|                                |          |
| [Organization]                 |          |
| [Current State]                |          |
| [Collection Group]             |          |
| [Collection State]             |          |
| [SNMP Credential]              |          |
| [SNMP Version]                 |          |
| Agent                          |          |
|                                |          |
|                                |          |
|                                |          |
|                                |          |
|                                |          |
|                                | -        |
|                                |          |
|                                |          |
|                                |          |
| Save                           |          |
| Save                           |          |

- 3. In the Device Manager Columns field, control-click Agent.
- 4. Click [Save].

#### Configuring Agent Settings on a Device

To configure agent settings, you must first add the *SL Agent* column to the **Device Manager** page. For more information about adding the *SL Agent* column, see *Adding the SL Agent Column to the Device Manager Page*.

To configure agent settings on a device:

1. Go to the **Device Manager** page (Registry > Devices > Device Manager).

2. Find the device for which you want to edit agent settings. In the *SL Agent* column, click the gear icon (\*) for the device. The **Agent Configuration** page appears:

| ×                                                                                                    |
|----------------------------------------------------------------------------------------------------|
| Agent Configuration Reset                                                                                                    |
| Disk Space: 512 MB<br>The amount of disk space in megabytes the agent will use to store data if we lose internet connectivity. When we re-establish<br>connectivity we will upload all of the data                               |
| Data Directory: /opt/scilog/data<br>The directory on the server where the agent temporarily stores information.                                                                                                    |
| Excludes:         A list of processes and directories on the server that should NOT be monitored by the agent. Separate with semi-colons.                                                                                        |
| Includes:<br>A list of processes and directories on the server that should be monitored by the agent. These override items on the exclude list, so<br>an item in both will be monitored by the agent. Separate with semi-colons. |
| Save                                                                                                    |

- 3. Supply values in the following fields:
  - **Disk Space**. Enter the amount of disk space that the agent can use to store data. If the agent loses connectivity to SL1, this disk space will be used to store collected data until the connection to SL1 is restored.
  - Data Directory. Enter the directory in which the agent will store temporary data.
  - **Excludes**. Enter a semi-colon delimited list of processes and directories to explicitly exclude from monitoring by the agent.
  - **Includes**. Enter a semi-colon delimited list of processes and directories that must be monitored by the agent. Use the **Includes** field to ensure that specific processes are monitored.

**NOTE:** If a process or directory is included in both the *Excludes* field and the *Includes* field, that process or directory will be monitored by the agent.

4. Click [Save].

# Changing the Target Message Collector for the Agent

You can specify with which Message Collector the agent communicates by editing the main configuration file on your Linux or Windows system.

**NOTE**: Edit the main configuration file for the purposes of troubleshooting or changing the target Message Collector only. Any other changes made to the main configuration file will be overwritten automatically by the appliance performing message collection.

To reconfigure the agent to communicate with a different Message Collector:

- 1. Either go to the console of the device where the agent resides or open an SSH session to that device.
- 2. Using a text editor like "vi", open the main configuration file.
  - On a Linux system, the main configuration file is:

/etc/scilog/scilog.conf

• On a Windows system, the main configuration file is:

Program Files\ScienceLogic\SiloAgent\conf\scilog.conf

- Locate the following line and change the IP address to the IP address of the new Message Collector: URL https://<IP address>/SaveData.py/save\_data
- Locate the following line and change the IP address to the IP address of the new Message Collector: URLfront <IP address>
- 5. Save and exit the text editor.
- 6. On a Linux system, restart the scilogd service.

sudo /etc/init.d/scilogd restart

7. On a Windows system, restart the SiloAgent Service service.

net stop "SiloAgent Service"
net start "SiloAgent Service"

# Chapter

# **Monitoring Ports Using an Agent**

| Ο | v | e | rv | i | e | w |
|---|---|---|----|---|---|---|
| - | • | - |    | - | - |   |

This chapter describes monitoring ports on devices monitored by an agent.

This chapter includes the following topics:

| What is a Port?                                     | 20 |
|-----------------------------------------------------|----|
| Port Security                                       | 20 |
| Port Availability                                   | 20 |
| Viewing a List of All Open Ports on All Devices     | 21 |
| Viewing a List of All Open Ports on a Single Device | 22 |
| System Settings for Monitoring Port Availability    | 24 |
| Viewing the TCP/IP Port Monitoring Policies         | 25 |
| Defining a Monitoring Policy for Port Availability  | 26 |
| Example Policy for TCP/IP Port Availability         | 28 |
| Editing a Monitoring Policy for a TCP/IP Port       | 28 |
| Executing a TCP-IP Port Monitoring Policy           | 29 |
| Deleting a TCP/IP Port Monitoring Policy            | 30 |

#### What is a Port?

Ports are used to route packets on a server to the appropriate application. Ports are like an apartment number in an apartment building; the street address (IP address) gets the message to the right building, and the apartment number (port number) gets the message to the right person. For example, port 80 is the standard port number for HTTP traffic, and port 80 packets are processed by a Web server.

Ports can use the UDP protocol or the TCP protocol. UDP does not include a handshake, does not ensure packets are sent in a particular order, does not return error messages, and will not automatically try to resend or re-receive a packet; TCP will do all these things. Commonly used UDP ports include port 53 for DNS and port 161 for SNMP. Commonly used TCP ports include port 80 for HTTP, port 25 for SMTP, and port 20 for FTP.

Ports 0-1023 are used by common Internet applications such as HTTP, FTP, and SMTP. Ports 1024-49151 can be registered by vendors for proprietary applications.

#### Port Security

The **Port Security** page (Registry > Devices > Device Manager > bar-graph icon > Performance) displays a list of all open ports on a device.

For SNMP and pingable devices, SL1 scans each device's TCP ports using NMAP.

For devices monitored using the SL1 agent, the agent reports open TCP and UDP ports. By default, the list of discovered ports is then automatically updated in SL1 every 5 minutes per agent.

The **Port Security** page displays open port information collected using NMAP and the SL1 agent, where applicable.

For SNMP and pingable devices, SL1 scans all the ports of each managed device every day. If any new ports are opened, SL1 updates the **Port Security** page and creates an event to notify users. You can explicitly ask that a device not be scanned nightly using NMAP, but if you do, SL1 will not notify you of newly opened ports on the device.

#### Port Availability

SL1 can monitor ports for availability. When a port monitor is created, SL1 monitors the port for availability every five minutes. You can choose whether a policy is executed by SL1 using NMAP or locally on the device by the agent.

During polling, a port has two possible availability values:

- 100%. Port is up and running.
- 0%. Port is not accepting connections and data from the network.

The data gathered by the port monitor is used to create port-availability reports.

If a port is not available, SL1 creates an event with the message "port not responding to connection".

# Viewing a List of All Open Ports on All Devices

The **Network IP Ports** page displays a list of all open ports on all devices discovered by SL1 using NMAP and the SL1 agent.

**NOTE**: Users of type "user" can view only IP ports that are aligned with the same organization(s) to which the user is aligned. This means that the device associated with the port(s) must be aligned with one of the organizations to which the user is aligned. Users of type "administrator" can view all IP ports.

#### To view the **Network IP Ports** page:

1. Go to the **Network IP Ports** page (Registry > Networks > IP Ports).

| etwork IP Ports   IP Ports Found [1622] |                       |              |             |              |      |          | Report    | Reset | Guide       |
|-----------------------------------------|-----------------------|--------------|-------------|--------------|------|----------|-----------|-------|-------------|
| Device Name *                           | Device Classification | Organization | IP Address  | Service Name | Port | Protocol | Monitored | State | . 6         |
|                                         |                       |              |             |              |      |          |           |       |             |
| 1. 📟 10-Forward                         | FreeBSD               | System       | 10.20.0.195 | vnc-2        | 5902 | TCP      | No        |       | <b>&gt;</b> |
| 2. 📟 10-Forward                         | FreeBSD               | System       | 10.20.0.195 | ssh          | 22   | TCP      | No        |       | <b>b</b>    |
| 3. 📟 10-Forward                         | FreeBSD               | System       | 10.20.0.195 | netbios-ssn  | 139  | TCP      | No        |       | <b>b</b>    |
| 4. 📟 10-Forward                         | FreeBSD               | System       | 10.20.0.195 | -            | 2100 | TCP      | No        |       | •           |
| 5. 📟 10-Forward                         | FreeBSD               | System       | 10.20.0.195 | vnc          | 5900 | TCP      | No        |       | •           |
| 6. 📟 10-Forward                         | FreeBSD               | System       | 10.20.0.195 | X11:2        | 6002 | TCP      | No        |       | •           |
| 7. 📟 10-Forward                         | FreeBSD               | System       | 10.20.0.195 | sunrpc       | 111  | TCP      | No        |       | •           |
| 2 10-Forward                            | FreeBSD               | System       | 10.20.0.195 | microsoft-ds | 445  | TCP      | No        |       | •           |
| . 📟 10-Forward                          | FreeBSD               | System       | 10.20.0.195 | vnc-http-2   | 5802 | TCP      | No        |       | •           |
| · · · · · · · · · · · · · · · · · · ·   | 2501                  | System       | 10.20.0.108 | vnc-http-2   | 5802 | TCP      | No        |       | •           |
| 10.20.0.108                             | 2501                  | System       | 10.20.0.108 | vnc-2        | 5902 | TCP      | No        |       | •           |
| ··· 10.20.0.108                         | 2501                  | System       | 10.20.0.108 | ssh          | 22   | TCP      | No        |       | •           |
| 10.20.0.108                             | 2501                  | System       | 10.20.0.108 | netbios-ssn  | 139  | TCP      | No        |       | •           |
| · 10.20.0.108                           | 2501                  | System       | 10.20.0.108 |              | 2100 | TCP      | No        |       | •           |
| 📟 10.20.0.108                           | 2501                  | System       | 10.20.0.108 | vnc          | 5900 | TCP      | No        |       | •           |
| 📟 10.20.0.108                           | 2501                  | System       | 10.20.0.108 | X11:2        | 6002 | TCP      | No        |       | •           |
| 10.20.0.108                             | 2501                  | System       | 10.20.0.108 | sunrpc       | 111  | TCP      | No        |       | •           |
| 10.20.0.108                             | 2501                  | System       | 10.20.0.108 | microsoft-ds | 445  | TCP      | No        |       | •           |
| ··· 10.20.0.123                         | 7206VXR               | System       | 10.20.0.123 | vnc-http-2   | 5802 | TCP      | No        |       | •           |
| 10.20.0.123                             | 7206VXR               | System       | 10.20.0.123 | vnc-2        | 5902 | TCP      | No        |       | ▶           |
| · · · 10.20.0.123                       | 7206VXR               | System       | 10.20.0.123 | ssh          | 22   | TCP      | No        |       | <b>b</b>    |
| ··· 10.20.0.123                         | 7206VXR               | System       | 10.20.0.123 | netbios-ssn  | 139  | TCP      | No        |       | •           |
| 10.20.0.123                             | 7206VXR               | System       | 10.20.0.123 |              | 2100 | TCP      | No        |       | •           |
| · · · 10.20.0.123                       | 7206VXR               | System       | 10.20.0.123 | vnc          | 5900 | TCP      | No        |       | •           |
| 5 10.20.0.123                           | 7206VXR               | System       | 10.20.0.123 | X11:2        | 6002 | TCP      | No        |       | •           |
|                                         |                       |              |             |              |      |          |           |       |             |
| ewinn Dane: 11                          |                       |              |             |              |      | IS elect | Action    |       |             |

2. The **Network IP Ports** page displays a list of all discovered ports. For each port, the **Network IP Ports** page displays the following:

**TIP**: To sort the list of ports, click on a column heading. The list will be sorted by the column value, in ascending order. To sort the list by descending order, click the column heading again.

• **Device Name**. Name of the device where the port resides. For devices running SNMP or with DNS entries, the name is discovered automatically. For devices without SNMP or DNS entries, the device's IP address will appear in this field.

- **Device Classification**. The manufacturer (device class) and type of device (sub-class). The Device-Class/Sub-Class is automatically assigned during auto-discovery, at the same time as the Category.
- Organization. The Organization associated with the device and port.
- IP Address. IP address associated with the open port.
- Service Name. The service accessed through the port.
- Port. The port number.
- **Protocol**. Either TCP or UDP.
- Monitored. Specifies whether SL1 is monitoring this port for availability.
- **State**. This column has a value only if a port-monitoring policy has been defined for the port. This field can have one of two values:
  - *Enabled*. The port-monitoring policy has been activated. SL1 monitors the port and collects availability data about the port.
  - Disabled. The port-monitoring policy has not been activated. SL1 will not monitor the port and does not collect availability data about the port.

For more information about filtering the list of IP Ports displayed on the Network IP Ports page, see the **Device** *Management* manual.

## Viewing a List of All Open Ports on a Single Device

**NOTE:** Users of type "user" can view only IP ports that are aligned with the same organization(s) to which the user is aligned. This means that the device associated with the port(s) must be aligned with one of the organizations to which the user is aligned. Users of type "administrator" can view all IP ports.

The **Port Security** page displays a list of all open ports on a single device.

To view the **Port Security** page for a device:

- 1. There are two ways to view the **Port Security** page:
  - Go to the **Device Manager** page (Registry > Devices > Device Manager). Find the device where you want to view the **Port Security** page. Select the bar graph icon (*i*) for that device.
  - Go to the **Network IP Ports** page (Registry > Networks > IP Ports). Find the device for which you want to view the **Port Security** page. Select the flashlight icon (>) for that device.

2. In the Device Reports panel, select the [TCP/UDP Ports] tab. The Port Security page appears.

| Close                | Summary               | <u>P</u> erformance | T <u>o</u> pology | <u>C</u> onfi | gs              | Journals         | <u>I</u> nterfaces |              |              |          |
|----------------------|-----------------------|---------------------|-------------------|---------------|-----------------|------------------|--------------------|--------------|--------------|----------|
| Logs                 | <u>Events</u>         | <u>T</u> ickets     | Software          | Proces        | ses             | Services         | TCP/UDP Ports      | Organization |              |          |
| Device Name          | em7ao                 |                     |                   | N             | anaged Type     | Physical Device  |                    |              |              |          |
| IP Address / ID      | 10.64.68.20   1       |                     |                   |               | Category        | System EM7       |                    |              |              | : 1      |
| Class                | Sciencel ogic Inc     |                     |                   |               | Sub-Class       | EM7 AlLIn-One    |                    |              |              | :        |
| Organization         | System                |                     |                   |               | Uptime          | 0 days 08:23:57  |                    |              |              |          |
| Collection Mode      | Active                |                     |                   |               | ollection Time  | 2016-11-22 14:00 | 00                 |              |              |          |
| Description          | Sciencel onic EM7 G3  | - All-In-One        |                   | Gro           | un / Collector  | CUG Lem7ao       |                    |              | <u>A</u> 😕   | 📶 🖶 🥜 👘  |
| Device Hostname      | Science Edgie Einn 65 | APRICONC            |                   | 0.0           | up / oblication | 0001011110       |                    |              |              | em7ao    |
|                      |                       |                     |                   |               |                 |                  |                    |              |              |          |
| Port Security   Po   | ort Scan Results      |                     |                   |               |                 |                  |                    |              | Guide        | Refresh  |
|                      | Interface             | IP                  | Port Number       | Service       | Protocol        |                  | Certificate Issue  | r            | Cert Expir   | ation    |
| 1. 0.0.0.0           |                       |                     | 0                 |               | TCP             |                  |                    |              |              |          |
| 2. ::                |                       |                     | 0                 |               | UDP -           |                  |                    |              |              |          |
| 3. ::                |                       |                     | 0                 |               | TCP -           |                  |                    |              |              |          |
| 4. 0.0.0.0           |                       |                     | 0                 |               | UDP -           |                  |                    |              |              |          |
| 5. 10.64.68.20       |                       |                     | 22                | ssh           | TCP -           |                  |                    |              |              | 2        |
| 6. ::                |                       |                     | 22                | ssh           | TCP -           | -                |                    |              |              | 2        |
| 7. 0.0.0.0           |                       |                     | 22                | ssh           | TCP -           |                  |                    |              |              | <u>~</u> |
| 8. 10.64.68.20       |                       |                     | 25                | smtp          | TCP -           |                  |                    |              |              |          |
| 9. 0.0.0.0           |                       |                     | 25                | smtp          | TCP -           |                  |                    |              |              |          |
| 10. ::               |                       |                     | 25                | smtp          | TCP -           |                  |                    |              |              |          |
| 11. 127.0.0.1        |                       |                     | 80                | http          | TCP             |                  |                    |              |              |          |
| 12. 10.64.68.20      |                       |                     | 80                | http          | TCP             | -                |                    |              |              |          |
| 13. 0.0.0.0          |                       |                     | 80                | http          | TCP ·           | -                |                    |              |              |          |
| 14. 0.0.0.0          |                       |                     | 161               | snmp          | UDP -           |                  |                    |              |              |          |
| 15. 0.0.0.0          |                       |                     | 162               | snmptrap      | UDP -           |                  |                    |              |              |          |
| 16. 127.0.0.1        |                       |                     | 199               | smux          | TCP             | -                |                    |              |              |          |
| 17. 127.0.0.1        |                       |                     | 323               |               | UDP -           |                  |                    |              |              |          |
| 18. ::1              |                       |                     | 323               |               | UDP ·           | -                |                    |              |              |          |
| 19. 0.0.0.0          |                       |                     | 443               | https         | TCP ·           | -                |                    |              |              |          |
| 20. 10.64.68.20      |                       |                     | 443               | https         | TCP             | 🗓 Silo           |                    |              | 2017-06-08 1 | 4:50:04  |
| 21. 0.0.0.0          |                       |                     | 514               | syslog        | UDP -           |                  |                    |              |              |          |
| 22. ::               |                       |                     | 514               | shell         | TCP             | -                |                    |              |              |          |
| 23. 0.0.0.0          |                       |                     | 5000              | UPnP          | TCP             |                  |                    |              |              |          |
| 24. 10.64.68.20      |                       |                     | 5000              | UPnP          | TCP ·           |                  |                    |              |              |          |
| 25. 127.0.0.1        |                       |                     | 5001              | commplex-lin  | K TCP           |                  |                    |              |              |          |
| 26. 0.0.0.0          |                       |                     | 7700              |               | TCP             |                  |                    |              |              |          |
| 27. ::ffff:127.0.0.1 | 1                     |                     | 7706              |               | TCP             | -                |                    |              |              |          |

- 3. For each open port on the device, the **Port Security** page displays the following information:
  - Interface IP. IP address through which SL1 communicates with the device.
  - Port Number. The ID number of the port.
  - Service. The service accessed through the port.
  - **Protocol**. Either TCP or UDP.
  - **Certificate Issuer**. If the service on this port uses a certificate, this column contains the name of the certificate authority.

**NOTE**: Certificates are used by secure services like HTTPS, SSL, SSH, and SFTP to verify communication and encrypt message. The certificate issuer (also known as the certificate authority or CA) is an organization that issues digital certificates (digital IDs). These digital IDs (called keys) authenticate the identity of people and organizations over a public system such as the Internet. These keys also allow senders and receivers to encrypt messages and un-encrypt replies.

• Cert. Expiration. The expiration date of the certificate.

# System Settings for Monitoring Port Availability

Although you are not required to define system settings for port availability, you might find it useful to understand how these settings affect port monitoring.

The **Behavior Settings** page (System > Settings > Behavior) includes the following settings that affect policies for port availability:

| Behavior Settings                              |                                  |                                           | Reset Guide                                      |
|------------------------------------------------|----------------------------------|-------------------------------------------|--------------------------------------------------|
| Interface URL                                  | http://em7.mydomain.com          | Use CDP Topology                          | Enable Community String Indexing (VLAN Topology) |
| Force Secure HTTPS                             |                                  | Default Country                           | [United States]                                  |
| Password Expiration                            | [disabled]                       | System Timezone                           | [L UTC] •                                        |
| Password Hash Method                           | [MD5 (legacy)]                   | NFS Detection Disable                     |                                                  |
| Password Minimum Length                        | 8                                | Port Poling Type                          | [Half Open]                                      |
| Account Lockout Type                           | [Lockout by Username (default)]  | Initial Discovery Scan Level              | [4. Advanced Port Discovery ]                    |
| Account Lockout Attempts                       | [ 3 attempts ]                   | Rediscovery Scan Level (Nightly)          | [4. Advanced Port Discovery ]                    |
| Login Delay                                    | [Disabled]                       | Discovery Scan Throttle                   | [Disabled]                                       |
| Single Instance Login (Admins)                 | [Disabled]                       | Port Scan All IPs                         | [1. Enabled]                                     |
| Single Instance Login (Users)                  | [Disabled]                       | Port Scan Timeout                         | [120000 Msec.]                                   |
| Account Lockout Duration                       | [1 hour]                         | Restart Windows Services (Agent required) | [0. Disabled]                                    |
| Lockout Contact Information                    | 800-SCI-LOGIC                    | Hostname Precedence                       | [SNMP System Name]                               |
| Login Header Title                             |                                  | Interface Name Precedence                 | [Interface Name]                                 |
| System Identifier                              |                                  | DNS Hostnames                             | [Strip Domain Name (Hostname)]                   |
| Ping & Poll Timeout (Msec.)                    | [1000]                           | Event Clearing Mode                       | [ Clear All in Group ]                           |
| SNMP Poll Timeout (Msec.)                      | [1000]                           | Patch Maintenance Minimum Severity        | [0. Heathy]                                      |
| SNMP Failure Retries                           | [1]                              | SSL Certificate Expiry Soon               | [4 months]                                       |
| Initially Discovered Interface Poll Rate       | [5 minutes]                      | SSL Certificate Expiry Imminent           | [1 week]                                         |
| DHCP Community Strings                         | public                           | Asset Warranty Expiry                     | [1 month]                                        |
| (Comma seperated)                              |                                  | Domain Name Expiry                        | [1 month]                                        |
| Strip FQDN From Inbound Email Device Name      | [Enabled]                        | Validate Phone Number                     | [Disabled]                                       |
| Event Console Ticket Life Ring Button Behavior | [ Create / View EM7 Ticket ]     | Dashboard Maximum Series Count Per Widget | [8]                                              |
| Prevent Browser Saved Credentials              | Display Previous Login In Footer |                                           | <u></u>                                          |
| Ignore trap agent-addr varbind                 |                                  |                                           |                                                  |
|                                                | s                                | ave                                       |                                                  |
|                                                |                                  |                                           |                                                  |
|                                                |                                  |                                           |                                                  |

- Port Polling Type. Specifies how SL1 should poll ports for availability using NMAP. The choices are:
  - Half Open. Uses a faster TCP/IP connection method (a TCP SYN scan, nmap -sS) and does not appear on device's logs.
  - *Full Connect*. Uses the standard TCP/IP connection (TCP connect() scan, nmap -sT) to detect open ports.

## Viewing the TCP/IP Port Monitoring Policies

You can view a list of TCP/IP port monitoring policies from the **TCP/IP Port Monitoring** page (Registry > Monitors > TCP-IP Ports).

The TCP/IP Port Monitoring page displays the following information for each TCP/IP port monitoring policy:

**NOTE**: Users of type "user" can view only IP ports that are aligned with the same organization(s) to which the user is aligned. This means that the device associated with the port(s) must be aligned with one of the organizations to which the user is aligned. Users of type "administrator" can view all IP ports.

| Port Number * Monter IP Address                                                                       | 1<br>2 | D State   | Davice Name                 | IP. Address          | Device Category | Omatization | 2                                   |
|----------------------------------------------------------------------------------------------------|--------|-----------|-----------------------------|----------------------|-----------------|-------------|-------------------------------------|
| 1. 32 10 20 0.179<br>2. 32 10 20 0.179<br>3. 32 10 22 10 10 245 31                                    | 1 2 2  | Carther   |                             |                      |                 |             |                                     |
| 1. June 22 10.20.0.179<br>2. June 22 10.20.0.191<br>3. June 22 10.20.0.191<br>3. June 22 10.10.245.31 | 1 2 2  | Constant. |                             |                      |                 |             |                                     |
| 2. Part 22 10.20.0.191<br>3. Part 22 10.10.245.31                                                     | 2      | Cnabled   | Pt. RV042                   | <b>10.20.0.184</b>   | Unknown         | di Svstem   | /                                   |
| 3. 2. 10.10.245.31                                                                                    | 2      | Enabled   | 10.20.0.191                 | 10.20.0.191          | Office          | System      | 1                                   |
|                                                                                                    | 3      | Enabled   | BLADE1                      | W10.20.0.6           | Servers         | System      | /                                   |
| 4. Pm122 10.20.0.140                                                                                  | 4      | Enabled   | Cat5500-2                   | \$10.20.0.140        | Network         | System      | 1                                   |
| 5. Part 22 10.10.241.141                                                                              | 5      | Enabled   | C MPLESERV01                | <b>9</b> 10.20.0.36  | Servers         | System      | / 🗆                                 |
| 6. Amil 22 10.20.0.197                                                                                | 6      | Enabled   | 😁 📶 localhost.localdomain   | <b>10.20.0.197</b>   | Servers         | System      | 1                                   |
| 7. Pm122 10.20.0.152                                                                                  | 7      | Enabled   | msesdcfwi004.msupport.local | <b>W</b> 10.20.0.152 | Unknown         | g System    | / 🗌                                 |
| 8. 🤌 📲 22 10.20.0.217                                                                                 | 8      | Enabled   | - intandberg                | 10.20.0.217          | Unknown         | System      | / 🗆 🛛                               |
|                                                                                                    |        |           |                             |                      |                 |             | 000<br>0000<br>0000<br>0000<br>0000 |

- TCP/IP Port Number. Port number of the port to be monitored.
- Monitor IP Address. IP address associated with the port to be monitored. For devices with multiple IP addresses, the IP address for the port policy might be different than the IP address used by SL1 to communicate with the device.
- Policy ID. Unique, numeric ID, assigned to the policy automatically by SL1.
- Device Name. Name of the device associated with the policy.
- *IP Address*. IP address of the device associated with the policy. This is the IP address SL1 uses to communicate with the device.
- Device Category. Device category of the device associated with the policy.
- Organization. Organization for the device associated with the policy.

## Defining a Monitoring Policy for Port Availability

**NOTE:** Users of type "user" can view only IP ports that are aligned with the same organization(s) to which the user is aligned. This means that the device associated with the port(s) must be aligned with one of the organizations to which the user is aligned. Users of type "administrator" can view all IP ports.

You can define a port monitoring policy in the **TCP/IP Port Policy** modal page. You can access the **TCP/IP Port Policy** page either from the **Device Manager** page (Registry > Devices > Device Manager) or from the **TCP/IP Port Monitoring** page (Registry > Monitors > TCP-IP Ports).

To access the TCP/IP Port Policy modal page from the Device Manager page:

- 1. Go to the **Device Manager** page (Registry > Devices > Device Manager)
- 2. In the **Device Manager** page, find the device that you want to associate with the monitoring policy. Select wrench icon (*P*) for the device.
- 3. In the **Device Administration** panel for the device, select the **[Monitors]** tab.
- 4. From the [Create] menu in the upper right, select Create TCP/IP Port Policy.
- 5. The TCP/IP Port Policy modal page appears.

To access the TCP/IP Port Policy modal page from the TCP/IP Port Monitoring page:

- 1. Go to the **TCP/IP Port Monitoring** page (Registry > Monitors > TCP-IP Ports).
- 2. Select the [Create] button.
- 3. The TCP/IP Port Policy modal page appears.

To define a port monitoring policy:

1. Navigate to the TCP/IP Port Policy modal page. See the procedures above for more information.

2. In the **TCP/IP Port Policy** modal page, supply a value in each of the following fields:

| eate New Policy   |                                    | New Reset    |
|-------------------|------------------------------------|--------------|
|                   | Select IP Device                   |              |
| [Select Device]   |                                    |              |
| Device IP Address | Monitor Method<br>Port Scan (NMAP) | Timeout (ms) |
|                   | Monitor State                      | 5000         |
| Port / Service    | [Enabled]                          |              |
| 1 / tcpmux        | [Disabled]                         | Save         |

- **Select Device**. Select a device from this drop-down list to align with this policy. By default, the current device is selected in this field.
- Device IP Address. IP address through which SL1 communicates with the device.
- Port/Service. Port number and the corresponding service running on the port.
- **Monitor Method**. Select whether the policy will be executed using NMAP or using the agent. This option is available only if you selected a device on which the agent is installed.
- Monitor State. Specifies whether SL1 should start collecting data specified in this policy from the device. Choices are:
  - Enabled. SL1 will collect the data specified in this policy, from the device, at the frequency specified in the Process Manager page (System > Settings > Processes) for the Data Collection: TCP Port Monitor process.
  - Disabled. SL1 will not collect the data specified in this policy, from the device, until the **State** field is set to Enabled.
- **Critical Poll**. Frequency with which SL1 should "ping" the device. If the device does not respond, SL1 creates an event. The choices are:
  - Disabled. SL1 will not ping the device.
  - Enabled. SL1 will ping the device every 15, 30, 60, or 120 seconds, as specified.

**NOTE**: SL1 uses **Critical Poll** data to create events when mission-critical ports are not available. SL1 does not use this critical poll data to create port-availability reports. SL1 will continue to collect port availability only every five minutes.

3. Click [Save].

#### Example Policy for TCP/IP Port Availability

| TCP/IP Port Policy                                                                 | ×                    |
|------------------------------------------------------------------------------------|----------------------|
| Editing Policy [1]                                                                 | New Reset            |
| Select Device<br>[em7ao]                                                           |                      |
| Device IP Address     Monitor Method       [10.64.68.20]     Image: Constant State | Timeout (ms)<br>5000 |
| Port / Service [22 / ssh] Critical Poll [Disabled]                                 | Save                 |

- This policy monitors a TCP/IP port on the device "cisco 10.2.1.29", at IP address 10.1.0.205.
- The policy will monitor port 22 for availability.

# Editing a Monitoring Policy for a TCP/IP Port

You can edit a port monitoring policy on the **TCP/IP Port Policy** modal page. You can access the **TCP/IP Port Policy** modal page either from the **Device Manager** page (Registry > Devices > Device Manager) or from the **TCP/IP Port Monitoring** page (Registry > Monitors > TCP-IP Ports).

To access the TCP/IP Port Policy modal page from the Device Manager page:

- 1. Go to the **Device Manager** page (Registry > Devices > Device Manager)
- 2. In the **Device Manager** page, find the device that you want to associate with the monitoring policy. Select the wrench icon () for the device.
- 3. In the Device Administration panel, select the [Monitors] tab.
- 4. In the Monitoring Policies page, find the port policy you want to edit and select its wrench icon (*P*).
- 5. The TCP/IP Port Policy modal page appears.

To access the TCP/IP Port Policy modal page from the TCP/IP Port Monitoring page:

- 1. Go to the **TCP/IP Port Monitoring** page (Registry > Monitors > TCP-IP Ports).
- 2. Find the device and port for which you want to edit the monitoring policy. Select the wrench icon (*P*) for the port.
- 3. The TCP/IP Port Policy modal page appears.

To edit a port monitoring policy:

- 1. If you have not done so already, navigate to the **TCP/IP Port Policy** modal page. See the procedures above for more information.
- 2. In the **TCP/IP Port Policy** modal page, edit the values in one or more of the fields.

| TCP/IP Port Policy                 |                                   | ×                    |
|------------------------------------|-----------------------------------|----------------------|
| Editing Policy [1]                 |                                   | New Reset            |
| [em7ao]                            | Select Device                     | T                    |
| Device IP Address<br>[10.64.68.20] | Monitor Method [Port Scan (NMAP)] | Timeout (ms)<br>5000 |
| Port / Service                     | [Enabled]                         | Save                 |

3. Click [Save] when done.

# Executing a TCP-IP Port Monitoring Policy

After creating or editing a TCP-IP port monitoring policy, you can manually execute the policy and view detailed logs of each step during the execution. To do so:

**NOTE**: After you define a TCP-IP port monitoring policy and enable the policy, SL1 or the SL1 agent will automatically execute the policy every five minutes. However, you can use the steps in this section to execute the policy immediately and see debug information about the execution of the policy.

- 1. In the **TCP/IP Port Monitoring** page (Registry > Monitors > TCP-IP Ports), find the policy you want to run manually.
- 2. Select the lightning bolt icon  $(\checkmark)$  to manually execute the policy.
- 3. While the policy is executing, SL1 spawns a modal page called **Session Logs**. The **Session Logs** page provides detailed descriptions of each step during the execution. This is helpful for diagnosing possible problems with a policy.

You can view reports for executed port monitoring policies. See the **Device Management** manual for more information.

# Deleting a TCP/IP Port Monitoring Policy

You can delete a port monitoring policy from the **TCP/IP Port Monitoring** page. You can delete individual, multiple, or all existing port monitoring policies. When you delete a TCP/IP Port Monitoring policy, SL1 no longer uses the policy to collect data from the aligned device.

To delete a port monitoring policy:

- 1. Go to the **TCP/IP Port Monitoring** page (Registry > Monitors > TCP-IP Ports).
- 2. In the **TCP/IP Port Monitoring** page, select the checkbox(es) for each port monitoring policy you want to delete. Click the checkmark icon (2) to select all of the system process policies.
- 3. In the [Select Action] menu in the bottom right of the page, select Delete Monitors.

| Notice / Advant       Card Name       C. Advant       C. Advant       Card Name       C. Advant       Card Name       C. Advant       C. Advant                                                                                                    | TCP/IP Port Monitoria     |                    |           |         |                             |                      |                 | Cre        | ate Reset  | Guide                                 |
|----------------------------------------------------------------------------------------------------|---------------------------|--------------------|-----------|---------|-----------------------------|----------------------|-----------------|------------|------------|---------------------------------------|
| Image: Solution         Image: Solution         Image: Sol                                                                                                    | Port Number *             | Monitor IP Address | Policy ID | State   | Device Name                 | IP Address           | Device Category | 0          | panization | р                                     |
| 1         202.0.191         1         Carefé         1         202.0.191         2         202.0.191         2         202.0.191         2         202.0.191         0         202.0.191         0         202.0.191         0         202.0.191         0         202.0.191         0         202.0.191         0         202.0.191         0         202.0.191         0         202.0.191         0         202.0.191         0         202.0.191         0         202.0.191         0         202.0.191         0         202.0.191         0         202.0.191         0         202.0.191         0         202.0.191         0         202.0.191         0         202.0.191         0         202.0.191         0         202.0.191         0         202.0.191         0         202.0.191         0         202.0.191         0         202.0.191         0         202.0.191         0         202.0.191         0         202.0.191         0         202.0.191         0         202.0.191         0         202.0.191         0         202.0.191         0         202.0.191         0         202.0.191         0         202.0.191         0         202.0.191         0         202.0.191         0         202.0.191         0         202.0.191         0<                                                                                                    |                           |                    |           |         |                             |                      |                 |            |            |                                       |
| 2 2 2 2 2 2 0 1 9 1 2 1 1 2 2 1 1 4 2 1 5 1 9 1 7 C 6 9 2 1 5 2 1 5 1 9 1 7 C 6 9 2 1 5 2 1 5 2                                                                                                    | 1 9.0022                  | 10 20 0 179        | 1         | Enabled | - RV042                     | <b>110 20 0 184</b>  | Unknown         | System     |            |                                       |
| 3 <b>v</b> 1 <b>v</b> 1 <b>v</b> | 2. 9.122                  | 10.20.0.191        | 2         | Enabled | 10.20.0.191                 | 10.20.0.191          | Office          | System     |            | <b>7</b>                              |
| 4       2       12 20 1.0 40       4       Date       matched       matched       10 20 1.0 10       Metros       Mighten       1         5       2       12 20 1.0 40       Metros       Mighten       10 20 1.0 10       Metros       Mighten       1         6       2       12 20 1.0 40       Metros       Mighten       10 20 1.0 10       Mighten       1       1       1       1       1       1       1       1       1       1       1       1       1       1       1       1       1       1       1       1       1       1       1       1       1       1       1       1       1       1       1       1       1       1       1       1       1       1       1       1       1       1       1       1       1       1       1       1       1       1       1       1       1       1       1       1       1       1       1       1       1       1       1       1       1       1       1       1       1       1       1       1       1       1       1       1       1       1       1       1       1       1                                                                                                    | 3. 9.1122                 | 10.10.245.31       | 3         | Enabled | BLADE1                      | ¥10.20.0.6           | Servers         | System     |            | i i i i i i i i i i i i i i i i i i i |
| 5       0       19       19       19       19       19       19       19       19       19       19       19       19       19       19       19       19       19       19       19       19       19       19       19       19       19       19       19       19       19       19       19       19       19       19       19       19       19       19       19       19       19       19       19       19       19       19       19       19       19       19       19       19       19       19       19       19       19       19       19       19       19       19       19       19       19       19       19       19       19       19       19       19       19       19       19       19       19       19       19       19       19       19       19       19       19       19       19       19       19       19       19       19       19       19       19       19       19       19       19       19       19       19       19       19       19       19       19       19       19       19       1                                                                                                    | 4. Par 22                 | 10.20.0.140        | 4         | Enabled | cat5500-2                   | 10.20.0.140          | Network         | System     |            | 1                                     |
| 0       0       Evel       0       Evel       0       202.0 1/7       Servis       Servis                                                                                                    | 5. P. 22                  | 10.10.241.141      | 5         | Enabled | DMFILESERV01                | 10.20.0.36           | Servers         | System     |            | / T                                   |
| 7         Produce         Produce         Produce         Product NoS Rangeort Loca         Produce NoS Rangeort Loca         Product NoS Rangeort Loca         Product NoS Rangeort Loca                                                                                                    | 6. 🤌 📶 22                 | 10.20.0.197        | 6         | Enabled | 📟 📊 bcahost.localdomain     | 10.20.0.197          | Servers         | System     |            | / 🗆                                   |
| a A 22 10 20 0.17 0 Evolvé ⊉gi Modery 10 20 0.37 Uniteore Arrive Arrive                                                                                                    | 7. 🤌 👖 22                 | 10.20.0.152        | 7         | Enabled | msesdcfwi004.msupport.local | <b>9</b> 10.20.0.152 | Unknown         | System     |            | / 🗆                                   |
|                                                                                                    | 8. <b>Pat</b> 22          | 10.20.0.217        | 8         | Enabled | 📟 📊 tandberg                | <b>9</b> 10.20.0.217 | Unknown         | System     |            | / 🖂                                   |
| [Selid Action]                                                                                                    |                           |                    |           |         |                             |                      |                 | [Edet Act  | <u>19</u>  | 00000 B                               |
|                                                                                                    | inc. All rights reserved. |                    |           |         |                             |                      |                 | L Delete M | notors     |                                       |

- 4. Click **[Go]** to delete the port monitoring policy.
- 5. The policy is deleted from SL1. The associated reports (from the Device Reports > [Performance] tab) are also deleted.

# Chapter

# 5

# **Monitoring Processes Using an Agent**

#### Overview

This chapter describes viewing system processes for devices monitored with an agent. It also describes using system process reports and monitoring policies to monitor processes.

This chapter includes the following topics:

| What is a Process?                                         | . 32 |
|------------------------------------------------------------|------|
| Viewing the List of Device Processes                       | .32  |
| Generating a Report on Multiple System Processes           | .34  |
| Generating an Exclusion Report for a Single System Process | . 36 |
| Viewing the System Process Monitoring Policies             | .38  |
| Defining a Monitoring Policy for a System Process          | .39  |
| Example System Process Monitoring Policy                   | 42   |
| Editing a System Process Monitoring Policy                 | .43  |
| Executing a System Process Monitoring Policy               | .44  |
| Deleting a System Process Monitoring Policy                | . 44 |

#### What is a Process?

A process is a program that is currently running or has been run in the past and is currently idle. Sometimes a process is called a task.

There are two methods for monitoring processes:

- For devices monitored using SNMP, SL1 automatically collects a list of all processes running every two hours.
- For devices monitored using the SL1 agent, SL1 automatically collects a list of all processes running every five minutes.

SL1 allows you to create policies that monitor system processes every five minutes:

- If a device is not monitored using the SL1 agent, the policy collection is performed using SNMP.
- If a device is monitored using the SL1 agent, the policy collection is performed by the agent.

For each monitored process, you can create a policy that specifies:

- Whether or not to generate an event if the process is running.
- How much memory each instance of a process can use.
- How many instances of a process can run simultaneously.
- If policy collection is performed by the agent, how much memory all instances of a process can use in total.
- If policy collection is performed by the agent, how much CPU all instances of a process can use in total.

#### Viewing the List of Device Processes

The **Device Processes** page displays a list of all processes discovered by SL1 on all devices.

To view the list of all processes running on all discovered devices:

1. Go to the **Device Processes** page (Registry > Devices > Processes).

| Device Name •   | Organization | IP Address       | Device Class   Sub-Class         | Process                  | PID  | Memory Run State  | Monitored |               |
|-----------------|--------------|------------------|----------------------------------|--------------------------|------|-------------------|-----------|---------------|
|                 |              |                  |                                  |                          |      |                   | ]         |               |
|                 | System       | 10.4.1.14        | Microsoft   Windows 2003 Server  | AeXNSAgent.exe           | 2360 | 8192 kB Running   | No        | <b>N</b> (11) |
| M AZUNITY       | System       | 10.4.1.14        | Microsoft   Windows 2003 Server  | ALsvc.exe                | 3400 | 2084 kB Running   | No        | 30            |
| AZUNITY         | System       | 10.4.1.14        | Microsoft   Windows 2003 Server  | AvCsGateway.exe          | 1568 | 36808 kB Running  | No        | 3.000         |
| AZUNITY         | System       | 10.4.1.14        | Microsoft   Windows 2003 Server  | AvCsMgr.exe              | 3148 | 155080 kB Running | No        |               |
| AZUNITY AZUNITY | System       | 10.4.1.14        | Microsoft   Windows 2003 Server  | AvDirChangeWriter.exe    | 5672 | 23724 kB Running  | No        | 100           |
| AZUNITY         | System       | 10.4.1.14        | Microsoft   Windows 2003 Server  | AvDSAD.exe               | 5748 | 51656 kB Running  | No        | 1000          |
| AZUNITY AZUNITY | System       | 10.4.1.14        | Nicrosoft   Windows 2003 Server  | AvDSGlobalCatalog.exe    | 5864 | 53020 kB Running  | No        | 0.000         |
|                 | System       | 10.4.1.14        | Nicrosoft   Windows 2003 Server  | AvLic exe                | 4112 | 36688 kB Running  | No        | 1             |
| AZUNITY         | System       | 10.4.1.14        | Nicrosoft I Windows 2003 Server  | AvMMProxySyr exe         | 8220 | 45008 kB Running  | No        | 3000          |
| AZUNITY         | System       | 10.4.1.14        | Microsoft   Windows 2003 Server  | AvMsoStoreMonitorSvr.exe | 8200 | 68428 kB Running  | No        | 0.000         |
| AZUNITY         | System       | 10.4.1.14        | Microsoft   Windows 2003 Server  | AvNotifierMor.exe        | 8044 | 59908 kB Running  | No        | 300           |
| AZUNTY          | System       | 10.4.1.14        | Nicrosoft   Windows 2003 Server  | AvRepDirSvrSvc.exe       | 8004 | 20028 kB Running  | No        | 300           |
| AZUNITY         | System       | 210.4.1.14       | Microsoft I Windows 2003 Server  | AvScavengerSvr exe       | 2468 | 20224 kB Running  | No        | 2000          |
| AZUNITY         | System       | 10 4 1 14        | Microsoft I Windows 2003 Server  | AvSalChangeWriter exe    | 4148 | 35832 kB Running  | No        | (a) (m)       |
|                 | System       | 10 4 1 14        | Microsoft I Windows 2003 Server  | AvTaSvreve               | 2944 | 21084 kB Rupping  | No        |               |
| AZUNTY          | System       | 10.4.1.14        | Nicrosoft I Windows 2003 Server  | AvUMRSyncSyr exe         | 7984 | 47348 kB Running  | No        | 1             |
| AZUNTY          | System       | 10 4 1 14        | Microsoft I Windows 2003 Server  | Vibrinetd exe            | 2832 | 12704 kB Rupping  | No        | (a) meh       |
| AZUNITY         | System       | 10 4 1 14        | Microsoft I Windows 2003 Server  | holava.msvc.exe          | 3352 | 20332 kB Rupping  | No        | (a) mah       |
| AZUNTY          | System       | 10 4 1 14        | Microsoft   Windows 2003 Server  | Ciscol InityTdsProvy eve | 8324 | 34880 kB Running  | No        |               |
| AZUNITY         | System       | 10 4 1 14        | Microsoft   Windows 2003 Server  | Cond ava                 | 1058 | 5408 kB Punning   | No        |               |
| AZUNTY          | System       | 10 4 1 14        | Microsoft I Windows 2003 Server  | Concome exe              | 2452 | 4996 kB Rupping   | No        | (a) mah       |
| AZUNTY          | System       | 10 4 1 14        | Microsoft   Windows 2003 Server  | CoBMonConnector eve      | 8368 | 46764 kB Rupping  | No        |               |
| AZUNTY          | System       | 10 4 1 14        | Microsoft   Windows 2003 Server  | CoFmeSur ava             | 2508 | 35748 kB Dunning  | No        |               |
| A ZUNITY        | Sustem       | 10 4 1 14        | Microsoft   Windows 2003 Server  | Cares ava                | 1256 | 6092 kB Pupping   | No        |               |
|                 | System       | 10.4.1.14        | Microsoft   Mindows 2003 Server  | CuDabliar eve            | 6116 | 57292 kB Russing  | No        |               |
|                 | Sustem       | 10.4.1.14        | Microsoft   Mindows 2003 Server  | CullDBSterollonitor.exe  | 4102 | 45244 kB Dunning  | No        |               |
| AZUNITY         | Sustem       | 10 4 1 14        | Microsoft   Windows 2003 Server  | CullessanationSurava     | 8412 | 34628 kB Dunning  | No        | a numb        |
| AZUNTY          | Sustem       | 10.4.1.14        | Microsoft   Windows 2003 Server  | Milliost ava             | 2000 | 18024 kB Russing  | No        |               |
|                 | System       | 10.4.1.14        | Microsoft   Mindows 2003 Server  | annos exe                | 5212 | 20429 kB Russing  | No        |               |
|                 | Suptom       | 10 4 1 14        | Microsoft   Windows 2003 Server  | Theorem of the           | 1520 | 20102 LB Duccing  | No        |               |
| A ZUNITY        | Sustam       | 10.4.1.14        | Microsoft   Windows 2003 Server  | Shormhd ave              | 3880 | 23988 KB Running  | No        |               |
|                 | System       | 10.4.1.14        | Microsoft   Windows 2003 Server  | Vipelinfo exe            | 2644 | ACTEA KD Running  | No        |               |
|                 | System       | 10.4.1.14        | Microsoft   Windows 2003 Server  | Views ave                | 2040 | 27279 kB Duccion  | No        |               |
| all a zunity    | System       | 10.4.1.14        | Microsoft   Windows 2003 Server  | ava.exe                  | 3990 | 1972 LB Durning   | Ne        |               |
|                 | System       | 10.4.1.14        | Microsoft   Windows 2003 Server  | Manager Vice.exe         | 0000 | C420 MD Running   | No        |               |
| A TINEY         | Sustan       | 10 4 1 14        | Microsoft   Mindows 2003 Server  | Vienes ave               | 1249 | 22172 kB Buoping  | No        |               |
|                 | System       | 10.4.1.14        | Missona I Mindowa 2003 Server    | Management contra ave    | 2460 | 7320 LP Duesing   | No        |               |
| A TUNTY         | System       | 10.4.1.14        | Microsoft   Windows 2003 Capital | managementAgenovit.exe   | 3152 | 24220 kb Running  | Ne        |               |
|                 | Custom       | 10.4.1.14        | Microsoft I Windows 2003 Gerver  | militaria and            | 5384 | 24320 KB Running  | Ne        |               |
|                 | System       | 10.4.1.14        | Microsoft   Windows 2003 Server  | miscuc.exe               | 2240 | 10000 kb Running  | No        |               |
|                 | System       | 10.4.1.14        | Microsoft   Windows 2003 Server  | emssearch.exe            | 5416 | 10092 KB Running  | Ne        |               |
|                 | Custom       | 10.4.1.14        | Microsoft I Windows 2003 General | pux_exchange.exe         | 3972 | Addon ko Running  | Ne        |               |
|                 | System       | 10.4.1.14        | Microsoft j Windows 2003 Server  | - rotatelogs.exe         | 392  | 14000 KD Running  | No        |               |
|                 | System       | 10.4.1.14        | Microsoft   Whoows 2005 Server   |                          | 1360 | 14000 KD Running  | reo       |               |
| MI MAZUNII T    | System       | <b>10.4.1.14</b> | microsoft   windows 2003 Server  | protatelogs.exe          | 4140 | 14000 KD Running  | 140       | 100           |

2. The Device Processes page displays the following about each process:

**TIP**: To sort the list of processes, click on a column heading. The list will be sorted by the column value, in ascending order. To sort the list by descending order, click the column-heading again.

- **Device Name**. Name of the device where the process resides. For devices running SNMP or with DNS entries, the name is discovered automatically. For devices without SNMP or DNS entries, the device's IP address will appear in this field.
- Organization. Organization associated with the device where the process resides.
- IP Address. IP address of the device where the process resides.
- Device Classification / Sub-Class. The manufacturer (device class) and type of device (sub-class). The Device-Class/Sub-Class is automatically assigned during auto-discovery.
- Process. The name of the process. A single process name can have multiple entries.
- PID. A unique ID for the process. The device's operating system assigns this value.
- Memory. The amount of memory currently used/reserved for the process.
- Run State. The current state of the process:
  - *Runnable*. Process is ready to run as needed.
  - Running. Process is currently running.
  - Not Running. Process is in a "waiting" state.
  - Invalid. Process is part of an operation that failed. Process was not ended gracefully.

**NOTE**: Run states are defined by a device's operating system and/or installed agents. Run states may differ between devices.

- Monitored. Specifies whether or not SL1 monitors the process:
  - Yes. SL1 currently monitors this process.
  - No. SL1 does not currently monitor this process.

For more information about filtering the list of device processes on the Device Processes page or about viewing the system processes on a single device, see the **Device Management** manual.

## Generating a Report on Multiple System Processes

From the **Device Processes** page (Registry > Devices > Processes) you can generate a report on all, multiple, or a single process in SL1.

The report will contain all the columns displayed in the **Device Processes** page (Registry > Devices > Processes).

| ACME         DB MSGL 2 - MARCHE         192.183.2113         Microsoft         Microsoft         Montoring ase         214.0         4652.48 [Aurring         No           ACME         DB MSGL 2 - MARCHE         192.183.2113         Microsoft         Missol         Server         Arris ase         288         680.18 [Aurring         No           ACME         DB MSGL 2 - MARCHE         192.183.2113         Microsoft         MiSSOL Server         Carta ase         298         660.18 [Aurring         No           ACME         DB MSGL 2 - MARCHE         192.183.2113         Microsoft         MiSSOL Server         Carta ase         194.0         644.18 [Aurring         No           ACME         DB MSGL 2 - MARCHE         192.183.2113         Microsoft         MiSSOL Server         Carta ase         194.0         294.48 [Aurring         No           ACME         DB MSGL 2 - MARCHE         192.183.2113         Microsoft         MiSSOL Server         Asa ase ase         464         1920.16 [Aurring         No           ACME         DB MSGL 2 - MARCHE         192.183.2113         Microsoft         MiSSOL Server         Asa ase ase         464         1920.16 [Aurring         No           ACME         DB MSGL 2 - MARCHE         192.183.2113         Microsoft         MiSSOL Server <th>Device Name</th> <th>Organization</th> <th>IP Address</th> <th>Device Class   Sub-Class</th> <th>Process</th> <th>PID</th> <th>Memory</th> <th>Run State</th> <th>Monitor</th>                                                                                       | Device Name           | Organization | IP Address     | Device Class   Sub-Class          | Process                      | PID  | Memory   | Run State  | Monitor |
|----------------------------------------------------------------------------------------------------|-----------------------|--------------|----------------|-----------------------------------|------------------------------|------|----------|------------|---------|
| ACME         DB MSG0.2 - VM4/AUE         (192.183.2113)         Microsoft MSS0.2 Server         bohrmpr.zee         2888         BB0 AB [Rumin]         No           ACME         DB MSS0.2 - VM4/AUE         (192.183.2113)         Microsoft MSS0.2 Server         crimations         2993         (193.18)         No         No           ACME         DB MSS0.2 - VM4/AUE         (192.183.2113)         Microsoft MSS0.2 Server         crimations         2943         (193.18)         No           ACME         DB MSS0.2 - VM4/AUE         (192.183.2113)         Microsoft MSS0.2 Server         dynm.see         1040         294.18[Numin]         No           ACME         DB MSS0.2 - VM4/AUE         (192.183.2113)         Microsoft MSS0.2 Server         dynm.see         1040         294.18[Numin]         No           ACME         DB MSS0.2 - VM4/AUE         (192.183.2113)         Microsoft MSS0.2 Server         mode         2950         1050.181         No         No         AVE         1950.181         No         No         AVE         1950.181         No         No         AVE         1950.181         No         No         AVE         1950.181         No         AVE         1950.181         No         AVE         1950.181         No         AVE         1950.181         No </th <th>ACME - DB MSSQL 2 - V</th> <th>VelACME</th> <th>192.168.32.113</th> <th>Microsoft   MSSQL Server</th> <th>boinc.exe</th> <th>2140</th> <th>4952 kE</th> <th>3 Running</th> <th>No</th>                                                                                    | ACME - DB MSSQL 2 - V | VelACME      | 192.168.32.113 | Microsoft   MSSQL Server          | boinc.exe                    | 2140 | 4952 kE  | 3 Running  | No      |
| ACME         DB MSSOL 2: VMACAME         192.168.32.113         Microsol MSSOL Server         porthol res         2666         660 Halpurning         No.           ACME         DB MSSOL 2: VMACAME         162.168.32.113         Microsol MSSOL Server         priss & see         16.0         priss & see         12.0         priss & see         12.0         priss & see         12.0         priss & see         12.0         priss & see         12.0         priss & see         12.0         priss & see         12.0         priss & see         12.0         priss & see         12.0         priss & see         12.0         priss & see         12.0         priss & see         12.0         12.0         priss & see         2.0         4.0         priss & see         2.0         12.0         12.0         12.0         12.0         12.0         12.0         12.0         12.0         12.0         12.0         12.0         12.0         12.0         12.0         12.0         12.0         12.0         12.0         12.0         12.0         12.0         12.0         12.0         12.0         12.0         12.0         12.0         12.0         12.0         12.0         12.0         12.0         12.0         12.0         12.0         12.0         12.0         12.0 <t< td=""><td>ACME - DB MSSQL 2 - V</td><td>VelACME</td><td>192.168.32.113</td><td>Microsoft   MSSQL Server</td><td>boincmgr.exe</td><td>2888</td><td>5860 kE</td><td>3 Running</td><td>No</td></t<>                                                                                                 | ACME - DB MSSQL 2 - V | VelACME      | 192.168.32.113 | Microsoft   MSSQL Server          | boincmgr.exe                 | 2888 | 5860 kE  | 3 Running  | No      |
| ACME         DB MSSOL 2 - WAACME         102 (BB 22, 113)         Microsolt         MiSSOL Server         parts ass         266         660 MB/Lumming         No.           ACME         DB MSSOL 2 - WAACME         102 (BB 22, 113)         Microsolt         MiSSOL Server         Jamas ass         1140         724 44 B/Lumming         No.           ACME - DB MSSOL 2 - WAACME         102 (BB 22, 113)         Microsolt         MiSSOL Server         Jamas ass         1040         724 44 B/Lumming         No.           ACME - DB MSSOL 2 - WAACME         102 (BB 22, 113)         Microsolt         Miscola M/LSSOL Server         Jamas ass         626 44 220 (BB 48) Lumming         No.           ACME - DB MSSOL 2 - WAACME         102 (BB 22, 113)         Microsolt         Miscola M/LSSOL Server         Jamas ass         424         1120 HB Jumming         No.           ACME - DB MSSOL 2 - WAACME         102 (BB 22, 113)         Microsolt         Miscola M/LSSOL Server         Jamas ass         424         1120 HB Jumming         No.           ACME - DB MSSOL 2 - WAACME         102 (BB 22, 113)         Microsolt         Miscola M/LSSOL Server         Jamas ass         424         470 UB Jumming         No.           ACME - DB MSSOL 2 - WAACME         102 (BB 22, 113)         Microsolt         Miscola M/LSSOL Server         Jamas ass                                                                                                    | ACME - DB MSSQL 2 - V | VelACME      | 192.168.32.113 | Microsoft   MSSQL Server          | conhost.exe                  | 2668 | 116 kE   | 3 Running  | No      |
| JACME         DBM SOL 2 - WHACME         192 (186.2.113         Microsoft MISSOL Server         parts are         236         664 KBP Lumming         No           JACME 7DB MSSOL 2 - WHACME         192 (186.2.113         Microsoft MISSOL Server         Jamas are         1201         2204 KBP Lumming         No           JACME 7DB MSSOL 2 - WHACME         192 (186.2.113         Microsoft MISSOL Server         Jamas are         1040         224 KBP Lumming         No           JACME 7DB MSSOL 2 - WHACME         192 (186.2.113         Microsoft MISSOL Server         Jamas are         444         192 UBB LUMINING         No           JACME 7DB MSSOL 2 - WHACME         192 (186.2.113         Microsoft MISSOL Server         msc.ee         444         192 UBB LUMINING         No           JACME 7DB MSSOL 2 - WHACME         192 (186.2.113         Microsoft MISSOL Server         msc.ee         2043         196 MSB LUMINING         No           JACME 7DB MSSOL 2 - WHACME         192 (186.2.113         Microsoft MISSOL Server         msc.ee         2044         470 (190.2.111)         No         2044         196 MSB LUMINING         No           JACME 7DB MSSOL 2 - WHACME         192 (186.2.113         Microsoft MISSOL Server         msc.ee         2044         470 (190.2.111)         No         2044         2044 MSB LUMINING         N                                                                                                    | ACME - DB MSSQL 2 - V | VeACME       | 192.168.32.113 | Microsoft   MSSQL Server          | csrss.exe                    | 296  | 680 kE   | 3 Running  | No      |
| ACME         DB MSSOL 2 - WHACME         192 (183.2.113         Microsol M MSSOL Sever         para         [120]         644 kB]kurning         No.           ACME         DB MSSOL 2 - WHACME         102 (183.2.113         Microsol M MSSOL Sever         Loppid Lices         704         267 (515)         267 (515)         267 (515)         267 (515)         267 (515)         267 (515)         267 (515)         267 (515)         267 (515)         267 (515)         267 (515)         267 (515)         267 (515)         267 (515)         267 (515)         267 (515)         267 (515)         267 (515)         267 (515)         267 (515)         267 (515)         267 (515)         267 (515)         267 (515)         267 (515)         267 (515)         267 (515)         267 (515)         267 (515)         267 (515)         267 (515)         268 (515)         268 (515)         268 (515)         268 (515)         268 (515)         268 (515)         268 (515)         268 (515)         268 (515)         268 (515)         268 (515)         268 (515)         268 (515)         268 (515)         268 (515)         268 (515)         268 (515)         268 (515)         268 (515)         268 (515)         268 (515)         268 (515)         268 (515)         268 (515)         268 (515)         268 (515)         268 (515)         268 (515)                                                                                                    | ACME - DB MSSQL 2 - V | VelACME      | 192.168.32.113 | Microsoft   MSSQL Server          | csrss.exe                    | 348  | 664 kE   | 3 Running  | No      |
| LCME         DB MSOL 2 - WACME         192 (182 113         Microsoft         MSOL Server         explore exe         2448         2300 KB Purning         No           ACME 5 DB MSSOL 2 - WACME         192 (183 22113)         Microsoft         MSSOL Server         Lopert Logen         704         6576 kB Purning         No           ACME 5 DB MSSOL 2 - WACME         192 (183 22113)         Microsoft         MiSSOL Server         Lopert Logen         704         6576 kB Purning         No           ACME 5 DB MSSOL 2 - WACME         192 (183 22113)         Microsoft         MiSSOL Server         miss are         644         1597 KB Purning         No           ACME 5 DB MSSOL 2 - WACME         192 (183 22113)         Microsoft         MiSSOL Server         rpbingServicesServices.are         2084         3520 kB Purning         No           ACME 5 DB MSSOL 2 - WACME         192 (183 22113)         Microsoft         MiSSOL Server         rpbingServicesServices.are         444         4760 kB Purning         No           ACME 5 DB MSSOL 2 - WACME         192 (183 22113)         Microsoft         MiSSOL Server         applicase         272         144 kB Purning         No           ACME 5 DB MSSOL 2 - WACME         192 (183 2113)         Microsoft         MiSSOL Server         applicase         272         284 kB Purning                                                                                                    | ACME - DB MSSQL 2 - V | VeACME       | 192.168.32.113 | Microsoft   MSSQL Server          | csrss.exe                    | 1220 | 544 kE   | 3 Running  | No      |
| JACME DB MSSOL 2 - WAACME         192 (182 32113         Microsoft         Microsoft         Micr                                                                                                    | ACME - DB MSSQL 2 - V | VeACME       | 192.168.32.113 | Microsoft   MSSQL Server          | dwm.exe                      | 1040 | 284 kE   | 3 Running  | No      |
| JC/ME         DB MSSCU, 2 · WA/CME         192.183.2113         Microsoft         MSSCU, Server         LogenUllee         704         6578 t68 Purning         No           ACME: DB MSSCU, 2 · WA/CME         192.183.2113         Microsoft         MSSCU, Server         Inn.zee         444         1120 168 Purning         No           ACME: DB MSSCU, 2 · WA/CME         192.183.2113         Microsoft         Microsoft                                                                                                    | ACME - DB MSSQL 2 - V | VeIACME      | 192.168.32.113 | Microsoft MSSQL Server            | explorer.exe                 | 2648 | 3200 kE  | 3 Running  | No      |
| ACME         DB MSSOL 2-Wak/ACME         19216832:11         Microsoft         MSSOL Server         Innume         462         6144 kBR/nurning         No           ACME         DB MSSOL 2-Wak/ACME         16216832:113         Microsoft         MSSOL Server         mindle.cee         2432         156 kBR.nurning         No           ACME         DB MSSOL 2-Wak/ACME         16216832:113         Microsoft         MiSSOL Server         mindle.cee         2434         362 kBR.nurning         No           ACME         DB MSSOL 2-Wak/ACME         16216832:113         Microsoft         MiSSOL Server         mindle.cee         2084         362 kBR.nurning         No           ACME         DB MSSOL 2-Wak/ACME         16216832:113         Microsoft         MiSSOL Server         mindle.cee         2084         362 kBR.nurning         No           ACME         DB MSSOL 2-Wak/ACME         19216832:113         Microsoft         MiSSOL Server         mindle.cee         216         3924 kBR.nurning         No           ACME         DB MSSOL 2-Wak/ACME         19216832:113         Microsoft         MiSSOL Server         pspbx.cee         272         1144 kBR.nurning         No           ACME         DB MSSOL 2-Wak/ACME         19216832:113         Microsoft         MiSSOL Server         p                                                                                                    | ACME - DB MSSQL 2 - V | VeIACME      | 192.168.32.113 | Microsoft   MSSQL Server          | LogonUI.exe                  | 704  | 6576 kE  | 3 Running  | No      |
| ACME         DB MSSOL 2-WaRACHE         1102168.32.113         Microsoft         MSSOL Server         madic.exe         444         11202 kB Running         No           ACME         DB MSSOL 2-WaRACHE         102168.32.113         Microsoft         MSSOL Server         madic.exe         1080         6520 kB Running         No           ACME         DB MSSOL 2-WaRACHE         102168.32.113         Microsoft         MSSOL Server         repdpip         2084         322 kB Running         No           ACME         DB MSSOL 2-WaRACHE         102168.32.113         Microsoft         MisSOL Server         Repdpip         2084         322 kB Running         No           ACME         DB MSSOL 2-WaRACHE         192168.32.113         Microsoft         MiSSOL Server         Propose         1460         932 kB Running         No           ACME         DB MSSOL 2-WaRACHE         192168.32.113         Microsoft         MiSSOL Server         ppoplay.exe         272         1148 kB Running         No           ACME         DB MSSOL 2-WaRACHE         192168.32.113         Microsoft         MiSSOL Server         ppoplay.exe         2496         2902 kB Running         No           ACME         DB MSSOL 2-WaRACHE         192168.32.113         Microsoft         MiSSOL Server         1052 <td>ACME - DB MSSQL 2 - V</td> <td>VelACME</td> <td>192.168.32.113</td> <td>Microsoft   MSSQL Server</td> <td>Isass.exe</td> <td>452</td> <td>5148 kE</td> <td>Running</td> <td>No</td>                                                                                   | ACME - DB MSSQL 2 - V | VelACME      | 192.168.32.113 | Microsoft   MSSQL Server          | Isass.exe                    | 452  | 5148 kE  | Running    | No      |
| ACME         DB MSSOL 2-WakACME         192:108.32:113         Microsoft         MSSOL Server         mandaruses         1080         6320 KB Running         No           ACME         DB MSSOL 2-WakACME         102:108.32:113         Microsoft         MSSOL Server         right participation         No           ACME         DB MSSOL 2-WakACME         102:108.32:113         Microsoft         MSSOL Server         ReportingServices serve         2044         476 Dis Raming         No           ACME         DB MSSOL 2-WakACME         102:108.32:113         Microsoft         MissOL Server         Participation         No         2014         2014         2014         2014         Right participation         No         2014         2014         2014         2014         Right participation         No         2014         2014         2014         2014         2014         2014         2014         2014         2014         2014         2014         2014         2014         2014         2014         2014         2014         2014         2014         2014         2014         2014         2014         2014         2014         2014         2014         2014         2014         2014         2014         2014         2014         2014         2014                                                                                                    | ACME - DB MSSQL 2 - V | VeLACME      | 192.168.32.113 | Microsoft   MSSQL Server          | lsm.exe                      | 464  | 1920 kE  | Running    | No      |
| ACME         DB MSSQL 2 - WeACME         192 (48.32.11)         Microsoft MSSQL Server         right part         Toppingserves         2084         352 (18) (10) (10) (10) (10) (10) (10) (10) (10                                                                                                    | ACME - DB MSSQL 2 - V | VeIACME      | 192.168.32.113 | Microsoft   MSSQL Server          | msdtc.exe                    | 2432 | 156 kE   | Running    | No      |
| ACME         DB MSSQL 2 - WeRACME         192 (188.32.113         Microsoft MSSQL Server         Reporting/service.see         144         4750 kB Running         No           ACME         DB MSSQL 2 - WeRACME         192 (188.32.113         Microsoft MSSQL Server         Bervices.exe         444         4750 kB Running         No           ACME         DB MSSQL 2 - WeRACME         192 (188.32.113         Microsoft MSSQL Server         smss.exe         216         80 kB Running         No           ACME         DB MSSQL 2 - WeRACME         192 (188.32.113         Microsoft MSSQL Server         spodw.exe         272         1148 kB Running         No           ACME         DB MSSQL 2 - WeRACME         192 (188.32.113         Microsoft MSSQL Server         spodw.exe         272         1148 kB Running         No           ACME         DB MSSQL 2 - WeRACME         192 (188.32.113         Microsoft MSSQL Server         spdwriter.exe         1044         88 kB Running         No           ACME DB MSSQL 2 - WeRACME         192 (188.32.113         Microsoft MSSQL Server         schoat.exe         522         3072 kB Running         No           ACME DB MSSQL 2 - WeRACME         192 (188.32.113         Microsoft MSSQL Server         schoat.exe         104         6328 kB Running         No           ACME DB MSSQL 2                                                                                                    | ACME - DB MSSQL 2 - V | VEACME       | 192.168.32.113 | Microsoft   MSSQL Server          | msmdsrv.exe                  | 1080 | 6320 kE  | Running    | No      |
| ACME: DB MSSQL 2: VieA/CME         192188.32.113         Microsoft MSSQL Server         ReportingService.sxe         1140         64212 kB Junning         No           ACME: DB MSSQL 2: VieA/CME         192188.32.113         Microsoft MSSQL Server         strate.sxe         216         80 kB Junning         No           ACME: DB MSSQL 2: VieA/CME         192188.32.113         Microsoft MSSQL Server         strate.sxe         216         80 kB Junning         No           ACME: DB MSSQL 2: VieA/CME         192188.32.113         Microsoft MSSQL Server         spoolsv.exe         2172         1148 kB Junning         No           ACME: DB MSSQL 2: VieA/CME         192188.32.113         Microsoft MSSQL Server         spoolsv.exe         2466         2092 kB Junning         No           ACME: DB MSSQL 2: VieA/CME         192188.32.113         Microsoft MSSQL Server         splextre.exe         1052         306944 kB Junning         No           ACME: DB MSSQL 2: VieA/CME         192188.32.113         Microsoft MSSQL Server         subclost.exe         552         3072 kB Junning         No           ACME: DB MSSQL 2: VieA/CME         192188.32.113         Microsoft MSSQL Server         subclost.exe         552         3072 kB Junning         No           ACME: DB MSSQL 2: VieA/CME         192188.32.113         Microsoft MSSQL Server <td< td=""><td>ACME - DB MSSQL 2 - V</td><td>VelACME</td><td>192.168.32.113</td><td>Microsoft   MSSQL Server</td><td>rdpclip.exe</td><td>2084</td><td>352 kt</td><td>BRunning</td><td>No</td></td<>           | ACME - DB MSSQL 2 - V | VelACME      | 192.168.32.113 | Microsoft   MSSQL Server          | rdpclip.exe                  | 2084 | 352 kt   | BRunning   | No      |
| ACME         DB MSSQL 2: VieA/CME         192 (18.32 113         Microsoft MSSQL Server         services asse         444         4770 18 [Running. No           ACME: DB MSSQL 2: VieA/CME         192 (18.32 113         Microsoft MSSQL Server         strap.sos         1460         3024 18 [Running. No           ACME: DB MSSQL 2: VieA/CME         192 (18.32 113         Microsoft MSSQL Server         spoole vace         272         1148 HS[Running. No           ACME: DB MSSQL 2: VieA/CME         192 (18.32 113         Microsoft MSSQL Server         spoole vace         272         1148 HS[Running. No           ACME: DB MSSQL 2: VieA/CME         192 (18.32 113         Microsoft MSSQL Server         spoole vace         2466         2992 LB[Running. No           ACME: DB MSSQL 2: VieA/CME         192 (18.32 113         Microsoft MSSQL Server         spoole vace         552         3072 LB[Running. No           ACME: DB MSSQL 2: VieA/CME         192 (18.32 113         Microsoft MSSQL Server         sychost.exe         524         3628 HB[Running. No           ACME: DB MSSQL 2: VieA/CME         192 (18.32 113         Microsoft MSSQL Server         sychost.exe         574         3628 HB[Runing. No           ACME: DB MSSQL 2: VieA/CME         192 (18.32 113         Microsoft MSSQL Server         sychost.exe         714         19672 HB[Runing. No           ACME:                                                                                                    | ACME - DB MSSQL 2 - V | VEACME       | 192 168 32 113 | Microsoft I MSSQL Server          | ReportingServicesService.exe | 1140 | 64212 kF | BRunning   | No      |
| ACME         DB MSSQL 2- VeA/CME         192 (18.32 113         Microsoft MSSQL Server         stras.exe         216         203 44 B[Running         No           ACME         DB MSSQL 2- VeA/CME         192 (18.32 113         Microsoft MSSQL Server         spoals-v.exe         246         292 44 B[Running         No           ACME         DB MSSQL 2- VeA/CME         192 (18.32 113         Microsoft MSSQL Server         spoals-v.exe         246         292 45 B[Running         No           ACME         DB MSSQL 2- VeA/CME         192 (18.32 113         Microsoft MSSQL Server         spoals-v.exe         1484         88 B[Running         No           ACME         DB MSSQL 2- VeA/CME         192 (18.32 113         Microsoft MSSQL Server         spoals-v.exe         152         305 24 B[Running         No           ACME         DB MSSQL 2- VeA/CME         192 (18.32 113         Microsoft MSSQL Server         sychost.exe         552         307 24 B[Running         No           ACME         DB MSSQL 2- VeA/CME         192 (18.32 113         Microsoft MSSQL Server         sychost.exe         714         638 48 Burning         No           ACME         DB MSSQL 2- VeA/CME         192 (18.32 113         Microsoft MSSQL Server         sychost.exe         724         6398 48 Buruning         No         AcME                                                                                                    | ACME - DB MSSOL 2 - V | VEACME       | 192 168 32 113 | Microsoft I MSSQL Server          | services exe                 | 444  | 4760 kF  | Running    | No      |
| ACME         DB MSSQL 2: ViewACME         192 198.32 113         Microsoft IMSSQL Server         promp zws         146.00         3924 k18 [Purning]         No           ACME         DB MSSQL 2: ViewACME         192 198.32 113         Microsoft IMSSQL Server         ppsvc exe         2469         2902 k18 [Purning]         No           ACME         DB MSSQL 2: ViewACME         192 198.32 113         Microsoft IMSSQL Server         ppsvc exe         2469         2902 k18 [Purning]         No           ACME         DB MSSQL 2: ViewACME         192 198.32 113         Microsoft IMSSQL Server         sphreterse         1464 88 k18 [Purning]         No           ACME         DB MSSQL 2: ViewACME         192 198.32 113         Microsoft IMSSQL Server         sycheat exe         164 4         88 k18 [Purning]         No           ACME         DB MSSQL 2: ViewACME         192 198.32 113         Microsoft IMSSQL Server         sycheat exe         712         6388 k18 [Purning]         No           ACME         DB MSSQL 2: ViewACME         192 198.32 113         Microsoft IMSSQL Server         sycheat exe         774         1907 24 k18 [Purning]         No           ACME         DB MSSQL 2: ViewACME         192 198.32 113         Microsoft IMSSQL Server         sycheat exe         774         1907 24 k18 [Purning]         No                                                                                                    | ACME - DB MSSOL 2 - V | VEACME       | 192 168 32 113 | Microsoft MSSQL Server            | Smss exe                     | 216  | 80 kF    | Running    | No      |
| ACME         DB MSSQL 2. Veal/CME         102 (198.32.113         Microsoft (MSSQL Server         ppole vaxe         272         1148 HS[Eurning         No           ACME         DB MSSQL 2. Veal/CME         102 (198.32.113         Microsoft (MSSQL Server         ppole vaxe         1052         36984 HS[Eurning         No           ACME         DB MSSQL 2. Veal/CME         102 (198.32.113         Microsoft (MSSQL Server         ppole vaxe         162         36984 HS[Eurning         No           ACME         DB MSSQL 2. Veal/CME         102 (198.32.113         Microsoft (MSSQL Server         suchadiase         552         39784 HS[Eurning         No           ACME         DB MSSQL 2. Veal/CME         102 (198.32.113         Microsoft (MSSQL Server         suchadiase         552         39784 HS[Eurning         No           ACME         DB MSSQL 2. Veal/CME         102 (198.32.113         Microsoft (MSSQL Server         suchadiase         524         3938 HS[Eurning         No           ACME         DB MSSQL 2. Veal/CME         102 (198.32.113         Microsoft (MSSQL Server         suchadiase         524         10972 HS[Eurning         No           ACME         DB MSSQL 2. Veal/CME         102 (198.32.113         Microsoft (MSSQL Server         suchadiase         544         1179 HS[Eurning         No <td>ACME - DB MSSOL 2 - V</td> <td>VelACME</td> <td>192 168 32 113</td> <td>Microsoft I MSSOL Server</td> <td>somo exe</td> <td>1460</td> <td>3624 kF</td> <td>Running</td> <td>No</td>                                                | ACME - DB MSSOL 2 - V | VelACME      | 192 168 32 113 | Microsoft I MSSOL Server          | somo exe                     | 1460 | 3624 kF  | Running    | No      |
| ACME         DB MSSQL 2         VMACME         192 (168 32:113         Microsoft         MiSSQL Senser         pppsc.case         2466         2922 kBjeurning         No           ACME         DB MSSQL 2         VMACME         192 (168 32:113         Microsoft         MiSSQL Senser         pppsc.case         1952 (169 2000         9684 kBjeurning         No           ACME         DB MSSQL 2         VMACME         192 (168 32:113         Microsoft         MiSSQL Senser         pppsc.case         552         9073 kBjeurning         No           ACME         DB MSSQL 2         VMACME         192 (168 32:113         Microsoft         MiSSQL Senser         pxchotaxee         524         9373 kBjeurning         No           ACME         DB MSSQL 2         VMACME         192 (168 32:113         Microsoft         MiSSQL Senser         pxchotaxee         174         538 kBjeurning         No           ACME         DB MSSQL 2         VMACME         192 (168 32:113         Microsoft         MiSSQL Senser         pxchotaxee         184         1176 kBieurning         No           ACME         DB MSSQL 2         VMACME         192 (168 32:113         Microsoft         MiSSQL Senser         pxchotaxee         184         1176 kBieurning         No           ACME                                                                                                    | ACME - DR MSSOL 2 - W | MACHE        | 102 168 32 113 | Microsoft I MSSOL Server          | snoolev eve                  | 272  | 1148 45  | Running    | No      |
| ACME         DB MSSQL 2         VMB/AME         192.103.25.113         Microsoft         MSSQL Server         Sequence         1484         3668.46         Numming         No           ACME         DB MSSQL 2         VMB/AME         1162.163.2113         Microsoft         MSSQL Server         skychest.axe         1464         3668.46         3668.46         Numming         No           ACME         DB MSSQL 2         VMB/AME         1162.163.22.113         Microsoft         MSSQL Server         skychest.axe         552         3072.46         Rumming         No           ACME         DB MSSQL 2         VMB/AME         1162.163.22.113         Microsoft         MSSQL Server         skychest.axe         824         3368.46         Rumming         No           ACME         DB MSSQL 2         VMB/AME         1162.163.22.113         Microsoft         MSSQL Server         skychest.axe         864         1259.66         Rumming         No           ACME         DB MSSQL 2         VMB/AME         1162.163.22.113         Microsoft         MSSQL Server         skychest.axe         864         169.66         Rumming         No           ACME         DB MSSQL 2         VMB/AME         1108.163.21.13         Microsoft         MSSQL Server         skychest.a                                                                                                    | ACME DB MOOD 2        | IN ACME      | 102.100.02.110 | Microsoft MCCOL Cerver            | append ave                   | 2406 | 2002 4   | Dunning    | No      |
| Contract         Disc         Disc                                                                                                    | ACME DB MSSQL 2 - V   | VEACME       | 102 169 22 112 | Microsoft MSSQL Server            | spisoración                  | 1052 | 2992 K   | Running    | No      |
| PLCME         DB MSSQL 2: VeRPLAME         IN2: 105-22: 113         Microsoft         Microsoft </td <td>ACME - DD MOSQL 2 - V</td> <td>IN ACME</td> <td>102.100.32.113</td> <td>Microsoft MSSQL Server</td> <td>aquativi.exe</td> <td>1404</td> <td>30304 KL</td> <td>Dunning</td> <td>Ne</td>        | ACME - DD MOSQL 2 - V | IN ACME      | 102.100.32.113 | Microsoft MSSQL Server            | aquativi.exe                 | 1404 | 30304 KL | Dunning    | Ne      |
| PL/LIME         DB MSSQL 2: Viel/CME         UPL 108 22: 113         Microsoft         Microsoft<                                                                                                    | ACME - DB MSSQL 2 - V | VEACME       | 192.100.32.113 | Microsoft MSSQL Server            | sqiwriter.exe                | 1909 | 00 K     | Running    | No      |
| PL/LIME         UBX 105 32:11 3         Microsoft INSSUL Server         Sychast.axe         D/4         3626 K6 Prunning         No           ACME - DB MSSOL 2: Vie/ACME         1192 106 32:11 3         Microsoft IMSSOL Server         sychast.axe         712         638 K8 Prunning         No           ACME - DB MSSOL 2: Vie/ACME         1192 106 32:11 3         Microsoft IMSSOL Server         sychast.axe         714         19972 K8 Prunning         No           ACME - DB MSSOL 2: Vie/ACME         1192 106 32:11 3         Microsoft IMSSOL Server         sychast.axe         804         1279 K8 Prunning         No           ACME - DB MSSOL 2: Vie/ACME         1192 106 32:11 3         Microsoft IMSSOL Server         sychast.axe         844         1176 K8 Prunning         No           ACME - DB MSSOL 2: Vie/ACME         1192 106 32:11 3         Microsoft IMSSOL Server         sychast.axe         884         6140 k8 Prunning         No           ACME - DB MSSOL 2: Vie/ACME         1192 106 32:11 3         Microsoft IMSSOL Server         sychast.axe         1108         80 k8 Prunning         No           ACME - DB MSSOL 2: Vie/ACME         1192 106 32:11 3         Microsoft IMSSOL Server         sychast.axe         1832         252 k8 Prunning         No           ACME - DB MSSOL 2: Vie/ACME         192 106 32:11 3         Microsoft IMSSOL Server                                                                                                    | ACME - DB MSSQL 2 - V | VEIACME      | 192.168.32.113 | Microsoft MSSQL Server            | svchost.exe                  | 552  | 3072 KE  | Running    | NO      |
| PLCME         DB MSSDL 2         VeipCAME         192 / 188 32,113         Microsoft MSSDL Server         sychost.exe         //12         6388 kB/kuming         No.           ACME         DB MSSDL 2         VeipCAME         1997 kB/summer         sychost.exe         804         5296 kB/kuming         No.           ACME         DB MSSDL 2         VeipCAME         1997 kB/summer         sychost.exe         804         5296 kB/kuming         No.           ACME         DB MSSDL 2         VeipCAME         1997 kB/summer         sychost.exe         844         1176 kB/kuming         No.           ACME         DB MSSDL 2         VeipCAME         1992 kB/summer         sychost.exe         844         1176 kB/kuming         No.           ACME         DB MSSDL 2         VeipCAME         1992 kB/summer         sychost.exe         884         6140 kB/kuming         No.           ACME         DB MSSDL 2         VeipCAME         1992 kB/suming         No.         Systoms         sychost.exe         1884         108 kB/kuming         No.           ACME         DB MSSDL 2         VeipCAME         1992 kB/summing         No.         Systoms         sychost.exe         1884         108 kB/kuming         No.           ACME         DB MSSDL 2                                                                                                    | ACME - DB MSSQL 2 - V | VEIACME      | 192.168.32.113 | Microsoft MSSQL Server            | svchost.exe                  | 624  | 3628 KE  | Running    | NO      |
| ACME         DB MSSQL 2- WeACME         192:188.32:113         Microsoft MSSQL Server         pixchost.exe         764         19972 kB Running         No.           ACME - DB MSSQL 2- WeACME         192:188.32:113         Microsoft MSSQL Server         sixchost.exe         804         5259 kB Running         No.           ACME - DB MSSQL 2- WeACME         192:188.32:113         Microsoft MSSQL Server         sixchost.exe         804         6160 kB Running         No.           ACME - DB MSSQL 2- WeACME         192:188.32:113         Microsoft MSSQL Server         sixchost.exe         804         6160 kB Running         No.           ACME - DB MSSQL 2- WeACME         192:188.32:113         Microsoft MSSQL Server         sixchost.exe         980         3469 kB Running         No.           ACME - DB MSSQL 2- WeACME         192:188.32:113         Microsoft MSSQL Server         sixchost.exe         1832         2823 kB Running         No.           ACME - DB MSSQL 2- WeACME         192:188.32:113         Microsoft MSSQL Server         sixchost.exe         1844         108 kB Running         No.           ACME - DB MSSQL 2- WeACME         192:188.32:113         Microsoft MSSQL Server         sixchost.exe         2248         100 kB Running         No.           ACME - DB MSSQL 2- WeACME         192:188.32:113         Microsoft MSSQL Ser                                                                                                    | ACME - DB MSSQL 2 - V | VEACME       | 192.168.32.113 | Microsoft MSSQL Server            | svchost.exe                  | /12  | 6388 KE  | Running    | NO      |
| JPC/ME         DBM SSQL 2         VelACME         192 / 188 32:113         Microsoft         MSSQL Server         sychost.exe         BV4         52/96 kB/kurning         No           ACME         DB MSSQL 2         VelACME         192 / 188 32:113         Microsoft         MSSQL Server         sychost.exe         B84         6140 kB Running         No           ACME         DB MSSQL 2         VelACME         192 / 188 32:113         Microsoft         MSSQL Server         sychost.exe         B84         6140 kB Running         No           ACME         DB MSSQL 2         VelACME         192 / 188 32:113         Microsoft         MSSQL Server         sychost.exe         1108         80 kB Running         No           ACME         DB MSSQL 2         VelACME         192 / 188 32:113         Microsoft         MSSQL Server         sychost.exe         1884         108 kB Running         No           ACME         DB MSSQL 2         VelACME         192 / 188 32:113         Microsoft         MSSQL Server         sychost.exe         124 kB Running         No           ACME         DB MSSQL 2         VelACME         192 / 188 32:113         Microsoft         MSSQL Server         System dle Process         1         24 kB Running         No         ACME         DB KSQL 2: VelACME <td>ACME - DB MSSQL 2 - V</td> <td>VelACME</td> <td>192.168.32.113</td> <td>Microsoft MSSQL Server</td> <td>svchost.exe</td> <td>764</td> <td>19972 kE</td> <td>Running</td> <td>No</td>                                                                                  | ACME - DB MSSQL 2 - V | VelACME      | 192.168.32.113 | Microsoft MSSQL Server            | svchost.exe                  | 764  | 19972 kE | Running    | No      |
| ACME         DB MSSQL 2: VeACME         192:168.32:113         Microsoft         MSSQL Server         sychost.exe         844         1176 kB Running         No           ACME         DB MSSQL 2: VeACME         192:168.32:113         Microsoft         MSSQL Server         sychost.exe         980         3466 kB Running         No           ACME         DB MSSQL 2: VeACME         192:168.32:113         Microsoft         MSSQL Server         sychost.exe         980         3466 kB Running         No           ACME         DB MSSQL 2: VeACME         192:168.32:113         Microsoft         MSSQL Server         sychost.exe         1832         2632:kB Running         No           ACME         DB MSSQL 2: VeACME         192:168.32:113         Microsoft         MSSQL Server         sychost.exe         1884         106 kB Running         No           ACME         DB MSSQL 2: VeACME         192:168.32:113         Microsoft         MSSQL Server         sychost.exe         2248         100 kB Running         No           ACME         DB MSSQL 2: VeACME         192:168.32:113         Microsoft         MSSQL Server         System         4         48 kB Running         No           ACME         DB MSSQL 2: VeACME         192:168.32:113         Microsoft         MSSQL Server         S                                                                                                    | ACME - DB MSSQL 2 - V | VEACME       | 192.168.32.113 | Microsoft MSSQL Server            | svchost.exe                  | 804  | 5296 kt  | Running    | No      |
| JACME         DB MSSQL 2         VelACME         [192:168.32:113         Microsoft         MSSQL Server         sychost.exe         B84         6140 kB Running         No           ACME         DB MSSQL 2         VelACME         [192:168.32:113         Microsoft         MSSQL Server         sychost.exe         1108         80 kB Running         No           ACME         DB MSSQL 2         VelACME         [192:168.32:113         Microsoft         MSSQL Server         sychost.exe         1182         2632 kB Running         No           ACME         DB MSSQL 2         VelACME         [192:168.32:113         Microsoft         MSSQL Server         sychost.exe         1884         108 kB Running         No           ACME         DB MSSQL 2         VelACME         [192:168.32:113         Microsoft         MSSQL Server         System dle Process         1         24 kB Running         No           ACME         DB MSSQL 2         VelACME         [192:168.32:113         Microsoft         MSSQL Server         System dle Process         1         24 kB Running         No           ACME         DB MSSQL 2         VelACME         [192:168.32:113         Microsoft         MSSQL Server         System dle Process         1         24 kB Running         No           ACME                                                                                                    | ACME - DB MSSQL 2 - V | VelACME      | 192.168.32.113 | Microsoft   MSSQL Server          | svchost.exe                  | 844  | 1176 kE  | 3 Running  | No      |
| ACME         DB MSSQL 2         VelACME         192 (168.32.113         Microsoft (MSSQL Server         sychost.eve         980         3496 kB Running         No           ACME         DB MSSQL 2         VelACME         192 (168.32.113         Microsoft (MSSQL Server         sychost.eve         1108         80 kB Running         No           ACME         DB MSSQL 2         VelACME         192 (168.32.113         Microsoft (MSSQL Server         sychost.eve         1884         108 kB Running         No           ACME         DB MSSQL 2         VelACME         192 (168.32.113         Microsoft (MSSQL Server         sychost.eve         2248         100 kB Running         No           ACME         DB MSSQL 2         VelACME         192 (168.32.113         Microsoft (MSSQL Server         System         4         4 kB Running         No           ACME         DB MSSQL 2         VelACME         192 (168.32.113         Microsoft (MSSQL Server         System         4         4 kB Running         No           ACME         DB MSSQL 2         VelACME         192 (168.32.113         Microsoft (MSSQL Server         winligon.eve         364         80 kB Running         No           ACME         DB MSSQL 2         VelACME         192 (168.32.113         Microsoft Windows Server 2008 R2                                                                                                    | ACME - DB MSSQL 2 - V | VelACME      | 192.168.32.113 | Microsoft   MSSQL Server          | svchost.exe                  | 884  | 6140 kE  | 3 Running  | No      |
| ACME         DB MSSQL 2         VelpACME         192.168.32.113         Microsoft MSSQL Server         sychost.exe         1108         B0 KB Running         No           ACME         DB MSSQL 2         VelpACME         192.168.32.113         Microsoft MSSQL Server         sychost.exe         1884         108 KB Running         No           ACME         DB MSSQL 2         VelpACME         192.168.32.113         Microsoft MSSQL Server         sychost.exe         1884         108 KB Running         No           ACME         DB MSSQL 2         VelpACME         192.168.32.113         Microsoft MSSQL Server         System         4         48 KB Running         No           ACME         DB MSSQL 2         VelpACME         192.168.32.113         Microsoft MSSQL Server         System dile Process         1         24 KB Running         No           ACME         DB MSSQL 2         VelpACME         192.168.32.113         Microsoft MSSQL Server         System dile Process         1         24 KB Running         No           ACME         DB MSSQL 2         VelpACME         192.168.32.113         Microsoft MSSQL Server         winlogon exe         366         80 KB Running         No           ACME         DB MSSQL 2         VelpACME         192.168.32.112         Microsoft MisSQL Server                                                                                                    | ACME - DB MSSQL 2 - V | VelACME      | 192.168.32.113 | Microsoft   MSSQL Server          | svchost.exe                  | 980  | 3496 kE  | 3 Running  | No      |
| ACME - DB MSSQL 2 - WeJACME         192.168.32.113         Microsoft MSSQL Server         svchost.eve         1832         2632 k6 Running         No           ACME - DB MSSQL 2 - WeJACME         192.168.32.113         Microsoft MSSQL Server         svchost.eve         1884         106 k6 Running         No           ACME - DB MSSQL 2 - WeJACME         192.168.32.113         Microsoft MSSQL Server         svchost.eve         2248         100 k6 Running         No           ACME - DB MSSQL 2 - WeJACME         192.168.32.113         Microsoft MSSQL Server         System         4         46 k6 Running         No           ACME - DB MSSQL 2 - WeJACME         192.168.32.113         Microsoft MSSQL Server         System Idle Process         1         24 k6 Running         No           ACME - DB MSSQL 2 - WeJACME         192.168.32.113         Microsoft MSSQL Server         winingon.exe         364         80 k6 Running         No           ACME - DB MSSQL 2 - WeJACME         192.168.32.113         Microsoft MSSQL Server         winingon.exe         384         20 k6 Running         No           ACME - DB MSSQL - WeJACME         192.168.32.112         Microsoft Windows Server 2008 R2         criss.exe         384         452 k6 Running         No           ACME - DB MSSQL - WeJACME         192.168.32.112         Microsoft Windows Server 2008 R2                                                                                                    | ACME - DB MSSQL 2 - V | VelACME      | 192.168.32.113 | Microsoft   MSSQL Server          | svchost.exe                  | 1108 | 80 kE    | 3 Running  | No      |
| ACME         DB MSSQL 2         VelpACME         192.168.32.113         Microsoft         MSSQL Server         sychost.exe         1864         108 kBRunning         No           ACME         DB MSSQL 2         VelpACME         192.168.32.113         Microsoft         MSSQL Server         System         4         46 kBRunning         No           ACME         DB MSSQL 2         VelpACME         192.168.32.113         Microsoft         MSSQL Server         System dile Process         1         24 kBRunning         No           ACME         DB MSSQL 2         VelpACME         192.168.32.113         Microsoft         MSSQL Server         System dile Process         1         24 kBRunning         No           ACME         DB MSSQL 2         VelpACME         192.168.32.113         Microsoft         Misrosoft         Misrosoft                                                                                                    | ACME - DB MSSQL 2 - V | VeIACME      | 192.168.32.113 | Microsoft MSSQL Server            | svchost.exe                  | 1832 | 2632 kE  | 8 Running  | No      |
| ACME         DB MSSDL 2         VelpACME         192:168.32:113         Microsoft MSSDL Server         system         4         4 Bic Running         No           ACME         DB MSSDL 2         VelpACME         192:168.32:113         Microsoft MSSDL Server         System         4         4 Bic Running         No           ACME         DB MSSDL 2         VelpACME         192:168.32:113         Microsoft MSSDL Server         System Idle Process         1         24 KB Running         No           ACME         DB MSSDL 2         VelpACME         192:168.32:113         Microsoft MSSDL Server         System Idle Process         1         24 KB Running         No           ACME         DB MSSDL 2         VelpACME         192:168.32:113         Microsoft MSSDL Server         winilogon.exe         364         280 kB Running         No           ACME         DB MSSDL 2         VelpACME         192:168.32:113         Microsoft Microsoft Server 2008 R2         criss.exe         364         452 kB Running         No           ACME         DB MSSDL 2         VelpACME         192:168.32:112         Microsoft Windows Server 2008 R2         criss.exe         364         452 kB Running         No           ACME         DB MSSDL 2         VelpACME         192:168.32:112         Microsoft Windows                                                                                                    | ACME - DB MSSQL 2 - V | VelACME      | 192.168.32.113 | Microsoft   MSSQL Server          | svchost.exe                  | 1864 | 108 kE   | 3 Running  | No      |
| ACME         DB MSSQL 2         VelpACME         192.168.32.113         Microsoft         MSSQL Server         System         4         4         46 BiRunning         No           ACME         DB MSSQL 2         VelpACME         192.168.32.113         Microsoft         MSSQL Server         System tile Process         1         24 KBRunning         No           ACME         DB MSSQL 2         VelpACME         192.168.32.113         Microsoft         MSSQL Server         taskhost.eve         2704         3304 KBRunning         No           ACME         DB MSSQL 2         VelpACME         192.168.32.113         Microsoft         Microsoft         Microsoft         Miscl 2         Set         284         280 KBRunning         No           ACME         DB MSSQL 2         VelpACME         192.168.32.113         Microsoft         Microsoft         Windown.exe         384         280 KBRunning         No           ACME         DB MSSQL 2         VelpACME         192.168.32.112         Microsoft         Windows Server 2008 R2         csrss.exe         296         844 KBRunning         No           ACME         DB MSSQL 2         VelpACME         192.168.32.112         Microsoft         Windows Server 2008 R2         csrss.exe         296         844 KBRunning                                                                                                    | ACME - DB MSSQL 2 - V | VelACME      | 192.168.32.113 | Microsoft   MSSQL Server          | svchost.exe                  | 2248 | 100 kE   | Running    | No      |
| ACME         DB MSSQL 2- WelpACME         192.168.32.113         Microsoft         MSSQL Server         System tidle Process         1         24 kBRurning         No           ACME         DB MSSQL 2- WelpACME         192.168.32.113         Microsoft         MSSQL Server         stakhost.eve         2704         3304 kBRurning         No           ACME         DB MSSQL 2- WelpACME         192.168.32.113         Microsoft         MSSQL Server         winnit.eve         364         80 kBRurning         No           ACME         DB MSSQL 2- WelpACME         192.168.32.113         Microsoft         MSSQL Server         winlogon.exe         364         80 kBRurning         No           ACME         DB MSSQL 2- WelpACME         192.168.32.112         Microsoft         MSSQL Server         winlogon.exe         1664         80 kBRurning         No           ACME         DB MSSQL - WelpACME         192.168.32.112         Microsoft         Windows Server 2008 R2         csrs.exe         348         42 kBRurning         No           ACME         DB MSSQL - WelpACME         192.168.32.112         Microsoft         Windows Server 2008 R2         csrs.exe         1676         564 kBRurning         No           ACME         DB MSSQL - WelpACME         192.168.32.112         Microsoft         Wi                                                                                                    | ACME - DB MSSQL 2 - V | VelACME      | 192.168.32.113 | Microsoft   MSSQL Server          | System                       | 4    | 48 kE    | Running    | No      |
| ACME - DB MSSQL 2- Web/ACME         192.168.32.113         Microsoft MSSQL Server         isakhost.eve         2704         3304 KB/Rurning         No           ACME - DB MSSQL 2- Web/ACME         192.168.32.113         Microsoft MSSQL Server         winlogon.eve         356         90 KB/Rurning         No           ACME - DB MSSQL 2- Web/ACME         192.168.32.113         Microsoft MSSQL Server         winlogon.eve         364         280 KB/Rurning         No           ACME - DB MSSQL 2- Web/ACME         192.168.32.113         Microsoft MSSQL Server         winlogon.eve         1664         80 KB/Rurning         No           ACME - DB MSSQL 2- Web/ACME         192.168.32.112         Microsoft Windows Server 2008 R2         csrss.eve         296         844 KB/Rurning         No           ACME - DB-MSSQL - Web/ACME         192.168.32.112         Microsoft Windows Server 2008 R2         csrss.eve         1676         564 KB/Rurning         No           ACME - DB-MSSQL - Web/ACME         192.168.32.112         Microsoft Windows Server 2008 R2         csrss.eve         2472         512 KB/Rurning         No           ACME - DB-MSSQL - Web/ACME         192.168.32.112         Microsoft Windows Server 2008 R2         csrss.eve         2490         4080 KB/Rurning         No           ACME - DB-MSSQL - Web/ACME         192.168.32.112         Micro                                                                                                    | ACME - DB MSSQL 2 - V | VeIACME      | 192.168.32.113 | Microsoft MSSQL Server            | System Idle Process          | 1    | 24 kE    | Running    | No      |
| ACME - DB MSSQL 2- Web/ACME         192.168.32.113         Microsoft MSSQL Server         windpon.exe         356         80 k6/lkuming         No           ACME - DB MSSQL 2- Web/ACME         192.168.32.113         Microsoft MSSQL Server         windpon.exe         184         280 k6/lkuming         No           ACME - DB MSSQL 2- Web/ACME         192.168.32.113         Microsoft MSSQL Server         windpon.exe         1864         80 k6/lkuming         No           ACME - DB MSSQL 2- Web/ACME         192.168.32.112         Microsoft Windows Server 2008 R2         csrss.exe         296         844 k6/lkuming         No           ACME - DB-MSSQL - Web/ACME         192.168.32.112         Microsoft Windows Server 2008 R2         csrss.exe         186         452 k6/lkuming         No           ACME - DB-MSSQL - Web/ACME         192.168.32.112         Microsoft Windows Server 2008 R2         csrss.exe         1676         564 k6/lkuming         No           ACME - DB-MSSQL - Web/ACME         192.168.32.112         Microsoft Windows Server 2008 R2         explorer exe         240         4080 k6/lkuming         No           ACME - DB-MSSQL - Web/ACME         192.168.32.112         Microsoft Windows Server 2008 R2         explorer exe         240         4080 k6/lkuming         No           ACME - DB-MSSQL - Web/ACME         192.168.32.112 <td< td=""><td>ACME - DB MSSQL 2 - V</td><td>VeLACME</td><td>192.168.32.113</td><td>Microsoft   MSSQL Server</td><td>taskhost.exe</td><td>2704</td><td>3304 kE</td><td>Running</td><td>No</td></td<> | ACME - DB MSSQL 2 - V | VeLACME      | 192.168.32.113 | Microsoft   MSSQL Server          | taskhost.exe                 | 2704 | 3304 kE  | Running    | No      |
| ACME - DB MSSQL 2: VVeJACME         192:168.32:113         Microsoft         MSSQL Server         winlogon.exe         394         280 KBRurning         No           ACME - DB MSSQL 2: VVeJACME         192:168.32:113         Microsoft         MSSQL Server         winlogon.exe         1664         490 KBRurning         No           ACME - DB MSSQL 2: VVeJACME         192:168.32:112         Microsoft         Windows Server 2008 R2         csrss.exe         296         844 KBRurning         No           ACME - DB MSSQL - VVeJACME         192:168.32:112         Microsoft         Windows Server 2008 R2         csrss.exe         348         452 KBRurning         No           ACME - DB MSSQL - VVeJACME         192:168.32:112         Microsoft         Windows Server 2008 R2         csrss.exe         1676         564 KBRurning         No           ACME - DB MSSQL - VVeJACME         192:168.32:112         Microsoft         Windows Server 2008 R2         warnexe         2272         151 KBRurning         No           ACME - DB MSSQL - VVeJACME         192:168.32:112         Microsoft         Windows Server 2008 R2         warnexe         240         4080 KBRurning         No           ACME - DB MSSQL - VVeJACME         192:168.32:112         Microsoft         Windows Server 2008 R2         marnexe         460         2150 KBRurning <td>ACME - DB MSSQL 2 - V</td> <td>VeLACME</td> <td>192.168.32.113</td> <td>Microsoft   MSSQL Server</td> <td>wininit.exe</td> <td>356</td> <td>80 kE</td> <td>Running</td> <td>No</td>                             | ACME - DB MSSQL 2 - V | VeLACME      | 192.168.32.113 | Microsoft   MSSQL Server          | wininit.exe                  | 356  | 80 kE    | Running    | No      |
| ACME - DB MSSQL 2- Web/ACME         192:168.32:113         Microsoft         Microsoft         Mi                                                                                                    | ACME - DB MSSQL 2 - V | VelACME      | 192.168.32.113 | Microsoft   MSSQL Server          | winlogon.exe                 | 384  | 280 kE   | Running    | No      |
| ACME - DB-MSSQL - Web/ACME         192.168.32.112         Microsoft Windows Server 2008 R2         csrss.exe         296         844.468 Rurning         No           ACME - DB-MSSQL - Web/ACME         192.168.32.112         Microsoft Windows Server 2008 R2         csrss.exe         146         4524.85 Rurning         No           ACME - DB-MSSQL - Web/ACME         192.168.32.112         Microsoft Windows Server 2008 R2         csrss.exe         1676         564.45 Rurning         No           ACME - DB-MSSQL - Web/ACME         192.168.32.112         Microsoft Windows Server 2008 R2         warn.exe         2272         512.45 Rurning         No           ACME - DB-MSSQL - Web/ACME         192.168.32.112         Microsoft Windows Server 2008 R2         warn.exe         2340         4080.45 Rurning         No           ACME - DB-MSSQL - Web/ACME         192.168.32.112         Microsoft Windows Server 2008 R2         warner exe         2340         4080.46 Rurning         No           ACME - DB-MSSQL - Web/ACME         192.168.32.112         Microsoft Windows Server 2008 R2         sass.exe         452         6460.48 Rurning         No           ACME - DB-MSSQL - Web/ACME         192.168.32.112         Microsoft Windows Server 2008 R2         smst.exe         460         2159.48 Rurning         No           ACME - DB-MSSQL - Web/ACME         192.168.32.1                                                                                                    | ACME - DB MSSQL 2 - V | VelACME      | 192,168,32,113 | Microsoft   MSSQL Server          | winlogon.exe                 | 1664 | 80 kE    | BRunning   | No      |
| IACME - DB-MSSQL - Web/ACME         192 168 32.112         Microsoft         Windows         Server 2008 R2         csrss.exe         548         452 kB running         No           IACME - DB-MSSQL - Web/ACME         192 168 32.112         Microsoft         Windows Server 2008 R2         csrss.exe         1676         664 kB Running         No           IACME - DB-MSSQL - Web/ACME         192 168 32.112         Microsoft         Windows Server 2008 R2         dwm.exe         2272         512 kB Running         No           IACME - DB-MSSQL - Web/ACME         192 168 32.112         Microsoft         Windows Server 2008 R2         dwm.exe         2272         512 kB Running         No           IACME - DB-MSSQL - Web/ACME         192 168 32.112         Microsoft         Windows Server 2008 R2         lognnULxee         704         1502 kB Running         No           IACME - DB-MSSQL - Web/ACME         192 168 32.112         Microsoft         Windows Server 2008 R2         lsas.exe         452         6460 kB Running         No           IACME - DB-MSSQL - Web/ACME         192 168 32.112         Microsoft         Windows Server 2008 R2         lsas.exe         452         6460 kB Running         No           IACME - DB-MSSQL - Web/ACME         192 168 32.112         Microsoft         Windows Server 2008 R2         lsas.exe                                                                                                    | ACME - DB-MSSQL - We  | ACME         | 192,168,32,112 | Microsoft   Windows Server 2008 R | 2 csrss.exe                  | 296  | 844 kE   | BRunning   | No      |
| ACME - DB-MSSQL - WebJACME         192:168.32.112         Microsoft Windows Server 2008 R2         csrss.ave         1676         964 kB/gurning         No           ACME - DB-MSSQL - WebJACME         192:168.32.112         Microsoft Windows Server 2008 R2         explorer.eve         2272         612 kB/gurning         No           ACME - DB-MSSQL - WebJACME         192:168.32.112         Microsoft Windows Server 2008 R2         explorer.eve         2340         4080 kB/gurning         No           ACME - DB-MSSQL - WebJACME         192:168.32.112         Microsoft Windows Server 2008 R2         explorer.eve         704         1592 kB/gurning         No           ACME - DB-MSSQL - WebJACME         192:168.32.112         Microsoft Windows Server 2008 R2         Issa.eve         452         6460 kB/gurning         No           ACME - DB-MSSQL - WebJACME         192:168.32.112         Microsoft Windows Server 2008 R2         Issa.eve         460         2159 kB/gurning         No           ACME - DB-MSSQL - WebJACME         192:168.32.112         Microsoft Windows Server 2008 R2         Issa.eve         460         2159 kB/gurning         No           ACME - DB-MSSQL - WebJACME         192:168.32.112         Microsoft Windows Server 2008 R2         Immsdic.eve         1128         7260 kB/gurning         No           ACME - DB-MSSQL - WebJACME         1                                                                                                    | ACME - DB-MSSQL - W   | DACME        | 192,168,32,112 | Microsoft   Windows Server 2008 R | 2 csrss.exe                  | 348  | 452 kF   | BRunning   | No      |
| ACME         DB-MISSQL         Web/ACME         192.168.32.112         Microsoft         Windows Server 2008 R2         dwm.exe         2272         512.kB/summing         No           /ACME         DB-MISSQL         Veb/ACME         192.168.32.112         Microsoft         Windows Server 2008 R2         explorer.exe         2340         4408 XB/summing         No           /ACME         DB-MISSQL         Veb/ACME         192.168.32.112         Microsoft         Windows Server 2008 R2         LogonULxee         704         1592.KB/summing         No           /ACME         DB-MISSQL         Veb/ACME         192.168.32.112         Microsoft Windows Server 2008 R2         Isass.exe         452         6460 kB Running         No           /ACME         DB-MISSQL         Veb/ACME         192.168.32.112         Microsoft Windows Server 2008 R2         Isass.exe         450         2156 kB Running         No           /ACME         DB-MISSQL         Veb/ACME         192.168.32.112         Microsoft Windows Server 2008 R2         Isass.exe         450         2156 kB Running         No           /ACME         DB-MISSQL         Veb/ACME         192.168.32.112         Microsoft Windows Server 2008 R2         Isass.exe         126         Microsoft Windows Server 2008 R2         Isass.exe         1276         <                                                                                                    | ACME - DB-MSSQL - W   | DACME        | 192 168 32 112 | Microsoft I Windows Server 2008 R | 2 CSISS exe                  | 1676 | 564 kF   | Running    | No      |
| IACME         DB-MSSQL         VMBJACME         192 168 32:112         Microsoft         Vindows Server 2008 R2         septeme see         2340         4080 k8]ourning         No           IACME         DB-MSSQL         VMBJACME         192 168 32:112         Microsoft         Vindows Server 2008 R2         LognULexe         704         1592 k8]ourning         No           IACME         DB-MSSQL         VMBJACME         192 168 32:112         Microsoft         Vindows Server 2008 R2         Isaas.exe         452         6460 k8]curning         No           IACME         DB-MSSQL         VMBJACME         192 168 32:112         Microsoft         Vindows Server 2008 R2         Isaas.exe         460         2159 k8]curning         No           IACME         DB-MSSQL         VMBJACME         192 168 32:112         Microsoft         Vindows Server 2008 R2         Ismate.exe         460         2159 k8]curning         No           IACME         DB-MSSQL         VMBJACME         192 168 32:112         Microsoft         Vindows Server 2008 R2         Ismate.exe         1128         7260 k8]curning         No           IACME         DB-MSSQL         VMBJACME         192 168 32:112         Microsoft         Vindows Server 2008 R2         Cobe.exe         2472         17068 k8]curning         <                                                                                                    | ACME - DB-MSSOL - W   | DACME        | 192 168 32 112 | Microsoft I Windows Server 2008 R | 2 dwm.exe                    | 2272 | 512 4    | Running    | No      |
| ACME - DB-MSSQL - Web/ACME         192:168.32:112         Microsoft         Windows Server 2008 R2         LogonULexe         704         1592:k8         Running         No           I/ACME - DB-MSSQL - Web/ACME         192:168.32:112         Microsoft         Windows Server 2008 R2         LogonULexe         452         6460 k8         Funning         No           I/ACME - DB-MSSQL - Web/ACME         192:168.32:112         Microsoft         Windows Server 2008 R2         Issas.exe         452         6460 k8         Running         No           I/ACME - DB-MSSQL - Web/ACME         192:168.32:112         Microsoft         Windows Server 2008 R2         issas.exe         450         2156 k8         Running         No           I/ACME - DB-MSSQL - Web/ACME         192:168.32:112         Microsoft         Windows Server 2008 R2         insrdsr.vsre         1128         7260 k8         Running         No           I/ACME - DB-MSSQL - Web/ACME         192:168.32:112         Microsoft         Windows Server 2008 R2         insrdsr.vsre         1128         7260 k8         Running         No           I/ACME - DB-MSSQL - Web/ACME         192:168.32:112         Microsoft         Windows Server 2008 R2         insrdsr.vsre         536         650 k8         Running         No           I/ACME - DB-MSSQL - Web/ACME                                                                                                    | ACME - DB-MSSOL - W   | DACME        | 192 168 32 112 | Microsoft   Windows Server 2008 R | 2 explorer exe               | 2340 | 4080 kF  | Running    | No      |
| ACME         DB-MISSQL         Web/ACME         192:168.32:112         Microsol 1 Windows Server 2008 R2         Issas.exe         452         6600.85 Running         No           ACME         DB-MISSQL         Web/ACME         192:168.32:112         Microsol 1 Windows Server 2008 R2         Issas.exe         460         2159:48 Frunning         No           ACME         DB-MISSQL         Web/ACME         192:168.32:112         Microsol 1 Windows Server 2008 R2         Ism.exe         460         2159:48 Frunning         No           ACME         DB-MISSQL         Web/ACME         192:168.32:112         Microsol 1 Windows Server 2008 R2         Ism.exe         460         2159:48 Frunning         No           ACME         DB-MISSQL         Web/ACME         192:168.32:112         Microsol 1 Windows Server 2008 R2         Timsfitzerse         1128         7260:48 Frunning         No           ACME         DB-MISSQL         Web/ACME         192:168.32:112         Microsol 1 Windows Server 2008 R2         Tobe serve         1276         850:48 Frunning         No           ACME         DB-MISSQL         Web/ACME         192:168.32:112         Microsol 1 Windows Server 2008 R2         Frade services exe         444         564:48 Frunning         No           ACME         DB-MISSQL         Web/ACME                                                                                                    | ACME - DB-MSSOL - WA  | MACME        | 192 168 32 112 | Microsoft   Windows Server 2008 P | 2 LogonULexe                 | 704  | 1592 4   | Running    | No      |
| Child         DB-MSSQL         VNeb/ACME         192.168.23.112         Microsoft         Windows Server 2008 R2         Issn.exe         460         2156 kBRunning         No           ACME - DB-MSSQL - VNeb/ACME         192.168.32.112         Microsoft         Windows Server 2008 R2         Issn.exe         1276         1516 kBRunning         No           ACME - DB-MSSQL - VNeb/ACME         192.168.32.112         Microsoft         Windows Server 2008 R2         Issn.exe         1276         1516 kBRunning         No           ACME - DB-MSSQL - VNeb/ACME         192.168.32.112         Microsoft         Windows Server 2008 R2         Issn.exe         1276         1516 kBRunning         No           ACME - DB-MSSQL - VNeb/ACME         192.168.32.112         Microsoft         Windows Server 2008 R2         Issn.exe         1276         1516 kBRunning         No           ACME - DB-MSSQL - VNeb/ACME         192.168.32.112         Microsoft         Windows Server 2008 R2         rego be ave         2472         17408 kBRunning         No           ACME - DB-MSSQL - VNeb/ACME         192.168.32.112         Microsoft         Windows Server 2008 R2         rdg/lpip ave         538         606 kBRunning         No           ACME - DB-MSSQL - Web/ACME         192.168.32.112         Microsoft         Windows Server 2008 R2         rdg                                                                                                    | ACME - DB-MSSOL - W   | DACME        | 102 168 32 112 | Microsoft   Windows Server 2008 P | 2 lease ava                  | 452  | 6460 k   | Running    | No      |
| DCME         DMMSSQL         VMBACME         1182.105.25.11.2         Preclusion 1 Vinitorios Server 2008 R2         Preclusion 2         Preclusion 2         P                                                                                                    | ACME - DB-MSSQL - W   | MACME        | 102 169 32 112 | Microsoft   Mindows Server 2009 D | 2 lem ava                    | 460  | 2150 10  | Running    | No      |
| DCME - DB-MSSQL - VVeb/ACME         192.168.32.112         Microsoft         Vindoves Server 2008 R2         Immediate and the server         1128         7261x6BRunning         No           ACME - DB-MSSQL - VVeb/ACME         192.168.32.112         Microsoft         Windows Server 2008 R2         Obe- xee         2472         17408 kBRunning         No           ACME - DB-MSSQL - VVeb/ACME         192.168.32.112         Microsoft         Windows Server 2008 R2         Obe- xee         2472         17408 kBRunning         No           ACME - DB-MSSQL - VVeb/ACME         192.168.32.112         Microsoft         Windows Server 2008 R2         rdpclae.xee         2472         17408 kBRunning         No           ACME - DB-MSSQL - VVeb/ACME         192.168.32.112         Microsoft         Windows Server 2008 R2         rdpclae.xee         248         569 kBRunning         No           ACME - DB-MSSQL - VVeb/ACME         192.168.32.112         Microsoft         Windows Server 2008 R2         services.exe         444         5864 kBRunning         No           ACME - DB-MSSQL - Vveb/ACME         192.168.32.112         Microsoft         Windows Server 2008 R2         services.exe         216         316 kB Running         No           ACME - DB-MSSQL - Vveb/ACME         192.168.32.112         Microsoft         Windows Server 2008 R2         smmp. ex                                                                                                    | ACME - DB-MOOUL - W   | DACME        | 102 169 32 112 | Microsoft   Windows Server 2008 R | 2 medic ava                  | 1276 | 1516 kt  | Running    | No      |
| DCME         Demosphere         1128         7200 KB (2011)         Protocol 1         Units/cons 2 (2012)         Distribution 2 (2012)         Distribution 2 (2012)         | ACME DR MSSOL 144     | DACME        | 102 169 22 142 | Microsoft   Mindows Servel 2008 R | 2 memdeni ovo                | 1120 | 7260 10  | Dupping    | No      |
| . ун. ит из-тиззиц учиваун. ит.е. — — — — — — — — — — — — — — — — — —                                                                                                    | ACME - DB-MOOUL - W   | A CME        | 102.100.32.112 | Misrosoft   Mindows Server 2008 R | 2 Oake eve                   | 0470 | 1200 KE  | Duraning   | No      |
| р. исл. т UB-IntoSolu - Vietoprucine [192:108.32:112 Microsoft [Vindows Server 2008 R2 propid]exee 543 560 kB/kurning No<br>_ ACME - DB-MiSSOL - Vietoprucine [192:108.32:112 Microsoft [Vindows Server 2008 R2 services.exe 444 564 kB/kurning No<br>_ ACME - DB-MISSOL - Vietoprucine [192:108.32:112 Microsoft [Vindows Server 2008 R2 services.exe 216 316 kB/kurning No<br>_ ACME - DB-MISSOL - Vietoprucine [192:108.32:112 Microsoft [Vindows Server 2008 R2 service.exe 1408 316 kB/kurning No                                                                                                    | ACME - DB-MSSQL - W   | DACME        | 192.108.32.112 | Microsoft   Windows Server 2008 R | 2 Uobelexe                   | 24/2 | 1/408 kE | sirkunning | No      |
| . µC/III: - U5-M/SSQL - VVeb/µC/ME 1192.188.32.112 Microsoft   Windows Server 2008 R2 jervices.exe 444 5864 kB/Running No<br>                                                                                                    | HOME - DB-MSSQL - W   | DACME        | 192.108.32.112 | microsoft   windows server 2008 R | 2 ropcip.exe                 | 536  | 560 KE   | sikunning  | INO     |
| μC/LH = DB-MSSQL - Vieb/μC/LH [192:168.32:112 Microsoft [Vindows Server 2008 R2 jsms.exe 216 316 kBRunning No<br>μC/LH = DB-MSSQL - Vieb/μC/LH [192:168.32:112 Microsoft [Vindows Server 2008 R2 jsmp.exe 1408 3316 kBRunning No                                                                                                    | ACME - DB-MSSQL - We  | DACME        | 192.168.32.112 | Microsoft   Windows Server 2008 R | z services.exe               | 444  | 5864 kE  | Running    | NO      |
| ACME - DB-MSSQL - Web/ACME [192.168.32.112 [Microsoft   Windows Server 2008 R2  snmp.exe [1408 3916 kB Running No                                                                                                    | ACME - DB-MSSQL - We  | DACME        | 192.168.32.112 | Microsoft   Windows Server 2008 R | 2 smss.exe                   | 216  | 316 kE   | Running    | NO      |
|                                                                                                    | ACME - DB-MSSQL - We  | BAACME       | 192.168.32.112 | Microsoft   Windows Server 2008 R | 2 snmp.exe                   | 1408 | 3916 kE  | Running    | No      |

To generate a report on all or multiple device processes in SL1:

- 1. Go to the **Device Processes** page (Registry > Devices > Processes).
- 2. In the **Device Processes** page, select the **[Report]** button.

| Dev | evice Processes   Processes Found [2834] |              |                         |                          |                                    |      |               |                |            |   |
|-----|------------------------------------------|--------------|-------------------------|--------------------------|------------------------------------|------|---------------|----------------|------------|---|
|     | Device Name •                            | Organization | IP Address              | Device Class   Sub-Class | Process                            | PID  | Memory Run    | State Monitore | .d         | Ø |
| 1.  | - ACME - DB MSSQL 2 - WebApp             | ACME         | <b>W</b> 192,168,32,113 | Microsoft   MSSQL Server | V boinc.exe                        | 2140 | 4952 kB Runn  | ina No         | 1 m        |   |
| 2.  | ACME - DB MSSQL 2 - WebApp               | ACME         | 192.168.32.113          | Microsoft   MSSQL Server | V boincmgr.exe                     | 2888 | 5860 kB Runn  | ing No         |            |   |
| 3.  | . ACME - DB MSSQL 2 - WebApp             | ACME         | 192.168.32.113          | Microsoft   MSSQL Server | G conhost.exe                      | 2668 | 116 kB Runn   | ing No         | 1 m        | ī |
| 4.  | . ACME - DB MSSQL 2 - WebApp             | ACME         | 192.168.32.113          | Microsoft   MSSQL Server | Grant Carss.exe                    | 296  | 680 kB Runn   | ing No         |            |   |
| 5.  | . ACME - DB MSSQL 2 - WebApp             | ACME         | 192.168.32.113          | Microsoft   MSSQL Server | Csrss.exe                          | 348  | 664 kB Runn   | ing No         |            |   |
| 6.  | . ACME - DB MSSQL 2 - WebApp             | ACME         | 192.168.32.113          | Microsoft   MSSQL Server | Vi csrss.exe                       | 1220 | 544 kB Runn   | ing No         |            |   |
| 7.  | . ACME - DB MSSQL 2 - WebApp             | ACME         | 192.168.32.113          | Microsoft   MSSQL Server | 😈 dwm.exe                          | 1040 | 284 kB Runn   | ing No         |            |   |
| 8.  | m ACME - DB MSSQL 2 - WebApp             | ACME         | 192.168.32.113          | Microsoft   MSSQL Server | v explorer.exe                     | 2648 | 3200 kB Runn  | ing No         |            |   |
| 9.  | . ACME - DB MSSQL 2 - WebApp             | ACME         | 192.168.32.113          | Microsoft   MSSQL Server | Vi LogonUI.exe                     | 704  | 6576 kB Runn  | ing No         | 🗟 📾        |   |
| 10. | m ACME - DB MSSQL 2 - WebApp             | ACME         | 192.168.32.113          | Microsoft   MSSQL Server | 😼 Isass.exe                        | 452  | 5148 kB Runn  | ing No         | 🗟 📾        |   |
| 11. | MACME - DB MSSQL 2 - WebApp              | ACME         | 192.168.32.113          | Microsoft   MSSQL Server | 😼 Ism.exe                          | 464  | 1920 kB Runn  | ing No         |            |   |
| 12. | ACME - DB MSSQL 2 - WebApp               | ACME         | 192.168.32.113          | Microsoft   MSSQL Server | 🐺 msdtc.exe                        | 2432 | 156 kB Runn   | ng No          | ۵ 🖻        |   |
| 13. | 🔤 🎢 🍞 ACME - DB MSSQL 2 - WebApp         | ACME         | 192.168.32.113          | Microsoft   MSSQL Server | V msmdsrv.exe                      | 1080 | 6320 kB Runn  | ing No         | 🗟 📾        |   |
| 14. | 🔤 🎢 🍞 ACME - DB MSSQL 2 - WebApp         | ACME         | 192.168.32.113          | Microsoft   MSSQL Server | 🐺 rdpclip.exe                      | 2084 | 352 kB Runn   | ng No          | ۵ 🖻        |   |
| 15. | 🔤 🎢 🍞 ACME - DB MSSQL 2 - WebApp         | ACME         | 192.168.32.113          | Microsoft   MSSQL Server | The Reporting Services Service.exe | 1140 | 64212 kB Runn | ng No          |            |   |
| 16. | MACME - DB MSSQL 2 - WebApp              | ACME         | 192.168.32.113          | Microsoft   MSSQL Server | Vision services.exe                | 444  | 4760 kB Runn  | ing No         | ۵.         |   |
| 17. | 🔤 🎢 🍞 ACME - DB MSSQL 2 - WebApp         | ACME         | 192.168.32.113          | Microsoft   MSSQL Server | 😼 smss.exe                         | 216  | 80 kB Runn    | ng No          |            |   |
| 18. |                                          | ACME         | 192.168.32.113          | Microsoft   MSSQL Server | 😼 snmp.exe                         | 1460 | 3624 kB Runn  | ing No         | 🗟 📾        |   |
| 19. | 🔤 🎢 🍞 ACME - DB MSSQL 2 - WebApp         | ACME         | 192.168.32.113          | Microsoft   MSSQL Server | 😼 spoolsv.exe                      | 272  | 1148 kB Runn  | ng No          |            |   |
| 20. |                                          | ACME         | 192.168.32.113          | Microsoft   MSSQL Server | 😼 sppsvc.exe                       | 2496 | 2992 kB Runn  | ing No         | 🗟 📾        |   |
| 21. | 🔤 🎢 🍞 ACME - DB MSSQL 2 - WebApp         | ACME         | 192.168.32.113          | Microsoft   MSSQL Server | 😼 sqlservr.exe                     | 1052 | 36984 kB Runn | ng No          |            |   |
| 22. |                                          | ACME         | 192.168.32.113          | Microsoft   MSSQL Server | 😼 sqlwriter.exe                    | 1484 | 88 kB Runn    | ing No         | 🗟 📾        |   |
| 23. | 🔤 🎢 🍞 ACME - DB MSSQL 2 - WebApp         | ACME         | 192.168.32.113          | Microsoft   MSSQL Server | 😼 svchost.exe                      | 552  | 3072 kB Runn  | ng No          |            |   |
| 24. |                                          | ACME         | 192.168.32.113          | Microsoft   MSSQL Server | 😼 svchost.exe                      | 624  | 3628 kB Runn  | ing No         | 🗟 📾        |   |
| 25. | ACME - DB MSSQL 2 - WebApp               | ACME         | 192.168.32.113          | Microsoft   MSSQL Server | 😼 svchost.exe                      | 712  | 6388 kB Runn  | ng No          | <b>a</b> 📾 |   |
| Die | vien Dane: 11                            |              |                         |                          |                                    | (10) | lect Action   |                |            |   |

**NOTE**: If you want to include only certain processes in the report, use the "search as you type" fields at the top of each column. You can filter the list by one or more column headings. You can then select the **[Report]** button, and only the processes displayed in the **Device Processes** page will appear in the report.

3. The Export current view as a report modal page appears.

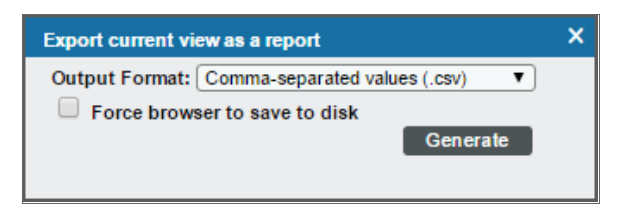

- 4. In the **Export current view as a report** modal page, you must select the format in which SL1 will generate the report. Your choices are:
  - Comma-separated values (.csv)
  - Web page (.html)
  - OpenDocument Spreadsheet (.ods)

- Excel spreadsheet (.xlsx)
- Acrobat document (.pdf)
- 5. Click **[Generate]**. The report will contain all the information displayed in the **Device Processes** page. You can immediately view the report or save it to a file for later viewing.

#### Generating an Exclusion Report for a Single System Process

From the **Device Processes** page (Registry > Devices > Processes), you can generate an exclusion report for a process. SL1 will generate the report in MS Word format. An exclusion report specifies all devices where the selected process is running and all devices where the selected process is not running. SL1 lists only appropriate servers in this report. For example, Linux servers would not appear in a report for Windows-based processes.

| Management Systems                                                 | Windows Service Exclusion Report<br>April 17, 2015, 3:49 au |                                                                                                    |  |  |  |
|--------------------------------------------------------------------|-------------------------------------------------------------|----------------------------------------------------------------------------------------------------|--|--|--|
| Devices That Have [ReportingServicesService.exe] Service Installed |                                                             |                                                                                                    |  |  |  |
| Device IP Address Device Class / Sub-Class                         | Service                                                     | Run State         Report Summary         Total Devices       0         Unique Device Categories       0         Unique Device Classes       0         Image: Services Found       0         Services Not Found       0         Report Created By ScienceLogic EM71M |  |  |  |

A Process Exclusion Report displays the following:

- Name of the process.
- List of all devices in SL1 where the process is running.
- List of all devices in SL1 where the process is not running. SL1 includes only appropriate servers in this report. For example, Solaris servers would not appear in a report for a Windows 2000 patch.
- The last row in the report displays:
  - Total number of devices in report.
  - Total number of device categories included in the report.
  - Total number of device classes included in the report.
  - Total number of devices where process is running
  - Total number of devices where process is not running.
To generate an exclusion report about a process:

1. Go to the **Device Processes** page (Registry > Devices > Processes).

| Dev       | Device Processes   Processes Found [2834]                                                                                                    |              |                                        |                          |                                                                                                    |      |                  |           |       |
|-----------|----------------------------------------------------------------------------------------------------|--------------|----------------------------------------|--------------------------|----------------------------------------------------------------------------------------------------|------|------------------|-----------|-------|
|           | Device Name •                                                                                                    | Organization | IP Address                             | Device Class   Sub-Class | Process                                                                                                    | PID  | Memory Run Stat  | Monitored | 2     |
|           |                                                                                                    | ACME         | ······································ | Misses & MCCOL Canada    | The basines are a                                                                                                    | 2140 | 4052 kB Dunning  | Ne        |       |
| 1.        | ACME - DB MSSQL 2 - WebApp                                                                                                    | ACME         | 102.160.32.113                         | Microsoft   MSSQL Server | S boinc.exe                                                                                                    | 2140 | 4932 KB Running  | No        |       |
| 2         | ACME - DB MSSOL 2 - WebApp                                                                                                    | ACME         | 192.100.32.113                         | Microsoft   MSSQL Server | Sophost eve                                                                                                    | 2000 | 116 kB Running   | No        |       |
| 4         | ACME - DB MSSQL 2 - WebApp                                                                                                    | ACME         | 192 168 32 113                         | Microsoft   MSSQL Server |                                                                                                    | 2000 | 680 kB Running   | No        |       |
| - 4.<br>E | ACME - DB MSSOL 2 - WebApp                                                                                                    | ACME         | 192.100.32.113                         | Microsoft   MSSQL Server | Cores eve                                                                                                    | 2.50 | 664 kB Running   | No        |       |
|           | ACME - DB MOSOL 2 - WebApp                                                                                                    | ACME         | 102.100.32.113                         | Microsoft   MSSOL Server |                                                                                                    | 1220 | 544 kB Dunning   | No        |       |
|           | ACME - DB MSSOL 2 - WebApp                                                                                                    | AGME         | 192.100.32.113                         | Microsoft   MCCOL Cerver | CSISS.CAR                                                                                                    | 1220 | 294 kB Running   | No        |       |
|           | ACME - DB MSSQL 2 - WebApp                                                                                                    | ACME         | 102.160.32.113                         | Microsoft   MSSQL Server | Gunnexe                                                                                                    | 1040 | 204 KB Running   | No        |       |
| 0.        | ACME - DB MSSOL 2 - WebApp                                                                                                    | AGME         | 192.100.32.113                         | Microsoft   MCCOL Cerver | Contraction of the second second seco | 2040 | CE70 kB Running  | No        |       |
| 9.        | ACME - DB MSSQL 2 - WebApp                                                                                                    | AGME         | 192.100.32.113                         | Microsoft   MCCOL Server | Logonon.exe                                                                                                    | /04  | 65/6 KB Ruining  | NU        |       |
| 10.       | ACME - DB MSSOL 2 - WebApp                                                                                                    | AGME         | 192.100.32.113                         | Microsoft   MCCOL Cerver | V Isass.exe                                                                                                    | 404  | 4020 kB Duraina  | No        |       |
| 12        | ACME - DB MSSQL 2 - WebApp                                                                                                    | ACME         | 102.100.32.113                         | Microsoft   MSSQL Server | v sm.exe                                                                                                    | 104  | 1520 KB Running  | No        |       |
| 42        | ACME - DB MSSOL 2 - WebApp                                                                                                    | AGME         | 192.100.32.113                         | Microsoft   MCCOL Center | S model and                                                                                                    | 1000 | COOLE Running    | No        |       |
| 10.       | ACME - DB MSSQL 2 - WebApp                                                                                                    | AGME         | 192.100.32.113                         | Microsoft   MCCOL Server | v msmusrv.exe                                                                                                    | 1000 | 0320 KB Running  | NU        |       |
| 46        | ACME - DB MSSOL 2 - WebApp                                                                                                    | AGME         | 192.100.32.113                         | Microsoft   MCCOL Center | Dependence Convinence                                                                                                    | 2004 | C1010 kB Duraina | No        |       |
| 10.       | ACME - DB MSSQL 2 - WebApp                                                                                                    | AGME         | 192.100.32.113                         | Microsoft   MCCOL Server | V ReportingServicesService.exe                                                                                                    | 1140 | 64212 KB Ruining | NU        |       |
| 10.       | ACME - DB MSSQL 2 - WebApp                                                                                                    | AGME         | 9 192.100.32.113                       | Microsoft   MSSQL Server | services.exe                                                                                                    | 444  | 4/60 KB Running  | NO        |       |
| 17.       | ACME - DB MSSQL 2 - WebApp                                                                                                    | ACME         | 9192.168.32.113                        | Microsoft   MSSQL Server | v smss.exe                                                                                                    | 216  | SU KB Running    | NO        |       |
| 18.       | ACME - DB MSSQL 2 - WebApp                                                                                                    | ACME         | 9 192.168.32.113                       | Microsoft   MSSQL Server | v snmp.exe                                                                                                    | 1460 | 3624 KB Running  | No        |       |
| 19.       | ACME - DB MSSQL 2 - WebApp                                                                                                    | ACME         | 9 192.168.32.113                       | Microsoft   MSSQL Server | V spoolsv.exe                                                                                                    | 272  | 1148 kB Running  | No        |       |
| 20.       | ACME - DB MSSQL 2 - WebApp                                                                                                    | ACME         | 192.168.32.113                         | Microsoft   MSSQL Server | V sppsvc.exe                                                                                                    | 2496 | 2992 kB Running  | No        |       |
| 21.       | ACME - DB MSSQL 2 - WebApp                                                                                                    | ACME         | 192.168.32.113                         | Microsoft   MSSQL Server | V sqlservr.exe                                                                                                    | 1052 | 36984 kB Running | No        |       |
| 22.       | ACME - DB MSSQL 2 - WebApp                                                                                                    | ACME         | <b>9</b> 192.168.32.113                | Microsoft   MSSQL Server | 🦉 sqlwriter.exe                                                                                                    | 1484 | 88 kB Running    | No        |       |
| 23.       | CM SSQL 2 - WebApp                                                                                                    | ACME         | 192.168.32.113                         | Microsoft   MSSQL Server | V svchost.exe                                                                                                    | 552  | 3072 kB Running  | No        |       |
| 24.       | CALCE - DB MSSQL 2 - WebApp                                                                                                    | ACME         | 192.168.32.113                         | Microsoft   MSSQL Server | V svchost.exe                                                                                                    | 624  | 3628 kB Running  | No        | 🗟 📾 🗌 |
| 25.       | Contraction of the second second seco | ACME         | 192.168.32.113                         | Microsoft   MSSQL Server | V svchost.exe                                                                                                    | 712  | 6388 kB Running  | No        | 🗟 📾 🗌 |
|           |                                                                                                    |              |                                        |                          |                                                                                                    |      |                  |           |       |
| Viev      | ring Page: 1] 🔹                                                                                                    |              |                                        |                          |                                                                                                    | [Se  | lect Action]     | •         | Go    |

- 2. In the **Device Processes** page, find an instance of the process you want to generate an exclusion report for. Select its printer icon ().
- 3. You will be prompted to save or view the generated report.

#### Viewing the System Process Monitoring Policies

You can view a list of system process monitoring policies from the **System Process Monitoring** page (Registry > Monitors > System Processes). The **System Process Monitoring** page displays the following information about each system process:

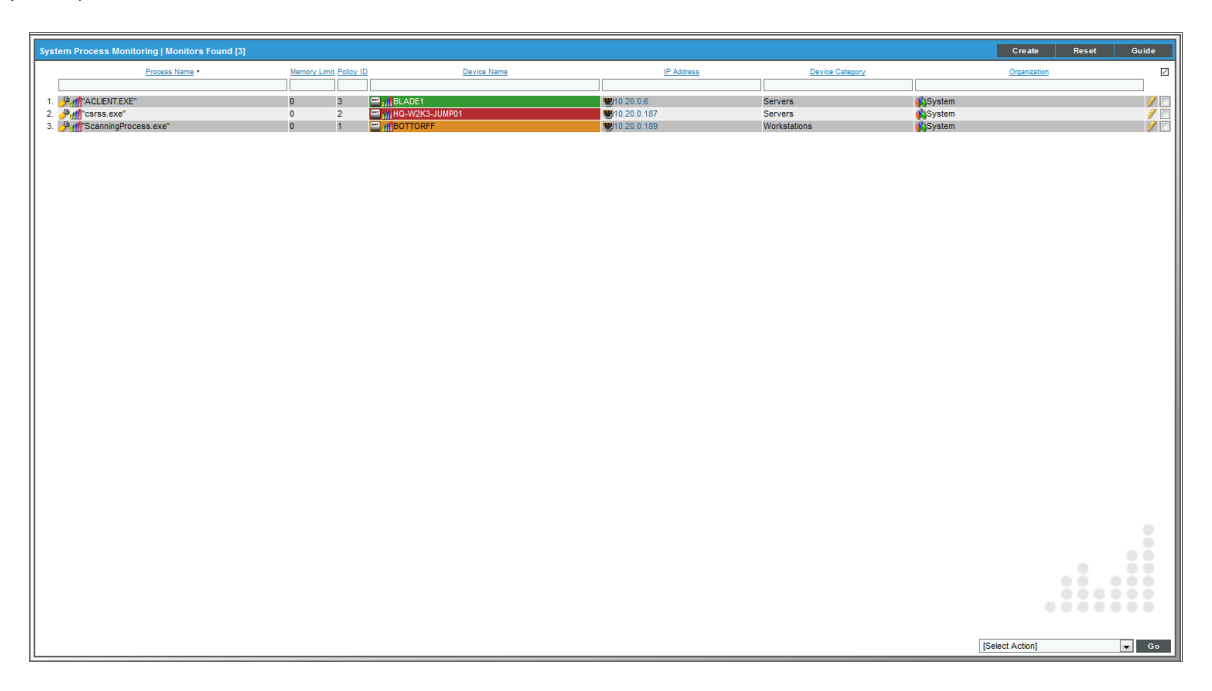

- Process Name. Name of the policy.
- Memory Limit. The maximum amount of memory that can be used or reserved by a single instance of the process, as specified in the process policy.
- Policy ID. Unique, numeric ID, assigned to the policy automatically by SL1.
- Device Name. Name of the device associated with the policy.
- *IP Address*. IP address of the device associated with the policy. This is the IP address SL1 uses to communicate with the device.
- Device Category. Device category of the device associated with the policy.
- Organization. Organization for the device associated with the policy.

For more information about filtering the list of system process monitoring policies on the **System Process Monitoring** page, see the **Device Management** manual.

# Defining a Monitoring Policy for a System Process

You can define a process monitoring policy in the **System Process Policy** modal page. You can access the **System Process Policy** page either from the **Device Manager** page (Registry > Devices > Device Manager) or from the **System Process Monitoring** page (Registry > Monitors > System Processes).

To access the System Process Policy modal page from the Device Manager page:

- 1. Go to the **Device Manager** page (Registry > Devices > Device Manager)
- 2. In the **Device Manager** page, find the device that you want to associate with the monitoring policy. Select wrench icon (*P*) for the device.
- 3. In the **Device Administration** panel for the device, select the **[Monitors]** tab.
- 4. From the [Create] menu in the upper right, select Create System Process Policy.
- 5. The System Process Policy modal page appears.

To access the System Process Policy modal page from he System Process Monitoring page:

- 1. Go to the System Process Monitoring page (Registry > Monitors > System Processes).
- 2. Select the [Create] button.
- 3. Click the device icon (🔤) for the device you want to align to policy with.
- 4. The System Process Policy modal page appears.

To define a process monitoring policy in the **System Process Policy** modal page:

1. In the **System Process Policy** modal page, supply a value in each of the following fields:

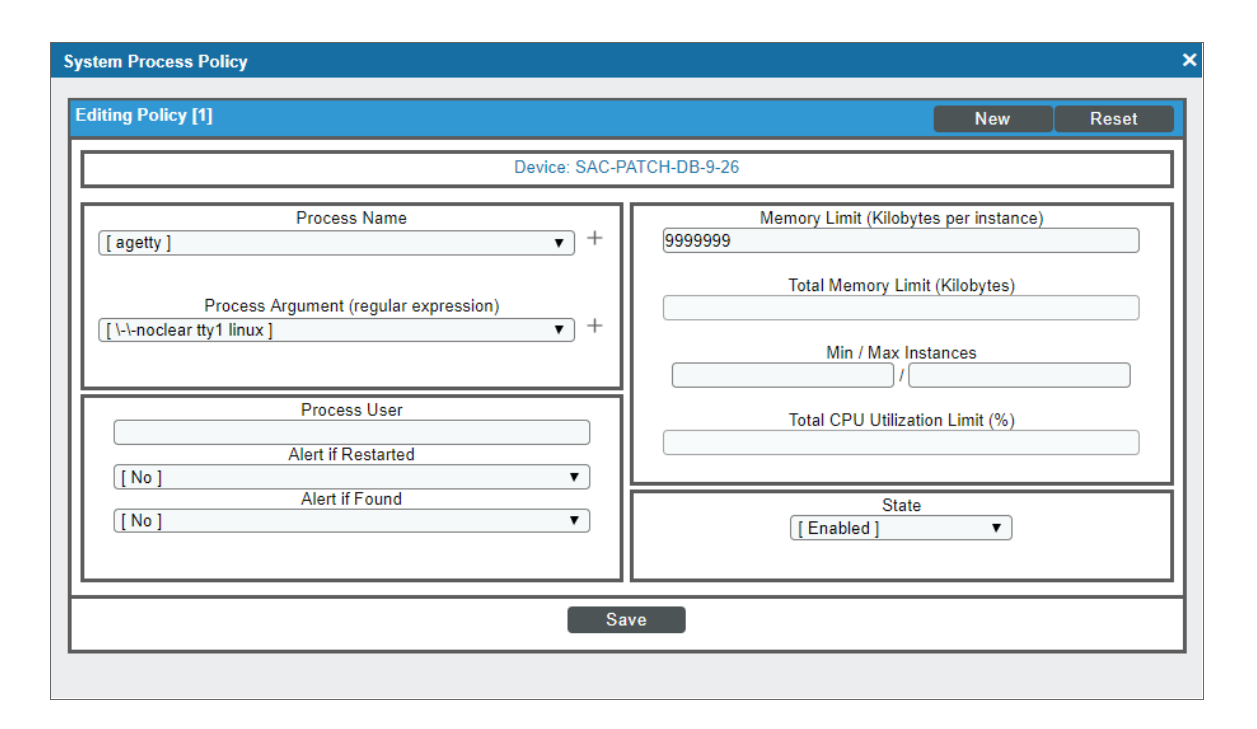

- Process Name. The name of the process. You can either:
  - Select from a list of all processes running on this device.
  - $\circ~$  Click on the "+" icon and manually enter the name of a process.
- Process Argument (regular expression). The arguments with which the process is invoked. This field includes a drop-down list of all arguments currently in use by the current device for the specified process (specified in the Process Name field). If you don't want to use an argument from the drop-down, you can manually enter a valid regular expression in this field. If you want to include special characters in this regular expression, be sure to escape those special characters. The Create System Process Policy modal page will display an error message if the regular expression is not valid. SL1 will match the policy to a process if the value in this field appears anywhere in the argument string for that process. For example "win" would match arguments for "windows" and "win2k".
- **Process User**. Search for the following process user or process owner when the process is running. This field is helpful for finding processes running as root or su which should not be.

**NOTE**: Some hardware includes information about a process user or owner for each process in the SNMP data; some does not. Do not specify a value in the *Process User* field if the device does not include process user or process owner information in its SNMP data. If you specify a process user, and a device does not include process user in its SNMP data, SL1 will not generate an alert, even if it finds this process running

- Alert if Restarted. You can use this field to generate an alert in the Device Log if a system process restarts. Your choices are:
  - Yes. Use this setting to check for system processes that have restarted. SL1 checks every 5 minutes to determine if a system process has restarted. If SL1 finds a restarted system process, it will generate an alert in the Device Log.
  - No. Use this setting if you do not want SL1 to check for system processes that have restarted.

**NOTE**: When a system process has been restarted, it receives a new process ID number. It might take up to 2 hours for this new ID to appear on the **Process Manager** page (System > Settings > Processes).

NOTE: In some cases, this alert might appear if a device is restarted.

- Alert if Found. You can use this field in one of two ways: generate an event when a required system process is not running or generate an event when an illicit system process is running. Your choices are:
  - Yes. Use this setting to look for illicit processes.
    - If SL1 finds the illicit process (specified in the Process Name field), SL1 will generate an event.
    - If SL1 does not find the illicit process running, SL1 will not generate an event.
  - No. Use this setting to ensure that a required process is running.
    - If SL1 finds the required (specified in the *Process Name* field) running, SL1 does not generate an event.
    - If SL1 does not find the required process running, SL1 generates an event.
- Memory Limit (Kilobytes per instance). The amount of memory, in kilobytes, you will allow each instance of the process to use. This is an optional field.
- Total Memory Limit (Kilobytes). This setting is available only if the SL1 agent is installed on the selected device. The amount of memory, in kilobytes, you will all instances of the process to use in total. This is an optional field.
- Min Instances. The minimum number of instances of the process that should be running. If the minimum instances are not running, SL1 generates an event. The event will be of severity "major" and will say "too few processes running."
- Max Instances. The maximum number of instances of the process you will allow to run. If the maximum number of instances is exceeded, SL1 generates an event. The event will be of severity "major" and will say "too many processes process running."
- Total CPU Utilization Limit (%). This setting is available only if the SL1 agent is installed on the selected device. The amount of overall CPU you will allow all instances of the process to use in total. This is an optional field.
- State. Specifies whether SL1 should start collecting data specified in this policy from the device. Choices are:

5

- Enabled. SL1 will collect the data specified in this policy, from the device, at the frequency specified in the Process Manager page (System > Settings > Processes) for the Data Collection: OS Process Check process.
- Disabled. SL1 will not collect the data specified in this policy, from the device, until the **State** field is set to Enabled.
- 2. Click [Save].

**NOTE**: If you want to change the aligned device, click on the link for **Change Selected Device** before you clicked **[Save]**. After you clicked **[Save]**, you cannot edit the aligned device.

#### Example System Process Monitoring Policy

| diting Policy [1] Click Save to commit changes Device: SAC-P, Process Name (crond | New     Reset       ATCH-DB-9-26     Memory Limit (Kilobytes per instance)       Total Memory Limit (Kilobytes) |
|-----------------------------------------------------------------------------------|----------------------------------------------------------------------------------------------------|
| Device: SAC-P/<br>Process Name<br>[crond +                                        | ATCH-DB-9-26 Memory Limit (Kilobytes per instance) Total Memory Limit (Kilobytes)                               |
| Process Name                                                                      | Memory Limit (Kilobytes per instance)                                                                           |
|                                                                                   | Total Memory Limit (Kilobytes)                                                                                  |
| Process Argument (regular expression)                                             |                                                                                                    |
| [[\n] • +                                                                         | Min / Max Instances                                                                                             |
| Process User                                                                      | Total CPU Utilization Limit (%)                                                                                 |
| Alert if Restarted                                                                |                                                                                                    |
| Alert if Found                                                                    | State<br>[Enabled] ▼                                                                                            |
|                                                                                   |                                                                                                    |
| Sa                                                                                | ive                                                                                                    |

- This policy monitors a system process on the device "em7ao".
- The policy looks for the process "crond".
- If the process is not found running on the device, SL1 generates an event.

### Editing a System Process Monitoring Policy

There are two places in SL1 from which you can edit a monitoring policy for a system process:

- 1. From the **Device Manager** page (Registry > Devices > Device Manager):
  - In the **Device Manager** page, find the device that you want to associate with the monitoring policy. Select the wrench icon (*P*) for the device.
  - In the Device Administration panel, select the [Monitors] tab.
  - In the Monitoring Policies page, find the policy you want to edit and select its wrench icon (*P*).

Or:

- 2. From the **System Process Monitoring** page (Registry > Monitors > System Processes):
  - In the System Process Monitoring page, find the policy you want to edit and select its wrench icon (
- 3. The System Process Policy modal page appears.

| System Process Policy                           | ×                                     |
|-------------------------------------------------|---------------------------------------|
| Editing Policy [1] Click Save to commit changes | New Reset                             |
| Device: SAC-P                                   | ATCH-DB-9-26                          |
| Process Name                                    | Memory Limit (Kilobytes per instance) |
| Process Argument (regular expression)           | Total Memory Limit (Kilobytes)        |
| [[ <u>\-n]</u> +                                | Min / Max Instances                   |
| Process User                                    | Total CPU Utilization Limit (%)       |
| [No]                                            |                                       |
| Alert if Found                                  | State [Enabled]                       |
|                                                 |                                       |
|                                                 | ve                                    |
|                                                 |                                       |

- 4. In the **System Process Policy** modal page, you can change the values in one or more of the fields described in the section on **Defining a Monitoring Policy for System Processes**.
- 5. To save your changes to the policy, select the [Save] button.

# Executing a System Process Monitoring Policy

After creating or editing a system process monitoring policy, you can manually execute the policy and view detailed logs of each step during the execution.

**NOTE**: After you define a system process monitoring policy and enable the policy, SL1 will automatically execute the policy every five minutes. However, you can use the steps in this section to execute the policy immediately and see debug information about the execution of the policy.

To execute a system process monitoring policy:

- 1. In the **System Process Monitoring** page (Registry > Monitors > System Processes), find the policy you want to run manually.
- 2. Select the lightning bolt icon ( $\checkmark$ ) to manually execute the policy.
- 3. While the policy is executing, SL1 spawns a modal page called **Session Logs**. The **Session Logs** page provides detailed descriptions of each step during the execution. This is very helpful for diagnosing possible problems with a policy.

You can view reports for executed system process monitoring policies. For more information, see the **Device** *Management* manual.

#### Deleting a System Process Monitoring Policy

You can delete a system process monitoring policy from the **System Process Monitoring** page. You can delete individual, multiple, or all existing policies. When you delete a system process monitoring policy, SL1 no longer uses the policy to collect data from the aligned device.

To delete a system process policy:

- 1. Go to the **System Process Monitoring** page (Registry > Monitors > System Processes).
- 2. In the **System Process Monitoring** page, select the checkbox(es) for each system process policy you want to delete. Click the checkmark icon (I) to select all of the system process policies.

3. In the [Select Action] menu in the bottom right of the page, select Delete Monitors.

|                            |              |           |                   |                  |                 | Creats           | Reset | Guide |
|----------------------------|--------------|-----------|-------------------|------------------|-----------------|------------------|-------|-------|
| Process Name *             | Memory Limit | Policy ID | Device Name       | IP Address       | Device Category | Organiza         | 500   | Ø     |
|                            |              |           |                   |                  |                 |                  |       |       |
| 1. ACLIENT.EXE             | 0            | 3 🖆       | BLADE1            | <b>10.20.0.6</b> | Servers         | System           |       | 1     |
| 2. A Corss.exe             | 0            | 2 .       | MI HQ-W2K3-JUMP01 | 10.20.0.187      | Servers         | System           |       | / []  |
| 3. MiniscanningProcess.exe | 0            | · •       | BOTTORF           | 10.20.0.189      | works auons     | <b>M</b> overen  |       | / 🗆   |
|                            |              |           |                   |                  |                 |                  |       |       |
|                            |              |           |                   |                  |                 |                  |       |       |
|                            |              |           |                   |                  |                 |                  |       |       |
|                            |              |           |                   |                  |                 |                  |       |       |
|                            |              |           |                   |                  |                 |                  |       |       |
|                            |              |           |                   |                  |                 |                  |       |       |
|                            |              |           |                   |                  |                 |                  |       |       |
|                            |              |           |                   |                  |                 |                  |       |       |
|                            |              |           |                   |                  |                 |                  |       |       |
|                            |              |           |                   |                  |                 |                  |       |       |
|                            |              |           |                   |                  |                 |                  |       |       |
|                            |              |           |                   |                  |                 |                  |       |       |
|                            |              |           |                   |                  |                 |                  |       |       |
|                            |              |           |                   |                  |                 |                  |       |       |
|                            |              |           |                   |                  |                 |                  |       |       |
|                            |              |           |                   |                  |                 |                  |       |       |
|                            |              |           |                   |                  |                 |                  |       |       |
|                            |              |           |                   |                  |                 |                  |       |       |
|                            |              |           |                   |                  |                 |                  |       |       |
|                            |              |           |                   |                  |                 |                  |       |       |
|                            |              |           |                   |                  |                 |                  |       |       |
|                            |              |           |                   |                  |                 |                  |       |       |
|                            |              |           |                   |                  |                 |                  |       |       |
|                            |              |           |                   |                  |                 |                  |       |       |
|                            |              |           |                   |                  |                 |                  |       |       |
|                            |              |           |                   |                  |                 |                  |       |       |
|                            |              |           |                   |                  |                 |                  |       |       |
|                            |              |           |                   |                  |                 |                  |       |       |
|                            |              |           |                   |                  |                 |                  |       |       |
|                            |              |           |                   |                  |                 |                  |       |       |
|                            |              |           |                   |                  |                 |                  |       |       |
|                            |              |           |                   |                  |                 |                  |       | 00    |
|                            |              |           |                   |                  |                 |                  |       | 0.0   |
|                            |              |           |                   |                  |                 | [Select Action]  |       |       |
|                            |              |           |                   |                  |                 | Administratio    | n:    |       |
|                            |              |           |                   |                  |                 | ISelect Action   | luis  | 60    |
|                            |              |           |                   |                  |                 | [[Select Action] |       | 60    |

#### 4. Click **[Go]**.

5. The policy is deleted from SL1. The associated reports (from the Device Reports > [Performance] tab) are also deleted.

# Chapter

# **Monitoring Logs Using an Agent**

#### Overview

This chapter describes how to use the agent to monitor logs with Log File Monitoring policies.

This chapter includes the following topics:

| Using a Log File Monitoring Policy                                     | 47   |  |  |  |
|------------------------------------------------------------------------|------|--|--|--|
| Viewing the List of Log File Monitoring Policies                       |      |  |  |  |
| Filtering the List of Log File Monitoring Policies                     | 48   |  |  |  |
| Creating a Log File Monitoring Policy                                  | 49   |  |  |  |
| Editing a Log File Monitoring Policy                                   | . 51 |  |  |  |
| Deleting Log File Monitoring Policies                                  | 51   |  |  |  |
| Viewing the List of Log File Monitoring Policies and Aligned Devices   | 52   |  |  |  |
| Filtering the List of Log File Monitoring Policies and Aligned Devices | 53   |  |  |  |
| Aligning a Log File Monitoring Policy to Devices                       | . 53 |  |  |  |
| Unaligning Log File Monitoring Policies from Devices                   | 56   |  |  |  |
| Creating an Event Policy for Agent Logs                                | 56   |  |  |  |

# Using a Log File Monitoring Policy

A Log File Monitoring policy specifies:

- a file or Windows log on the host device that an agent will monitor
- the logs from the file or Windows log that an agent will send to SL1

You can create, edit, and delete Log File Monitoring policies from the **Log File Monitoring Policies** page. After creating a Log File Monitoring policy, you must align the policy to one or more devices either from the **Log File Monitoring** page or by using a Device Template.

The logs that an agent sends to SL1 are displayed in the **[Logs]** tab in the **Device Administration** and **Device Reports** panels. You can define event policies that specify how logs collected by an agent will trigger events.

Log File Monitoring policies can be included in a PowerPack. For information about including a Log File Monitoring Policy in a PowerPack, see the **PowerPacks** manual.

#### Viewing the List of Log File Monitoring Policies

The **Log File Monitoring Policies** page (System > Manage > Log File Monitoring Policies) displays a list of all Log File Monitoring policies. From this page, you can also create, edit, and delete Log File Monitoring policies.

| Inbox <u>D</u> ashboard                    | ds <u>V</u> iews            | <u>E</u> vents   | 1           | [ickets <u>K</u> nowledge | Rep <u>o</u> rts <u>R</u> e | egistry       | <u>S</u> ystem | Preferences         | ß  |
|--------------------------------------------|-----------------------------|------------------|-------------|---------------------------|-----------------------------|---------------|----------------|---------------------|----|
| 🖝 Manage                                   | Log File Monitor            | ina Policies I I | Loa Polic   | ies Found [2]             |                             |               | Create         | Reset Gui           | de |
| Applications                               |                             |                  |             |                           |                             |               |                |                     |    |
| Collection Labels                          | Name •                      | Policy ID        | Source Type | Source                    | Filter                      | Subscribers   | Edited By      | Last Edited         | ~  |
| Credentials                                |                             |                  |             |                           |                             |               |                |                     |    |
| Discovery                                  | 1. 🤌 Kate's test p          | olicy 2 E        | vent Log    | application               | *ERROR                      |               | em7admin       | 2016-12-02 20:12:10 |    |
| Log File Monitoring Policies<br>PowerPacks | 2. 🤌 Silo                   | 1 F              | ïle         | /var/log/em7/silo.log     | .*DEBUG.*                   | 3             | em7admin       | 2016-11-16 15:15:42 |    |
| Screens                                    |                             |                  |             |                           |                             |               |                |                     |    |
| Access Hooks                               |                             |                  |             |                           |                             |               |                |                     |    |
| Access Keys                                |                             |                  |             |                           |                             |               |                |                     |    |
| ▶ Customize                                |                             |                  |             |                           |                             |               |                |                     |    |
| Settings                                   |                             |                  |             |                           |                             |               |                |                     |    |
| ▶ Tools                                    |                             |                  |             |                           |                             |               |                |                     |    |
| Monitor                                    |                             |                  |             |                           |                             |               |                |                     |    |
|                                            |                             |                  |             |                           |                             |               |                |                     |    |
|                                            |                             |                  |             |                           |                             |               |                |                     |    |
|                                            |                             |                  |             |                           |                             |               |                |                     |    |
|                                            |                             |                  |             |                           |                             |               |                |                     |    |
|                                            |                             |                  |             |                           |                             |               |                |                     |    |
|                                            |                             |                  |             |                           |                             |               |                |                     |    |
| Find                                       | -                           |                  |             |                           |                             | [Select Actio | n]             | Go                  |    |
| Copyright © 2003 - 2016 ScienceLogic       | ; Inc. All rights reserved. |                  |             |                           |                             | -             |                |                     | -  |

TIP: To sort the list of Log File Monitoring policies, click on a column heading. The list will be sorted by the column value, in ascending order. To sort by descending order, click the column heading again. The Last Edited column sorts by descending order on the first click; to sort by ascending order, click the column heading again.

For each Log File Monitoring Policy, the page displays:

- Name. Name of the Log File Monitoring policy.
- Policy ID. Unique numeric ID, automatically assigned by SL1 to each Log File Monitoring policy.
- Source Type. The source of the logs on the monitored device. Possible values are:
  - *File*. The agent will monitor a file on the file system of the device(s).
  - Event Log. The agent will monitor the Windows log on the device(s).
- Source. The full path of the log file or the name of the Windows log that the agent will monitor.
- Filter. The regular expression that the agent uses to determine whether a log message is sent to SL1.
- Subscribers. The number of devices with which the policy is aligned.
- Edited By. SL1 user who created or last edited the Log File Monitoring policy.
- Last Edited. Date and time the Log File Monitoring policy was created or last edited.

#### Filtering the List of Log File Monitoring Policies

To filter the list of credentials in the **Log File Monitoring Policies** page, use the search fields at the top of each column. The search fields are find-as-you-type filters; as you type, the page is filtered to match the text in the search field, including partial matches. Text matches are not case-sensitive. Additionally, you can use the following special characters in each filter:

• , (comma). Specifies an "or" operation. For example:

"dell, micro" would match all values that contain the string "dell" OR the string "micro".

• & (ampersand). Specifies an "and" operation. For example:

"dell & micro" would match all values that contain the string "dell" AND the string "micro".

• ! (exclamation mark). Specifies a "not" operation. For example:

"!dell" would match all values that do not contain the string "dell".

- ^ (caret mark). Specifies "starts with." For example:
  - "^micro" would match all strings that start with "micro", like "microsoft".
  - "^" will include all rows that have a value in the column.
  - "! ^ " will include all rows that have no value in the column.
- \$ (dollar sign). Specifies "ends with." For example:

"\$ware" would match all strings that end with "ware", like "VMware".

- "\$" will include all rows that have a value in the column.
- "!\$" will include all rows that have no value in the column.

• min-max. Matches numeric values only. Specifies any value between the minimum value and the maximum value, including the minimum and the maximum. For example:

"1-5" would match 1, 2, 3, 4, and 5.

• - (dash). Matches numeric values only. A "half open" range. Specifies values including the minimum and greater or including the maximum and lesser. For example:

"1-" matches 1 and greater, so it would match 1, 2, 6, 345, etc.

- "-5" matches 5 and less, so it would match 5, 3, 1, 0, etc.
- > (greater than). Matches numeric values only. Specifies any value "greater than." For example:

">7" would match all values greater than 7.

• < (less than). Matches numeric values only. Specifies any value "less than." For example:

"<12" would match all values less than 12.

 >= (greater than or equal to). Matches numeric values only. Specifies any value "greater than or equal to." For example:

"=>7" would match all values 7 and greater.

• <= (less than or equal to). Matches numeric values only. Specifies any value "less than or equal to." For example:

"= < 12" would match all values 12 and less.

• = (equal). Matches numeric values only. For numeric values, allows you to match a negative value. For example:

"=-5 " would match "-5" instead of being evaluated as the "half open range" as described above.

#### Creating a Log File Monitoring Policy

To create a Log File Monitoring policy:

1. Go to the Log File Monitoring Policies page (System > Manage > Log File Monitoring Policies).

2. Click [Create]. The Log Monitoring Policy modal window appears:

| Log Monitoring Policy                                                                                                    | × |
|----------------------------------------------------------------------------------------------------|---|
| Create a new policy Reset                                                                                                    |   |
| Name:                                                                                                    |   |
| Type: [File]                                                                                                    |   |
| File Path:                                                                                                    |   |
| The full path of the file from which to capture log messages. You can use a * to match multiple files (eg: /var/log/httpd/*.log).                                                  | ≡ |
| Limit: 2000                                                                                                    |   |
| The maximum number of messages to upload per minute from this source. A higher limit means you won't miss log messages, but it may cause a performance hit for uploading the data. |   |
| Filter:                                                                                                    |   |
| Capture log messages which match this string via RegEx. For example, .*ERROR.* to match log entires containing "ERROR"                                                             | Ţ |
| Save                                                                                                    |   |

- 3. Supply values in the following fields:
  - Name. Enter a name for the policy.
  - Type. Select the source of the logs on the monitored device. Choices are:
    - File. The agent will monitor a file on the file system of the device(s).
    - Event Log. The agent will monitor the Windows log on the device(s).
  - *File Path*. If you selected *File* in the *Type* field, this field is displayed. Enter the full path of the file to monitor.
  - **Source**. If you selected *Event Log* in the **Type** field, this field is displayed. Select the Windows log to monitor. Choices are:
    - application
    - ° system
    - security
  - Limit. The maximum log messages the agent sends to SL1 per minute. If the number of matching logs exceeds this value, the agent will stop sending logs to the platform for the remainder of the minute. The limit resets at the beginning of the next minute. For example, suppose you set this field to 10,000. Suppose the agent monitors a device that has 30,000 log messages. The agent will retrieve 10,000 logs and then wait until the beginning of the next minute. The agent will then retrieve the next 10,000 logs and then wait until the beginning of the next minute. The agent will continue to retrieve 10,000 logs per minute until it has retrieved all the logs from the device.

6

• *Filter*. Specify a regular expression that will be used to evaluate the log messages in the specified file or Windows log. If a log message matches this regular expression, the agent will send that log message to SL1. If a log message does not match this regular expression, the agent will not send that log message to SL1.

**NOTE**: For Windows event logs, the SL1 agent adds the Event ID to the value in the Message portion of the Windows log before applying the value in the *Filter* field. The agent does not apply the value in the *Filter* field to the *Instance ID* or any other property of a Windows event log entry.

4. Click [Save].

# Editing a Log File Monitoring Policy

To edit a Log File Monitoring policy:

- 1. Go to the Log File Monitoring Policies page (System > Manage > Log File Monitoring Policies).
- 2. Click the wrench icon (*P*) for the Log File Monitoring Policy you want to edit. The Log Monitoring Policy modal window appears.
- 3. Edit the value in one or more fields. For a description of each field, see the Creating a Log File Monitoring *Policy* section.
- 4. Click [Save].

# **Deleting Log File Monitoring Policies**

**NOTE**: Before you delete a Log File Monitoring Policy, you must un-align that policy from all devices. See Un-aligning Log File Monitoring Policies for more information.

To delete one or more Log File Monitoring policies:

- 1. Go to the Log File Monitoring Policies page (System > Manage > Log File Monitoring Policies).
- 2. Select the checkboxes for the Log File Monitoring Policies you want to delete.
- 3. In the **Select Action** drop-down list, select DELETE Log FIle Monitoring Policies.
- 4. Click **[Go]**.

# Viewing the List of Log File Monitoring Policies and Aligned Devices

The **Log File Monitoring** page (Registry > Monitors > Logs) displays a list of existing relationships between devices and Log File Monitoring policies. From the **Log File Monitoring** page, you can also align and unalign devices and Log File Monitoring policies.

| <u>I</u> nbox <u>D</u> ashboard | ds  | ⊻iews           | <u>E</u> vents | Tickets      |           | <u>K</u> nowledge | Rep <u>o</u> rts | <u>R</u> egisti | ry <u>S</u> ystem | Preference   | s         |                   | $\otimes$ |
|---------------------------------|-----|-----------------|----------------|--------------|-----------|-------------------|------------------|-----------------|-------------------|--------------|-----------|-------------------|-----------|
| Devices                         | Log | File Monitoring | Log Monit      | ors Found [3 | 1         |                   |                  |                 |                   |              | Create    | Reset G           | uide      |
| ▼ Monitors                      |     |                 |                |              |           |                   |                  |                 |                   |              |           |                   |           |
| Domain Name                     |     | Name •          | Devic          | e Name       | Policy ID | Source Type       | Source           |                 | Filter            | Limit        | Edited By | Last Edited       |           |
| Email Round-Trip                |     |                 |                |              |           |                   |                  |                 |                   |              |           |                   |           |
| SOAP-XML Transactions           | 1.  | A Silo          | ali em7ao      |              | 1         | File              |                  |                 | -                 | 20000        | em7admin  | 2016-12-04 19:52: | 57        |
| System Processes                |     | P.O.II          |                |              |           | 51                |                  |                 |                   |              |           | 2010 11 10 15 17  | 27        |
| TCP-IP Ports                    | 2.  | A 2110          | win-2012-2     | 2            | 1         | File              | -                |                 | -                 | -            |           | 2016-11-16 15:17: | 21        |
| Web Content                     | 3.  | A Silo          | 🚮 em7gm        |              | 1         | File              | -                |                 | -                 | -            |           | 2016-11-16 15:17: | 27 🗌      |
| Windows Services                |     |                 |                |              |           |                   |                  |                 |                   |              |           |                   |           |
| Logs                            |     |                 |                |              |           |                   |                  |                 |                   |              |           |                   |           |
| Networks                        |     |                 |                |              |           |                   |                  |                 |                   |              |           |                   |           |
| IT Services                     |     |                 |                |              |           |                   |                  |                 |                   |              |           |                   |           |
| Accounts                        |     |                 |                |              |           |                   |                  |                 |                   |              |           |                   |           |
| ▶ Assets                        |     |                 |                |              |           |                   |                  |                 |                   |              |           |                   |           |
| Business Services               |     |                 |                |              |           |                   |                  |                 |                   |              |           |                   |           |
| Events                          |     |                 |                |              |           |                   |                  |                 |                   |              |           |                   |           |
| Run Book                        |     |                 |                |              |           |                   |                  |                 |                   |              |           |                   |           |
| Ticketing                       |     |                 |                |              |           |                   |                  |                 |                   |              |           |                   |           |
| Schedules                       |     |                 |                |              |           |                   |                  |                 |                   |              |           |                   |           |
| P Ochedules                     |     |                 |                |              |           |                   |                  |                 |                   |              |           |                   |           |
|                                 |     |                 |                |              |           |                   |                  |                 |                   |              |           |                   |           |
|                                 |     |                 |                |              |           |                   |                  |                 |                   |              |           |                   |           |
|                                 |     |                 |                |              |           |                   |                  |                 |                   |              |           |                   |           |
| Find                            |     |                 |                |              |           |                   |                  |                 |                   | [Select Acti | on]       |                   | Go        |

For each aligned Log File Monitoring policy and device, the page displays:

- Name. The name of the Log File Monitoring policy.
- Device Name. The name of the device aligned to the Log File Monitoring policy.
- ID. The unique numeric ID of the Log File Monitoring policy. The ID is automatically assigned by SL1.
- Source Type. The source of the logs in the monitored device. The possible values are:
  - File. The agent monitors a file on the file system of the device. Usually, this is used to monitor Linux log files.
  - Event Log. The agent monitors to Windows log on the device.
- Source. The full path of the log file or the name of the Windows log that the agent monitors.
- Filter. The regular expression the agent uses to determine if a log should be sent to SL1.

6

- Limit. The maximum log messages the agent sends to SL1 per minute. If the number of matching logs exceeds this value, the agent will stop sending logs to the platform for the remainder of the minute. The limit resets at the beginning of the next minute. For example, suppose you set this field to 10,000. Suppose the agent monitors a device that has 30,000 log messages. The agent will retrieve 10,000 logs and then wait until the beginning of the next minute. The agent will then retrieve the next 10,000 logs and then wait until the beginning of the next minute. The agent will continue to retrieve 10,000 logs per minute until it has retrieved all the logs from the device.
- **Edited By**. The user who created or last edited the alignment between the device and Log File Monitoring policy.
- Last Edited. The date and time the alignment between the device and Log File Monitoring policy was created or last edited.

#### Filtering the List of Log File Monitoring Policies and Aligned Devices

You can filter the list of Log File Monitoring policies and aligned devices on the **Log File Monitoring** page using the search fields at the top of each column. When you type in each search field, the list of results on the page is automatically updated to match the text, including partial matches.

You can use special characters in each search field to filter. Fore more information about filtering using special characters, see the *Filtering the List of Log File Monitoring Policies* section.

# Aligning a Log File Monitoring Policy to Devices

Log File Monitoring policies are aligned to devices either from the **Log File Monitoring** page, or by using a Device Template.

This section describes how to align a Log File Monitoring policy from the **Log File Monitoring** page. It also describes how to use a one-off Device Template to align a Log File Monitoring policy. For more information on Device Templates, including the other methods you can use to create, save, and apply Device Templates, see the **Device Groups and Device Templates** manual.

To align Log File Monitoring policies to one or more devices from the Log File Monitoring page:

1. Go to the Log File Monitoring page (Registry > Monitors > Logs).

2. Click [Create]. The Log File Monitor modal page appears.

| Log Monitoring Policy                                                                                                    | × |
|----------------------------------------------------------------------------------------------------|---|
| Create a new Log File monitor Reset                                                                                                    |   |
| Device: em7ao ▼<br>The device on which the log(s) will be monitored                                                                                                    |   |
| Log Policy: Silo                                                                                                    |   |
| Click on the labels of fields below to enable overrides to the selected policy<br>File Path: [var/log/em7/silo.log                                                                    |   |
| The full path of the file from which to capture log messages. You can use a * to match multiple files (eg: /var/log/httpd/*.log).                                                     |   |
| Limit: 2000                                                                                                    |   |
| The maximum number of messages to upload per minute from this source. A higher limit means you<br>won't miss log messages, but it may cause a performance hit for uploading the data. |   |
| Filter: .*DEBUG.*                                                                                                    |   |
| Capture log messages which match this string via RegEx. For example, .*ERROR.* to match log entires containing "ERROR"                                                                |   |
| Save                                                                                                    |   |

- 3. In the Log File Monitor modal page, supply values in the following fields:
  - Device. Select a device to align with the Log File Monitoring policy.
  - Log Policy. Select the Log File Monitoring policy to align with the selected device. Only policies that
    are appropriate for the selected device will appear. For example, if you chose a Linux device in the
    Device field, the Log Policy field will not show policies of the Event Log type.
- 4. If desired, click on the names of the following fields to enable and edit them. These fields allow you to override settings of the policy you selected in the **Log Policy** field for the device selected in the **Device** field:
  - *File Path*. Enter the full file path or the file name to monitor. This field appears only if the type of the policy is *File*.
  - Limit. The maximum log messages the agent sends to SL1 per minute. If the number of matching logs exceeds this value, the agent will stop sending logs to the platform for the remainder of the minute. The limit resets at the beginning of the next minute. For example, suppose you set this field to 10,000. Suppose the agent monitors a device that has 30,000 log messages. The agent will retrieve 10,000 logs and then wait until the beginning of the next minute. The agent will then retrieve the next 10,000 logs and then wait until the beginning of the next minute. The agent will continue to retrieve 10,000 logs per minute until it has retrieved all the logs from the device.

6

- *File*. Specify a regular expression that will be used to evaluate the log messages in the specified file or Windows log. If and only if a log message matches this regular expression, the agent will send the log message to SL1.
- 5. Click [Save].

To align Log File Monitoring policies to one or more devices using a Device Template:

- 1. Go to the **Device Manager** page (Registry > Devices > Device Manager).
- 2. Select the checkboxes for the devices with which you want to align Log File Monitoring policies.
- 3. In the **Select Action** drop-down list, select MODIFY by Template.
- 4. Click [Go]. The Device Template Editor modal page appears.

| Ik Device Configuration (Manually Sel                                                                                                    | ected Devices)                                                                |      |  |  |  |  |  |  |  |  |
|----------------------------------------------------------------------------------------------------|-------------------------------------------------------------------------------|------|--|--|--|--|--|--|--|--|
| vice Template Editor   Applying Template to Devices   Editing Dynamic Application Subtemplates (Click field labels to enable/disable them) |                                                                               |      |  |  |  |  |  |  |  |  |
| Template New / One-off Template                                                                                                    | Template New / One-off Template   Save When Applied & Confirmed Template Name |      |  |  |  |  |  |  |  |  |
| Config Interface                                                                                                    | CV Policies Port Policies Svc Policies Proc Policies Dyn Apps                 | Logs |  |  |  |  |  |  |  |  |
| Subtemplate Selection                                                                                                    | Template Application Behavior                                                 |      |  |  |  |  |  |  |  |  |
| 🐈 Add New Log Policy Sub-Template                                                                                                    | All compatible devices                                                        | •    |  |  |  |  |  |  |  |  |
|                                                                                                    | Lag Monitoring Settings                                                       |      |  |  |  |  |  |  |  |  |
|                                                                                                    | Log monitoring settings                                                       |      |  |  |  |  |  |  |  |  |
|                                                                                                    | Log Monitoring Policy                                                         | •    |  |  |  |  |  |  |  |  |
|                                                                                                    | File Path                                                                     |      |  |  |  |  |  |  |  |  |
|                                                                                                    |                                                                               |      |  |  |  |  |  |  |  |  |
|                                                                                                    | Limit                                                                         |      |  |  |  |  |  |  |  |  |
|                                                                                                    |                                                                               |      |  |  |  |  |  |  |  |  |
|                                                                                                    | Filter                                                                        |      |  |  |  |  |  |  |  |  |
|                                                                                                    |                                                                               |      |  |  |  |  |  |  |  |  |
|                                                                                                    |                                                                               |      |  |  |  |  |  |  |  |  |
|                                                                                                    |                                                                               |      |  |  |  |  |  |  |  |  |
|                                                                                                    |                                                                               |      |  |  |  |  |  |  |  |  |
|                                                                                                    |                                                                               |      |  |  |  |  |  |  |  |  |
|                                                                                                    |                                                                               |      |  |  |  |  |  |  |  |  |
|                                                                                                    |                                                                               |      |  |  |  |  |  |  |  |  |
|                                                                                                    |                                                                               |      |  |  |  |  |  |  |  |  |
|                                                                                                    |                                                                               |      |  |  |  |  |  |  |  |  |
|                                                                                                    |                                                                               |      |  |  |  |  |  |  |  |  |
|                                                                                                    | Apply                                                                         |      |  |  |  |  |  |  |  |  |

- 5. Click the **[Logs]** tab.
- 6. Click the Add New Log Policy Sub-Template icon (+).
- 7. Supply values in the following fields:
  - Align Log Monitoring Policy With. Select the devices to which the Log File Monitoring policy will be applied.
  - Log Monitoring Policy. Select the Log File Monitoring policy you want to align with the selected devices.

- 8. Optionally, you can override one or more settings from the Log File Monitoring policy specifically for the selected devices. To do this, click the field label for each setting you want to override to enable the fields and supply a value in those fields. For a description of each field, see the **Creating a Log File Monitoring Policy** section.
- 9. Repeat steps 6 and 7 for each Log File Monitoring policy you want to align with the devices you selected in step 2.
- 10. If you want to save this Device Template for future use, select the **Save When Applied & Confirmed** checkbox and enter a name for the Device Template in the **Template Name** field.
- 11. Click [Apply]. The Setting Confirmation page is displayed.
- 12. Click **[Confirm]**. The aligned Log File Monitoring policy will appear on the **Log File Monitoring** page (Registry > Monitors > Logs).

#### Unaligning Log File Monitoring Policies from Devices

To delete Log File Monitoring Policies, you must first unalign the policy from any devices. You can unalign a Log File Monitoring policy by from the **Log File Monitoring** page.

To unalign devices from a Log File Monitoring policy:

- 1. Go to the Log File Monitoring page (Registry > Monitors > Logs)
- 2. Select the devices from which the policy must be unaligned.
- 3. In the **Select Action** drop-down menu, choose Delete Log File Monitors.

NOTE: This does not delete the Log File Monitoring policy.

4. Click **[Go]** to unalign the Log File Monitoring policy from the devices.

#### Creating an Event Policy for Agent Logs

To trigger events in SL1 based on log messages collected by the agent, you must create an event policy that is associated with a Log File Monitoring policy.

To create an event policy that triggers based on log data collected by the agent:

1. Go to **Event Policy Manager** page (Registry > Events > Event Manager).

2. In the Event Policy Manager page, click [Create]. The Event Policy Editor page appears:

| Event Policy Editor   Create New Event Policy        | New | Reset | Guide |  |  |  |  |  |  |  |
|------------------------------------------------------|-----|-------|-------|--|--|--|--|--|--|--|
| Policy Advanced Suppressions                         |     |       |       |  |  |  |  |  |  |  |
| Event Source Policy Name                             |     |       |       |  |  |  |  |  |  |  |
| Syslog V 😧                                           |     |       | 😧     |  |  |  |  |  |  |  |
| Operational State Event Message                      |     |       |       |  |  |  |  |  |  |  |
| Event Severity                                       |     |       |       |  |  |  |  |  |  |  |
| [[Major] Use Modifier 😧                              |     |       | 15    |  |  |  |  |  |  |  |
| Policy Description                                   |     |       |       |  |  |  |  |  |  |  |
| 🛅 · 🖉 B I U S A · Tì · 🌢 · ¶ · 🖉 · 🖃 🖅 🗐 🖽 🖽 - % 🖼 🖉 |     |       |       |  |  |  |  |  |  |  |
|                                                      |     |       |       |  |  |  |  |  |  |  |
| Start typing                                         |     |       |       |  |  |  |  |  |  |  |
|                                                      |     |       |       |  |  |  |  |  |  |  |
|                                                      |     |       |       |  |  |  |  |  |  |  |
|                                                      |     |       |       |  |  |  |  |  |  |  |
|                                                      |     |       |       |  |  |  |  |  |  |  |
|                                                      |     |       |       |  |  |  |  |  |  |  |
|                                                      |     |       |       |  |  |  |  |  |  |  |
|                                                      |     |       |       |  |  |  |  |  |  |  |
|                                                      |     |       |       |  |  |  |  |  |  |  |
|                                                      |     |       |       |  |  |  |  |  |  |  |
|                                                      |     |       |       |  |  |  |  |  |  |  |
|                                                      |     |       |       |  |  |  |  |  |  |  |
|                                                      |     |       |       |  |  |  |  |  |  |  |
|                                                      |     |       |       |  |  |  |  |  |  |  |
|                                                      |     |       |       |  |  |  |  |  |  |  |
|                                                      |     |       |       |  |  |  |  |  |  |  |
|                                                      |     |       |       |  |  |  |  |  |  |  |
| Save                                                 |     |       |       |  |  |  |  |  |  |  |
|                                                      |     |       |       |  |  |  |  |  |  |  |

- 3. In the **Event Policy Editor** page and set of tabs, you can define a new event. The **Event Policy Editor** page contains three tabs:
  - Policy. Define basic parameters for the event.
  - Advanced. Define pattern-matching for the event and also define event roll-ups and suppressions.
  - **Suppressions**. Suppress the event on selected devices. When you suppress an event, you are specifying that, in the future, if this event occurs again on a specific device, the event will not appear in the **Event Console** page or the **Viewing Events** page for the device.
- 4. Supply values in the following fields:
  - Event Source. Select ScienceLogic Agent.
  - **Policy Name**. The name of the event. Can be any combination of alphanumeric characters, up to 48 characters in length.
  - **Operational State**. Specifies whether event is to be operational or not. Choices are *Enabled* or *Disabled*.

- Event Message. The message that appears in the Event Console page or the Viewing Events page when this event occurs. Can be any combination of alphanumeric characters.
  - You can use regular expressions that represent text from the original log message to create the *Event Message*:
    - %R. Indicates a regular expression. Surround the regular expression with %R and %/R. For example, %RFilename: .\*? %/R would search for the first instance of the string "Filename: " followed by any number of any characters up to the line break. For details on the regular expression syntax allowed by SL1, see <a href="http://www.python.org/doc/howto/">http://www.python.org/doc/howto/</a>.
  - You can also use the following variables in the *Event Message* field:
    - %I ("eye"). This variable contains the value that matches the Identifier Pattern field in the [Advanced] tab.
    - %M. The full text of the log message that triggered the event will be displayed in *Event* Message field.
    - %T. Threshold value from the log file will be displayed in *Event Message* field.
- Event Severity. Defines the severity of the event. Choices are:
  - *Healthy*. Healthy Events indicate that a device or condition has returned to a healthy state. Frequently, a healthy event is generated after a problem has been fixed.
  - Notice. Notice Events indicate a condition that does not affect service but about which users should be aware.
  - *Minor*. Minor Events indicate a condition that does not currently impair service, but the condition needs to be corrected before it becomes more severe.
  - *Major*. Major Events indicate a condition that is service impacting and requires immediate investigation.
  - *Critical*. Critical Events indicate a condition that can seriously impair or curtail service and require immediate attention (i.e. service or system outages).
- Use Modifier. If selected, when the event is triggered, SL1 will check to see if the interface associated with this event has a custom severity modifier. If so, the event will appear in the Event Console with that custom severity modifier applied to the severity in the Event Severity field. For example, if an interface with an Event Severity Adjust setting of Sev -1 triggers an event with an Event Severity of Major and that event has the Use Modifier checkbox selected, the event will appear in the Event Console with a severity of Minor.
- Policy Description. Text that explains what the event means and what possible causes are.
- 5. Select the [Advanced] tab.
- 6. In the Log Policy field, select the Log File Monitoring policy that the agent will use to collect the log message.

6

- 7. Enter values in the following fields to specify specific text that must appear in the log message for the event policy to trigger:
  - *First Match String*. A string used to match against the originating log message. To match this event policy, the text of a log message must match the value you enter in this field. Can be any combination of alphanumeric characters. Expression matching in SL1 is case-sensitive.
  - Second Match String. A secondary string used to match against the originating log message. To match this event policy, the text of a log message must match the value you enter in this field and the value you entered in the *First Match String* field. This field is optional.

**NOTE**: The **Match Logic** field specifies whether SL1 should process **First Match String** and **Second Match String** as simple text matches or as regular expressions.

- 8. Optionally, supply values in the other fields on this page. For more information on the remaining fields, as well as the **[Suppressions]** tab, see the **Events** manual.
- 9. Click [Save].

# Chapter

# 7

# **Monitoring Vitals Using an Agent**

#### Overview

This chapter describes using an agent to monitor system vitals, including device availability, CPU utilization, and memory utilization. This chapter also describes how to configure devices to use the agent to collect system vitals.

For more information about monitoring system vitals with SL1, see the **Device Management** manual.

This chapter includes the following topics:

| Viewing System Availability Reports for a Device                                    | 61 |
|-------------------------------------------------------------------------------------|----|
| Changing the Method for Measuring Device Availability                               | 64 |
| Viewing CPU and Memory Utilization for a Device                                     | 65 |
| Viewing CPU Utilization                                                             | 65 |
| Viewing Memory Utilization                                                          | 67 |
| Changing the Dynamic Application Precedence Settings for CPU and Memory Utilization |    |

# Viewing System Availability Reports for a Device

The System Availability report displays information about the device's availability. Availability means the device's ability to accept connections and data from the network.

During polling, a device has two possibly availability values:

- 100%. Device is up and running.
- 0%. Device is not accepting connections and data from the network.

By default, the method of discovery determines how the SL1 monitors availability for a device:

- If the agent is installed and creates a device record before the device is discovered as an SNMP or pingable device, availability is measured based on uptime data collected by the agent.
- If the device is discovered as an SNMP or pingable device before the agent is installed, availability is monitored with the method specified in the discovery session (SNMP, ICMP, or TCP).

For devices that SL1 discovers with the discovery tool (System > Manage > Discovery), SL1 determines availability by checking the status of the port specified in the **Availability Port** field in the **Device Properties** page. SL1 collects device-availability data every five minutes, as specified in the process "Data Collection: Availability" (in the **Process Manager** page).

For component devices that SL1 discovers with component mapping Dynamic Applications, SL1 determines availability by checking the status of a collection object.

For devices that SL1 discovers with the agent, SL1 collects uptime data from the agent every 5 minutes, and uses this value to determine device availability.

To view the System Availability report for a device:

1. Go to the **Device Manager** page (Registry > Devices > Device Manager).

2. In the **Device Manager** page, find the device for which you want to view the availability report. Select its bar graph icon (41).

| Device Ma  | anager   Devices Found [1293] |                 |                        |                    |                                         |         |              |                  |                     | Actions             | Report             | Res             | et Guide               |
|------------|-------------------------------|-----------------|------------------------|--------------------|-----------------------------------------|---------|--------------|------------------|---------------------|---------------------|--------------------|-----------------|------------------------|
|            | Device Name •                 | Device Hostname | IP Address             | Device<br>Category | Device Class I Sub-class                |         | Organization | Current<br>State | Collection<br>Group | Collection<br>State | SNMP<br>Credential | SNMP<br>Version |                        |
| <b>V</b>   |                               |                 |                        |                    |                                         |         |              | >=Health 💌       |                     |                     |                    |                 |                        |
| 1 9.0      | 10 100 100 40                 |                 | WI10 100 100 40        | Pinoshie           | Ping LICMP                              | 274     | System       | Alleathy         | CUG                 | User-Disabled       |                    |                 |                        |
| 2 4        | 10 100 100 46                 | _               | <b>9</b> 10 100 100 46 | Pingable           | FreeBSD LICMP                           | 294     | Johto        | Alleathy         | CUG                 | User-Disabled       |                    |                 |                        |
| 3          | ♣ ♣ 10 7 11 186               |                 | -                      | Network Ap         | E5 Networks Inc.   BK3-IP   TM Node     | 2779    | System       | Alleathy         | CUG                 | Active              | SNMP Public V2     | V2              |                        |
| 4          |                               |                 |                        | Network An         | E5 Networks Inc.   BIG-IP   TM Node     | 3193    | System       | Alleathy         | CUG                 | Active              | SNMP Public V2     | V2              |                        |
| 5. 2.      | 1 10 7 11 186                 |                 |                        | Network Ap         | E5 Networks, Inc.   BIG-IP LTM Node     | 2228    | System       | 1 Notice         | CUG                 | Active              | SNMP Public V2     | V2              | m118                   |
| 6          | ÷ ÷ 10 7 11 186 5651          |                 |                        | Network Ap         | E5 Networks Inc.   BIG-IP   TM Pool Mer | nt 1430 | System       | Alleathy         | CUG                 | Active              | SNMP Public V2     | V2              | <b>B</b> 118           |
| 7.         | 5 5 10.7.11.186.6222          |                 |                        | Network Ap         | F5 Networks, Inc.   BIG-IP LTM Pool Mer | nt 1204 | System       | Alleathy         | CUG                 | Active              | SNMP Public V2     | V2              | m 11 8 1               |
| 8          | 10 7 11 186 7706              |                 |                        | Network Ap         | E5 Networks, Inc.   BIG-IP LTM Pool Mer | nt 1951 | System       | Alleathy         | CUG                 | Active              | SNMP Public V2     | V2              | m118m                  |
| 9. 9.      | ± ± 10.7.11.187               |                 |                        | Network Ap         | p F5 Networks, Inc.   BIG-IP LTM Node   | 2486    | System       | A Healthy        | CUG                 | Active              | SNMP Public V2     | V2              | m 11 8 1               |
| 10.        | 5 5 10.7.11.187               |                 |                        | Network Ap         | F5 Networks, Inc.   BIG-IP LTM Node     | 2391    | System       | Alleathy         | CUG                 | Active              | SNMP Public V2     | V2              | m) 11 8 11             |
| 11.        | <b>4 4</b> 10.7.11.187        |                 |                        | Network Ap         | F5 Networks, Inc.   BIG-IP LTM Node     | 2640    | System       | Alleathy         | CUG                 | Active              | SNMP Public V2     | V2              | <b>H</b>               |
| 12.        | 10.7.11.187:4269              |                 |                        | Network Ap         | F5 Networks, Inc.   BIG-IP LTM Pool Mer | nt 1952 | System       | A Heathy         | CUG                 | Active              | SNMP Public V2     | V2              | B118 -                 |
| 13.        | a 5 10.7 11 187 5996          |                 |                        | Network Ap         | F5 Networks, Inc.   BIG-IP LTM Pool Mer | nt 1206 | System       | Alleathy         | CUG                 | Active              | SNMP Public V2     | V2              | m1080                  |
| 14.        | <b>4 10.7.11.187:6098</b>     |                 |                        | Network An         | F5 Networks, Inc.   BIG-IP LTM Pool Mer | nt 1431 | System       | Alleathy         | CUG                 | Active              | SNMP Public V2     | V2              |                        |
| 15.        | ♣ ♣ 10.7.11.189               |                 |                        | Network Ap         | F5 Networks, Inc.   BIG-IP LTM Node     | 2080    | System       | Alleathy         | CUG                 | Active              | SNMP Public V2     | V2              | m)X S                  |
| 16.        | 1 10 7 11 189                 |                 |                        | Network Ap         | F5 Networks, Inc.   BIG-IP LTM Node     | 2602    | System       | 1 Notice         | CUG                 | Active              | SNMP Public V2     | V2              | m11 8 T                |
| 17         | + + 10 7 11 189               |                 |                        | Network Ap         | E5 Networks Inc.   BKG-IP   TM Node     | 3058    | System       | ANotice          | CUG                 | Active              | SNMP Public V2     | V2              |                        |
| 18         | 10 7 11 189 6662              |                 |                        | Network An         | E5 Networks Inc.   BIG-IP   TM Pool Mer | 12102   | System       | Atleathy         | CUG                 | Active              | SNMP Public V2     | V2              |                        |
| 19         | + + 10 7 11 189 7340          |                 |                        | Network An         | E5 Networks Inc.   BIG-IP   TM Pool Mer | 1391    | System       | Alleathy         | CUG                 | Active              | SNMP Public V2     | V2              |                        |
| 20         | + + 10 7 11 189 7881          |                 |                        | Network Ap         | E5 Networks Inc.   BIG-IP   TM Pool Mer | nt 855  | System       | A Heathy         | CUG                 | Active              | SNMP Public V2     | V2              | <b>m</b> 11 & <b>m</b> |
| 21         | 1 10 7 11 237                 |                 |                        | Network An         | E5 Networks Inc. LBIG-IP LTM Node       | 2632    | System       | 1 Notice         | CUG                 | Active              | SNMP Public V2     | V2              |                        |
| 22         | + + 10 7 11 237-7659          | -               |                        | Network An         | E5 Networks Inc.   BIG-IP   TM Pool Mer | 1423    | System       | Alleathy         | CIIG                | Active              | SNMP Public V2     | V2              |                        |
| 23         | + + 10 7 12 125               |                 |                        | Network Ap         | E5 Networks Inc.   BIG-IP   TM Node     | 2333    | System       | 1 Notice         | CUG                 | Active              | SNMP Public V2     | V2              |                        |
| 24         | 5 5 10 7 12 125               | -               |                        | Network An         | E5 Networks Inc.   BIG-IP   TM Node     | 2178    | System       | Alleathy         | CUG                 | Active              | SNMP Public V2     | V2              |                        |
| 25         | 4 4 10 7 12 125               |                 |                        | Network An         | E5 Networks Inc.   BIG-IP   TM Node     | 2136    | System       | AHeathy          | CUG                 | Active              | SNMP Public V2     | V2              |                        |
| 26         | ÷ 10712125                    |                 |                        | Network Ap         | E5 Networks Inc.   BIG-IP LTM Node      | 2714    | System       | Alleathy         | CUG                 | Active              | SNMP Public V2     | V2              |                        |
| 27         |                               | -               |                        | Network An         | E5 Networks Inc. LBIG-IP LTM Node       | 2981    | System       | Alleathy         | CUG                 | Active              | SNMP Public V2     | V2              |                        |
| 28         | 4 4 10 7 12 125               | -               |                        | Network An         | E5 Networks Inc.   BIG-IP   TM Node     | 1979    | System       | AHeathy          | CUG                 | Active              | SNMP Public V2     | V2              |                        |
| 29         | ÷ 10712125                    |                 |                        | Network Ap         | E5 Networks Inc.   BIG-IP   TM Node     | 2429    | System       | Alleathy         | CUG                 | Active              | SNMP Public V2     | V2              |                        |
| 30         | 5 ÷ 10 7 12 125               | _               |                        | Network An         | ES Networks Inc.   BIG-IP I TM Node     | 2261    | System       | Alleathy         | CUG                 | Active              | SNMP Public V2     | V2              |                        |
| 31         | ÷ ÷ 10 7 12 125               |                 |                        | Network Ap         | E5 Networks Inc.   BIG-IP LTM Node      | 2441    | System       | Alleathy         | CUG                 | Active              | SNMP Public V2     | V2              | IN IN IN               |
| 32         | - 10 7 12 125                 | -               |                        | Network An         | E5 Networks Inc.   BIG-IP LTM Node      | 2662    | System       | Alleathy         | CUG                 | Active              | SNMP Public V2     | V2              |                        |
| 33         | ÷ ÷ 10 7 12 125               | -               |                        | Network Ap         | ES Networks Inc.   BIG-IP   TM Node     | 2371    | System       | Alleathy         | CIIG                | Active              | SNMP Public V2     | V2              |                        |
| 34         | ÷ 10712125                    |                 |                        | Network Ap         | E5 Networks Inc.   BIG-IP LTM Node      | 2754    | System       | Alleathy         | CUG                 | Active              | SNMP Public V2     | V2              | m11 8 77               |
| 35         | a a 10 7 12 125               |                 |                        | Network An         | p E5 Networks Inc.   BIG-IP LTM Node    | 2679    | System       | ANotice          | CUG                 | Active              | SNMP Public V2     | V2              |                        |
| 36         | ÷ ÷ 10 7 12 125               |                 |                        | Network An         | ES Networks Inc.   BIG-IP   TM Node     | 3053    | System       | AHeathy          | CIIG                | Active              | SNMP Public V2     | V2              |                        |
| 37         | ÷ ÷ 10.7.12.125               | -               |                        | Network Ap         | ES Networks Inc.   BIG-IP   TM Node     | 2115    | System       | AHeathy          | CUG                 | Active              | SNUP Public V2     | V2              |                        |
| 38         | 5 5 10 7 12 125               |                 |                        | Network Ap         | E5 Networks Inc.   BIG-IP LTM Node      | 3008    | System       | Alleathy         | CUG                 | Active              | SNMP Public V2     | V2              |                        |
| 30         | ± ± 10.7.12.125               | -               |                        | Network An         | ES Networks Inc.   BIG-IP LTM Node      | 2369    | System       | A Heathy         | CUG                 | Active              | SNMP Public V2     | V2              |                        |
| 40         | ÷ 10 7 12 125                 |                 |                        | Network Ap         | ES Networks Inc.   BIC-ID   TM Node     | 2790    | System       | A Healthy        | CUG                 | Active              | SNUP Public V2     | V2              |                        |
| 41         | 1 10 7 12 125                 |                 |                        | Network Ap         | E5 Networks Inc.   BIG-IP LTM Node      | 2642    | System       | A Notice         | CUG                 | Active              | SNMP Public V2     | V2              |                        |
| 42         | ÷ ÷ 10 7 12 125               | -               |                        | Network An         | E5 Networks Inc.   BIC-IP LTM Node      | 3206    | System       | AHeathy          | CUG                 | Active              | SNMP Public V2     | V2              |                        |
| 43         | 10 7 12 125                   |                 |                        | Network Ap         | ES Networks Inc.   BIG IP ITM Node      | 2305    | System       | ANotice          | CUG                 | Active              | SNUP Public V2     | V2              |                        |
| D.figuring | Deper 11                      | -               |                        | notwork.Ap         | promotivoria, inc. plose chilinode      | 2000    | J'storin     | - NOLICE         | 000                 |                     | Colorit Antion?    | *2              |                        |
| [[viewing] | rayo. Ij                      |                 |                        |                    |                                         |         |              |                  |                     |                     | [Select Action]    |                 | Go Go                  |

3. In the **Device Reports** panel, select the Performance tab.

| Close             | <u>S</u> ummary    | Performance         | T <u>o</u> pology | <u> </u>      | figs              | Journals      | Inter         | faces   |         |            |             |            |          |          |
|-------------------|--------------------|---------------------|-------------------|---------------|-------------------|---------------|---------------|---------|---------|------------|-------------|------------|----------|----------|
| Logs              | <u>E</u> vents     | Tickets             | Software          | Proce         | esses             | Se rvice s    | TCP           | Ports   | Organiz | ation      |             |            |          |          |
| Device Name       | em7_cu1            |                     |                   |               | Managed Type      | Physical Devi | ce            |         |         |            |             |            |          |          |
| IP Address / ID   | 10.0.9.54   252    |                     |                   |               | Category          | System.EM7    |               |         |         |            |             | ,          |          |          |
| Class             | ScienceLogic, Inc. |                     |                   |               | Sub-Class         | EM7 Data Col  | lector        |         |         |            |             |            | ata      |          |
| Organization      | System             |                     |                   |               | Uptime            | 2 days, 18:09 | :35           |         |         |            |             | Col        | le cto r |          |
| Collection Mode   | Active             |                     |                   |               | Collection Time   | 2014-10-10 1  | 9:15:00       |         |         |            |             | <u>A</u> 🗯 | al 🖶 .   | ۶        |
| Description       | ScienceLogic EM7   | G3 - Data Collector |                   |               | Group / Collector | CUG   MOSS_   | Patch_AIO     |         |         |            | _           | en         | 17_cu1   |          |
| Device Hostname   |                    |                     |                   |               |                   |               |               |         |         |            |             | _          |          | _        |
| -Overview         |                    | Options Re          | port              |               |                   | System Avail  | ability Repor | t       |         |            | Re          | set        | Guid     | le       |
| System Vitals     | 3                  | Zoom 6H 12H 1E      | Max               |               |                   |               |               |         |         | rom: 10/09 | /2014 19:32 | To: 10     | /10/2014 | 19:32    |
| -System Avail     | ability            |                     |                   |               |                   |               |               |         |         |            |             |            |          |          |
| -System Later     | ю                  |                     |                   |               |                   |               |               |         |         |            |             |            |          |          |
| -CPU              |                    |                     |                   |               |                   |               |               |         |         |            |             |            |          |          |
| Memory            |                    | 90%                 |                   |               |                   |               |               |         |         |            |             |            |          |          |
| Swap              |                    | 50 %                |                   |               |                   |               |               |         |         |            |             |            |          |          |
|                   |                    |                     |                   |               |                   |               |               |         |         |            |             |            |          |          |
| Systems           |                    | 60%                 |                   |               |                   |               |               |         |         |            |             |            |          |          |
| Network Interfac  | es                 |                     |                   |               |                   |               |               |         |         |            |             |            |          |          |
| EM7: System Per   | formance           |                     |                   |               |                   |               |               |         |         |            |             |            |          |          |
| EM7: Event Statis | stics              | 40%                 |                   |               |                   |               |               |         |         |            |             |            |          |          |
| H-Net-SNMP: CPU   |                    |                     |                   |               |                   |               |               |         |         |            |             |            |          |          |
| Net-SNMP: Physi   | ical Memory        | 20%                 |                   |               |                   |               |               |         |         |            |             |            |          |          |
| Net-SNMP: Swa     | D                  |                     |                   |               |                   |               |               |         |         |            |             |            |          |          |
| Snippet Random    | Number Example     |                     |                   |               |                   |               |               |         |         |            |             |            |          |          |
| SNMP Performan    | ice Dynamic        | 0%                  |                   |               |                   |               |               |         |         |            |             |            |          |          |
| Application       |                    | 21:00               | 10. Oct           | 03:00         |                   | 06:00         | 09:00         |         | 12:00   |            | 15:00       |            | 18:00    |          |
|                   |                    |                     |                   |               |                   |               |               |         |         |            |             |            |          |          |
|                   |                    | 09. C               | kat               |               | 12:00             | ï             |               | 10. Oct |         |            | 12:0        | 0          |          | Ŭ.       |
|                   |                    | 4                   |                   |               |                   |               |               |         |         | 111        |             |            |          | <u> </u> |
|                   |                    |                     |                   | Data Type/Lab | el Granh Tvr      | e Trend I     | louse-over    | Mir     |         | Max        |             | Ava        | Mi       | olls     |
|                   |                    | Date Range Selec    |                   | vailability   | area              | - V           |               |         | 100     |            | 100         |            | 100      | 1        |
|                   |                    | Start 10/08/2014 19 | :33               |               |                   |               |               |         |         |            |             |            |          |          |
|                   |                    | End 10/10/2014 19   | :33 💼             |               |                   |               |               |         |         |            |             |            |          |          |
|                   |                    | Presets Set         | Custor            |               |                   |               |               |         |         |            |             |            |          |          |
|                   |                    |                     |                   |               |                   |               |               |         |         |            |             |            |          |          |
|                   | Find               |                     |                   |               |                   |               |               |         |         |            |             |            |          |          |

- 4. In the Performance tab, go to the NavBar (list of links in the left pane), expand the **Overview** link, and select **System Availability**.
- 5. The System Availability report displays system availability for the selected date and time range.
  - The y-axis displays usage, in percent to the left.
  - The x-axis displays time. The increments vary, depending upon the selected data type (from the **[Options]** menu) and the date range (from the **Date Range Selection** pane).
  - Mousing over any point in any line displays (in the **Data Table** pane) the high, low, and average value at the selected time-point.
  - You can use your mouse to scroll the report to the left and right.
  - In a graph of normalized data, clicking on a data point zooms in on that time period and shows the non-normalized data.
- 6. The **[Options]** menu in the upper left of the report displays a menu of options you can apply to data in the current report.
- 7. The **[Reports]** menu in the upper left of the report allows you to export and save the current data and graph as a report. Displays a list of formats for saving the report.

- 8. The **Data Table** at the bottom of each report allows you to view details about each data point and view information about the entire report. The data table includes the following:
  - **Data Type/Label**. For graphs that include multiple types of data on a single graph (for example, availability and latency), each data type has its own row in this table. This column displays the type of data and how it is color coded in the report. Clicking on the check mark toggles on and off the data in the report.
  - **Graph Type**. For selected reports, allows you to specify how you want the data type to be represented in the report. Choices include candlestick, line, stepline, column, area, or stacked. For some reports, the graph type is static and you cannot select a graph type.
  - **Trend**. Toggles on and off a trendline. The trendline shows a bi-directional weighted average, which "smooths" the data for easier consumption. This trending appears as a shaded area superimposed over the graph.
  - **Mouseover**. When you mouseover the graph, this column displays the exact value for each data type at that time point on the graph.
  - Min. The column displays the minimum value for the data type in the report.
  - Max. This column displays the maximum value for the data type in the report.
  - Avg. This column displays the average value for the data type in the report.
  - *Missed Polls*. This column displays the number of times SL1 was unable to collect the data within the time span of the report.

#### Changing the Method for Measuring Device Availability

By default, discovery determines the method that the SL1 uses to monitor availability of a device:

- If the agent is installed and creates a device record before the device is discovered as an SNMP or pingable device, availability is measured based on whether the agent is reporting data to SL1.
- If the device is discovered as an SNMP or pingable device before the agent is installed, availability is measured based on the method specified in the discovery session (SNMP, ICMP, or TCP).

If a device is monitored using the agent and is discovered as an SNMP or pingable device using the Discovery tool, you can change the method the platform uses to monitor device availability.

To change the method SL1 uses to monitor availability:

1. Go to the **Device Manager** page (Registry > Devices > Device Manager).

2. Click the wrench icon ( $\checkmark$ ) for the device.

| Close I                                                                                                    | Properties Thresholds Toolbox Interfaces                     | <u>C</u> ollections<br><u>R</u> elationships | <u>M</u> onitors<br><u>T</u> ickets                                                     | Schedule<br>Redirects                                                                                     | <u>N</u> otes | <u>A</u> ttributes |                            |                |
|----------------------------------------------------------------------------------------------------|--------------------------------------------------------------|----------------------------------------------|-----------------------------------------------------------------------------------------|----------------------------------------------------------------------------------------------------|---------------|--------------------|----------------------------|----------------|
| Device Name em7ac<br>IP Address / ID 10.64.<br>Class Scienc<br>Organization System<br>Collection Mode Active<br>Description Scienc<br>Device Hostname | 58.20   1<br>ELogic, Inc.<br>1<br>ELogic EM7 G3 - All-In-One |                                              | Managed Type<br>Category<br>Sub-Class<br>Uptime<br>Collection Time<br>Group / Collector | Physical Device<br>System.EM7<br>EM7 All-In-One<br>0 days, 10:49:54<br>2016-12-02 17:15:09<br>CUG   em7ao |               |                    |                            | 1 🕞 🎤<br>7eo   |
| Device Properties                                                                                                    |                                                              |                                              |                                                                                         |                                                                                                    |               | Actions            | Organization<br>Reset      | Asset<br>Guide |
| Identification<br>em7ao                                                                                                    | Device Name                                                  | [10.64.68.2                                  | IP Address<br>20 - verified]                                                            | <b>•</b>                                                                                                  | [System]      | Organiza           | tion                       | 6              |
| Monitoring & Manage<br>Device Class                                                                                                    | ment<br>ScienceLogic, Inc. EM7 All-In-One                    |                                              |                                                                                         | <b>a</b> 🖉                                                                                                |               | Pr                 | eferences<br>Auto-Clear Ev | ents           |
| SNMP Read/Write<br>Availability Port                                                                                                    | [EM7 Default V2]<br>[ScienceLogic Agent]                     | ▼)[None]<br>▼                                |                                                                                         | ▼<br>▼ <i>\$</i>                                                                                          |               |                    | Accept All Lo              | gs             |
| Latency Port<br>Avail+Latency Alert                                                                                                    | N/A<br>[Disable]                                             | ▼ N/A                                        |                                                                                         | ٣                                                                                                    |               |                    | Auto-Updat                 | e              |
| User Maintenance<br>Collection                                                                                                    | [Disabled]<br>[Enabled]                                      | [Maintenance Coll     [CUG]                  | ection Enabled]                                                                         | ▼<br>▼                                                                                                    |               |                    | Scan All IP                | s              |
| Coll. Type<br>Critical Ping                                                                                                    | [Standard]<br>[Disabled]                                     | •                                            |                                                                                         |                                                                                                    |               |                    | Dynamic Disco              | very<br>name   |
| Event Mask                                                                                                    | [Group in blocks every 10 minutes]                           | •                                            |                                                                                         |                                                                                                    |               | —                  | Disable Asset U            | pdate          |
|                                                                                                    |                                                              | Save                                         |                                                                                         |                                                                                                    |               |                    | Bypass Interface Ir        | nventory       |

- 3. In the Availability Port field, select the method you want to use to monitor availability:
  - TCP. Availability is based on whether the SL1 can connect to the device using the specified TCP port.
  - ICMP. Availability is based on whether the device responds to an ICMP ping request from SL1.
  - SNMP. Availability is based on whether the device responds to an SNMP get request from SL1.
  - ScienceLogic Agent. Availability is based on whether the agent is reporting data to SL1.
- 4. Click [Save].

#### Viewing CPU and Memory Utilization for a Device

The agent gathers CPU and memory utilization data for devices.

#### Viewing CPU Utilization

For each device for which SL1 discovered a CPU, you can view a CPU Utilization report.

The CPU Utilization report displays the device's total CPU usage, in percentage. If a device contains multiple CPUs, the report displays the total combined CPU usage, in percent.

To view the CPU Utilization report for a device:

- 1. You can access the CPU Utilization report from two places:
  - Go to the **Device Manager** page (Registry > Devices > Device Manager), find the device where the CPU resides, and select its bar graph icon (*dd*).
  - Go to the **Device Hardware** page (Registry > Devices > Hardware), filter by CPU, find the device where the CPU resides, and select its bar graph icon (**dd**).
- 2. When the **Device Reports** panel appears, select the Performance tab.
- 3. In the **Device Performance** page, go to the NavBar (list of links in the left pane), expand the **Overview** link, and select **CPU Utilization**.

| Close             | <u>S</u> um mary      | <u>P</u> erformance   | T <u>o</u> pology | <u>C</u> onfigs     | Journals           | Interfaces        |                   |                                |
|-------------------|-----------------------|-----------------------|-------------------|---------------------|--------------------|-------------------|-------------------|--------------------------------|
| Logs              | <u>E</u> vents        | <u>T</u> ickets       | Software          | Processes           | Se rvice s         | TCP Ports         | Organization      |                                |
| Device Name       | em7_cu1               |                       |                   | Managed Type        | Physical Device    | •                 |                   |                                |
| IP Address / ID   | 10.0.9.54   252       |                       |                   | Category            | System.EM7         |                   |                   |                                |
| Class             | ScienceLogic, Inc.    |                       |                   | Sub-Class           | EM7 Data Collect   | tor               |                   | Data                           |
| Organization      | System                |                       |                   | Uptime              | 2 days, 18:09:3    | 5                 |                   | Collector                      |
| Collection Mode   | Active                |                       |                   | Collection Time     | 2014-10-10 19:     | 15:00             |                   | [ 📥 본 📶 🖶 🥜 🔄                  |
| Description       | ScienceLogic EM7      | G3 - Data Collector   |                   | Group / Collecto    | CUG   MOSS_Pa      | tch_AIO           |                   | em7_cu1                        |
| Device Hostname   |                       |                       |                   |                     |                    |                   |                   |                                |
| De-Overview       |                       | Options Repo          | ort               |                     | Overall CPU Utiliz | zation Report     |                   | Reset Guide                    |
| -System Vital     | 3                     | Zoom 6H 12H 1D        | Max               |                     |                    |                   | From: 10/09/20    | 014 19:35 To: 10/10/2014 19:35 |
| -System Avai      | ability               |                       |                   |                     |                    |                   |                   |                                |
| -System Later     | тсу                   |                       |                   |                     |                    |                   |                   |                                |
| - <u>CPU</u>      |                       | 15%                   |                   |                     |                    |                   |                   |                                |
| Memory            |                       | 10 %                  |                   | 1                   |                    |                   |                   |                                |
| Swap              |                       | 12.5%                 | Mud               |                     | 1 . I              | 1 1               | 1                 |                                |
| ⊞-File Systems    |                       | IN ALL MALAN          | MAN WALL          | handling h          | 1 Am la            | all A. AMA        | A A A A A A A     | MANAL WANTER                   |
|                   |                       | 10%                   | A. A LAMA         | M. Wardh            | MAN INVI           | Mar Maar          | MAN, M. O. M. MAR | and MMMANIAMA                  |
|                   |                       |                       |                   | · · · ·             |                    | · · · · ·         |                   |                                |
| EM7: System Pe    | rformance             | 7.5%                  |                   |                     |                    |                   |                   |                                |
| EM7: Event Stati  | stics                 |                       |                   |                     |                    |                   |                   |                                |
| Htt-Net-SNMP: CPU |                       | 5%                    |                   |                     |                    |                   |                   |                                |
| HE-Net-SNMP: Phys | ical Memory           |                       |                   |                     |                    |                   |                   |                                |
| EPNet-SNMP: Swa   | p<br>Normh an Francis | 2.5%                  |                   |                     |                    |                   |                   |                                |
| -Snippet Random   | Number Example        |                       |                   |                     |                    |                   |                   |                                |
| Application       | ice Dynamic           | 21:00                 | 10, Oct           | 03:00               | 06:00              | 09:00             | 12:00 15          | 00 18:00                       |
|                   |                       | the state             |                   |                     |                    |                   |                   | Г                              |
|                   |                       | AM MM 19 Oct          |                   | mon should          | mulli              | wall when the ser | man mander war    | hand                           |
|                   |                       | 4                     |                   | 12,00               |                    | 10.00             |                   | 12.00                          |
|                   |                       |                       |                   |                     |                    |                   |                   | Missed                         |
|                   |                       | Date Range Selection  | on: Dat           | CDU (Descentes line | /pe Trend Mou      | use-over M        | in Max            | Avg Polls                      |
|                   |                       | Start 10/08/2014 19:3 | 8 📺 🛛 🕶 Overali   | CPU (Percentag Inne | ▼ ¥                |                   | 9                 |                                |
|                   |                       | End 10/10/2014 19:3   | a 📷 📗             |                     |                    |                   |                   |                                |
|                   |                       |                       |                   |                     |                    |                   |                   |                                |
|                   |                       | Presets Set C         | ustor             |                     |                    |                   |                   |                                |
|                   | Find                  | il                    |                   |                     |                    |                   |                   |                                |
|                   |                       | 1                     |                   |                     |                    |                   |                   |                                |

- 4. The Overall CPU Utilization report displays total CPU usage and average CPU usage over time. If a device contains multiple CPUs, the report displays the total combined CPU usage, in percent, and the combined average CPU usage, in percent. The graph displays CPU usage for the selected date and time range.
  - The y-axis displays usage, in percent to the left.
  - The x-axis displays time. The increments vary, depending upon the selected data type (from the **[Options]** menu) and the date range (from the **Date Range Selection** pane).

- Mousing over any point in any line displays (in the Data Table pane) the high, low, and average value at the select time-point.
- You can use your mouse to scroll the report to the left and right.
- In a graph of normalized data, clicking on a data point zooms in on that time period and shows the non-normalized data.
- 5. The **[Options]** menu in the upper left of the report displays a menu of options you can apply to data in the current report.
- 6. The **[Reports]** menu in the upper left of the report allows you to export and save the current data and graph as a report, and displays a list of formats for saving the report.
- 7. The Data Table at the bottom of each report allows you to view details about each data point and view information about the entire report. The data table includes the following:
  - **Data Type/Label**. For graphs that include multiple types of data on a single graph (for example, availability and latency), each data type has its own row in this table. This column displays the type of data and how it is color coded in the report. Clicking on the checkmark toggles on and off the data in the report.
  - **Graph Type**. For selected reports, allows you to specify how you want the data type to be represented in the report. Choices include candlestick, line, stepline, column, area, or stacked. For some reports, the graph type is static and you cannot select a graph type.
  - **Trend**. Toggles on and off a trendline. The trendline shows a bi-directional weighted average, which "smooths" the data for easier consumption. This trending appears as a shaded area superimposed over the graph.
  - **Mouseover**. When you mouseover the graph, this column displays the exact value for each data type at that time point on the graph.
  - Min. This column displays the minimum value for the data type in the report.
  - Max. This column displays the maximum value for the data type in the report.
  - Avg. This column displays the average value for the data type in the report.
  - *Missed Polls*. This column displays the number of times SL1 was unable to collect the data within the time span of the report.

#### Viewing Memory Utilization

You can view an Overall Memory Utilization report for each device for which SL1 has discovered physical memory. The Overall Memory Utilization Report displays total memory usage and average memory usage over time.

To view the Overall Memory Utilization report for a device:

- 1. You can access the Memory Utilization report from two places:
  - Go to the **Device Manager** page (Registry > Devices > Device Manager), find the device where the memory resides, and select its bar graph icon (41).

- Go to the **Device Hardware** page (Registry > Devices > Hardware), filter by CPU, find the device where the memory resides, and select its bar graph icon (*d*).
- 2. When the **Device Reports** panel appears, select the Performance tab.
- 3. In the **Device Performance** page, go to the NavBar (list of links in the left pane), expand the **Overview** link, and select **Memory Utilization**

| Close               | <u>S</u> ummary    | Performance                                                                                                    | T <u>o</u> pology | <u>C</u> onfigs            | Journals        | Interfaces   | Ormanization |                   |                    |
|---------------------|--------------------|----------------------------------------------------------------------------------------------------|-------------------|----------------------------|-----------------|--------------|--------------|-------------------|--------------------|
| Logs                | Events             | Lickets                                                                                                    | SOItware          | Processes                  | Services        | TCP Ports    | Organization |                   |                    |
| Device Name         | em7_cu1            |                                                                                                    |                   | Managed Typ                | Physical Devic  | e            |              |                   | :                  |
| IP Address / ID     | 10.0.9.54   252    |                                                                                                    |                   | Categor                    | System.EM7      |              |              |                   |                    |
| Class               | ScienceLogic, Inc. |                                                                                                    |                   | Sub-Clas                   | EM7 Data Colle  | ctor         |              |                   | Data               |
| Organization        | System             |                                                                                                    |                   | Uptim                      | 2 days, 18:09:  | 35           |              |                   | Collector          |
| Collection Mode     | Active             | OD Data Callantes                                                                                                    |                   | Collection Tim             | 2014-10-10 19   | :15:00       |              |                   | 🤨 📾 🔝 🧭 👘          |
| Description         | ScienceLogic EM/   | G3 - Data Collector                                                                                                    |                   | Group / Collecto           | CUG   MUSS_P    | atch_AlU     |              |                   | em7_cu1            |
| Device Hostname     |                    |                                                                                                    |                   |                            |                 |              |              |                   |                    |
| -Overview           |                    | Options Rep                                                                                                    | ort               |                            | Overall Utiliza | tion Report  |              | Reset             | Guide              |
| -System Vitals      | 3                  | Zoom 6H 12H 1D                                                                                                    | Max               |                            |                 |              | From: 10     | /09/2014 19:35 To | : 10/10/2014 19:35 |
| -System Avai        | ability            |                                                                                                    |                   |                            |                 |              |              |                   |                    |
| -System Later       | тсу                | and the state of the state of t | inalia in         | man 1 man                  | an Inu          | MALAN NO 1   |              | MAN               | mm                 |
| CPU                 |                    | 50%                                                                                                    | ANNA AV           |                            | or wy me        | Lidoorgin a  | YSERE        |                   |                    |
| Memory              |                    |                                                                                                    | - Y Y Y           |                            |                 |              |              |                   |                    |
| Swap                |                    |                                                                                                    | 11                |                            |                 |              |              |                   |                    |
| E-File Systems      |                    | 40%                                                                                                    |                   |                            |                 |              |              |                   |                    |
|                     |                    |                                                                                                    |                   |                            |                 |              |              |                   |                    |
| HE-Network Interfac | es                 | 30%                                                                                                    |                   |                            |                 |              |              |                   |                    |
| EM7: System Per     | rformance          |                                                                                                    |                   |                            |                 |              |              |                   |                    |
| EM7: Event Stati    | stics              | 20%                                                                                                    |                   |                            |                 |              |              |                   |                    |
| Het-SNMP: CPU       |                    |                                                                                                    |                   |                            |                 |              |              |                   |                    |
| +Net-SNMP: Phys     | ical Memory        |                                                                                                    |                   |                            |                 |              |              |                   |                    |
| Net-SNMP: Swa       | р                  | 10%                                                                                                    |                   |                            |                 |              |              |                   |                    |
| Snippet Random      | Number Example     |                                                                                                    |                   |                            |                 |              |              |                   |                    |
| E-SNMP Performan    | nce Dynamic        | 0%                                                                                                    |                   |                            |                 |              |              |                   |                    |
| Application         |                    | 21:00                                                                                                    | 10. Oct           | 03:00                      | 06:00           | 09:00        | 12:00        | 15:00             | 18:00              |
|                     |                    | wyputunpe                                                                                                    |                   |                            | -marine         | when the war | rowing       | magnum            |                    |
|                     |                    | 09. O                                                                                                    | at i i            | 12:00                      | ų į             | 10. Oct      |              | 12:00             | ļ.                 |
|                     |                    | 4                                                                                                    |                   |                            |                 |              |              |                   | <u>L+</u>          |
|                     |                    | Data Danas Salas                                                                                                    | <                 | Data Type/Label Graph 1    | vpe Trend Ma    | ouse-over N  | fin Ma:      | x A               | Vg Polls           |
|                     |                    | Date Range Selec                                                                                                    | 201. Ph           | ysical Memory Utiliza line | ▼               |              | 41           | 58                | 54 0               |
|                     |                    | Start 10/08/2014 19                                                                                                    | 38 🛄              |                            |                 |              |              |                   |                    |
|                     |                    | End 10/10/2014 19                                                                                                    | :38 📺             |                            |                 |              |              |                   |                    |
|                     |                    | Presets Set                                                                                                    | Custor            |                            |                 |              |              |                   |                    |
|                     |                    | Jesets Jet                                                                                                    |                   |                            |                 |              |              |                   |                    |
|                     | Find               |                                                                                                    |                   |                            |                 |              |              |                   |                    |
| <u></u>             |                    |                                                                                                    |                   |                            |                 |              |              |                   |                    |

- 4. The Overall Memory Utilization report displays total memory usage and average memory usage over time. The graph displays memory usage for the selected date and time range.
  - The y-axis displays memory usage, in percent, to the left.
  - The x-axis displays time. The increments vary, depending upon the selected data type (from the **[Options]** menu) and the date range (from the **Date Range Selection** pane).
  - If the report includes both physical memory and virtual memory, each is represented by a color-coded stack and color-coded line on the graph.
  - The line graph represents actual usage and the stack represents average usage.
  - Mousing over any point in any line (in the Data Table pane) displays the high, low, and average value at the selected time-point.
  - You can use your mouse to scroll the report to the left and right.

- In a graph of normalized data, clicking on a data point zooms in on that time period and shows the non-normalized data.
- 5. The **[Options]** menu in the upper left of the report displays a menu of options you can apply to data in the current report.
- 6. The **[Reports]** menu in the upper left of the report allows you to export and save the current data and graph as a report, and displays a list of formats for saving the report.
- 7. The Data Table at the bottom of each report allows you to view details about each data point and view information about the entire report. The data table includes the following:
  - **Data Type/Label**. For graphs that include multiple types of data on a single graph (for example, availability and latency), each data type has its own row in this table. This column displays the type of data and how it is color coded in the report. Clicking on the checkmark toggles on and off the data in the report.
  - **Graph Type**. For selected reports, allows you to specify how you want the data type to be represented in the report. Choices include candlestick, line, stepline, column, area, or stacked. For some reports, the graph type is static and you cannot select a graph type.
  - **Trend**. Toggles on and off a trendline. The trendline shows a bi-directional weighted average, which "smooths" the data for easier consumption. This trending appears as a shaded area superimposed over the graph.
  - **Mouseover**. When you mouseover the graph, this column displays the exact value for each data type at that time point on the graph.
  - Min. The column displays the minimum value for the data type in the report.
  - Max. This column displays the maximum value for the data type in the report.
  - Avg. This column displays the average value for the data type in the report.
  - *Missed Polls*. This column displays the number of times SL1 was unable to collect the data within the time span of the report.

#### Changing the Dynamic Application Precedence Settings for CPU and Memory Utilization

SL1 collects CPU and memory utilization metrics using Dynamic Applications. If a SNMP device is monitored using the agent, multiple Dynamic Applications can collect CPU and memory utilization metrics. When multiple Dynamic Applications collect CPU and/or memory utilization for a device, SL1 evaluates precedence settings to determine which Dynamic Application will be used to represent CPU and memory utilization for that device.

By default, the precedence settings are configured so the Dynamic Applications that poll the device (using methods other than the agent) represent CPU and memory utilization for that device.

You can change the precedence settings so the Dynamic Applications that use data collected by the agent represent CPU and memory utilization:

- For all applicable devices discovered in the future
- Per-device

To change the precedence settings for all applicable devices discovered in the future:

- 1. Go to the **Collection Labels** page (System > Manage > Collection Labels).
- 2. The **Collection Labels** page includes entries for CPU Utilization and Memory Utilization. Select the icon in the **Aligned Presentations** column (2) for the utilization metric for which you want to adjust precedence. The **Aligned Presentations** page appears.

| 1 | Nign | ed Presentations                                         |                               |                 |                      | ×        |
|---|------|----------------------------------------------------------|-------------------------------|-----------------|----------------------|----------|
| A | ligr | ned Presentations   Label: CPU   Presentation            | n Objects Found [33]          |                 | R                    | eset     |
| Γ | 12.  | Dell Switch: GPU Gollection (Via Teinet)                 | CPU 5 minutes                 |                 | <br><b>T</b> 🔷 50    | <b>—</b> |
|   | 13.  | EMC: VNX Storage Processor Performance                   | Processor Utilization         |                 | <br><del>全 </del> 50 |          |
|   | 14.  | Force 10: CPU Utilization                                | AchStackUnitCpuUtil5Min       |                 | <br>📌 🖶 50           |          |
|   | 15.  | Fortinet: CPU                                            | PCPU Percentage               |                 | <br>숨 🐣 50           |          |
|   | 16.  | Foundry: CPU                                             | PCPU Percentage               | 1               | 👚 🖶 50               |          |
|   | 17.  | Host Resource: CPU                                       | CPU Average                   |                 | <br>숨 🐣 50           |          |
|   | 18.  | HP UX: CPU                                               | A Overall CPU                 |                 | <br>👚 🖶 50           |          |
|   | 19.  | Juniper: CPU                                             | CPU Percentage                |                 | <br>숨 🕹 50           |          |
|   | 20.  | Microsoft HyperV Guest CPU Load                          | A LoadPercentage              |                 | <br>👚 🖶 50           |          |
|   | 21.  | Microsoft: Azure Virtual Machine CPU Performance Classic | CPU Utilization               |                 | <br>숨 🕹 50           |          |
|   | 22.  | Microsoft: Hyper-V Guest CPU Performance                 | A Load Percentage             |                 | <br>👚 🖶 50           |          |
|   | 23.  | Microsoft: Windows Server CPU Performance                | CPU Utilization               |                 | <br>숨 🐣 50           |          |
|   | 24.  | Net-SNMP: CPU                                            | A Overall CPU                 | 2               | 👚 🖶 50               |          |
|   | 25.  | NetApp: Cluster Performance C-Mode                       | Average Processor Utilization |                 | <br>숨 🐣 50           |          |
|   | 26.  | NetApp: System Stats C-Mode                              | Average Processor Busy        |                 | <br>👚 🖶 50           |          |
|   | 27.  | Netscreen: CPU                                           | CPU Percentage                |                 | <br>숨 🐣 50           |          |
|   | 28.  | VMware: HostSystem CPU Performance                       | Average (%)                   |                 | <br>👚 🖶 50           |          |
|   | 29.  | VMware: VirtualMachine CPU Performance                   | Average 🖉                     |                 | <br>숨 🐣 50           |          |
|   | 30.  | Windows CPU                                              | PCPU Utilization              |                 | <br>👚 🖶 50           |          |
|   | 31.  | Cisco: TelePresence Conductor Metrics                    | PCPU Load 15 Min (%)          |                 | <br><b>1 €</b> 90    |          |
|   | 32.  | Host Agent: System Perf                                  | PCPU Utilization              | 2               | <b>1 4</b> 90        |          |
| ľ | 33.  | AWS EC2 Instance Performance                             | CPU Utilization               |                 | <br>👚 🕹 100          |          |
| L |      |                                                          |                               | [Select Action] | • G                  | •        |

- 3. Locate the entry for the Host Agent: System Perf Dynamic Application. Select its checkbox.
- 4. In the Select Action drop-down list, select 0 in the Change Precedence section.
- 5. Click **[Go]**.

To change the precedence settings per-device:

1. Go to the **Collection Labels** page (System > Manage > Collection Labels).

 The Collection Labels page includes entries for CPU Utilization and Memory Utilization. Select the icon in the Duplicates column (2) for the utilization metric for which you want to adjust precedence. The Current Duplicates page appears.

| Device Name         Device (IP Address)         Device Class I Sub-class         Dramatic Acquisation Name         Presentation Name         Presentation Name                                                                                                    |   | rent Duplicates   Lai | Organizatio | nory   Records Fo |                          |                          |                           | Alian | er |
|----------------------------------------------------------------------------------------------------|---|-----------------------|-------------|-------------------|--------------------------|--------------------------|---------------------------|-------|----|
| em7ao         System         10.64.68.20         ScienceLogic, Inc.   EM7         Host Agent: System Fell Memory Utilization         Yes           em7ao         System         10.64.68.20         ScienceLogic, Inc.   EM7         PNet-SNMP: Physical Memory Utilization         No           yem7gm         System         10.64.68.19         ScienceLogic, Inc.   EM7         PNet-SNMP: Physical Memory Utilization         No           yem7gm         System         10.64.68.19         ScienceLogic, Inc.   EM7         PNet-SNMP: Physical Memory Utilization         No           yem7gm         System         10.64.68.19         ScienceLogic, Inc.   EM7         PNet-SNMP: Physical Memory Utilization         No           yMS12R2-EXCH13.QA         System         10.1.0.141         Microsoft   Windows Sen         Portinet: Memory differency Utilization         No           yMS12R2-EXCH13.QA         System         10.1.0.141         Microsoft   Windows Sen         Cisco: WLC Memory differency Utilization         No           yMS12R2-EXCH13.QA         System         10.1.0.141         Microsoft   Windows Sen         Pictrix NetScaler: Memory differency Utilization         No           yMS12R2-EXCH13.QA         System         10.1.0.141         Microsoft   Windows Sen         Pictrix NetScaler: Memory differency differency         No           yMS12R2-EXCH13.QA         S                                                                                                    | ÷ | Device Name           |             | Device IP Address | Device Class   Sub-class | Dynamic Application Name | Presentation Name         |       |    |
| PemTao         System         10.64.68.20         ScienceLogic, Inc.   EM7         PNet-SNMP: Physical Memory UtilizaNo           PemTgm         System         10.64.68.19         ScienceLogic, Inc.   EM7         PHost Agent: System Pr., Memory Utilization         No           PemTgm         System         10.64.68.19         ScienceLogic, Inc.   EM7         PHost Agent: System Pr., Memory Utilization         No           PemTgm         System         10.64.68.19         ScienceLogic, Inc.   EM7         Physical Memory Utilization         No           PMS12R2-EXCH13.0A         System         10.10.141         Microsoft   Windows Sen         P Critinet: Memory         Physical Memory Utilization         No           PMS12R2-EXCH13.0A         System         10.1.0.141         Microsoft   Windows Sen         P Citrix NetScaler: Mem., Memory Utilization         No           PMS12R2-EXCH13.0A         System         10.1.0.141         Microsoft   Windows Sen         P Citrix NetScaler: Memory Cml Density Utilization         No           PMS12R2-EXCH13.0A         System         10.1.0.141         Microsoft   Windows Sen         P Netscreen: Memory Cml Density I Memory Utilization         No           PMS12R2-EXCH13.0A         System         10.1.0.141         Microsoft   Windows Sen         P Netscreen: Memory Cml Density I Memory Vestored           PMS12R2-EXCH13.0A                                                                                                    |   | 🥕 em7ao               | System      | 10.64.68.20       | ScienceLogic, Inc.   EM7 | Agent: System I          | Pad Memory Utilization    | Yes   | C  |
| PemTgm         System         10.64.68.19         ScienceLogic, Inc.   EM7. PHost Agent: System Pr.//Memory Utilization         No           PemTgm         System         10.64.68.19         ScienceLogic, Inc.   EM7. Phost Agent: System Pr.//Memory Utilization         No           PMS12R2-EXCH13.QA.         System         10.10.141         Microsoft   Windows Sen P Fortinet: Memory         Physical Memory Utilization         No           PMS12R2-EXCH13.QA.         System         10.1.0.141         Microsoft   Windows Sen P Citrix NetScaler: Mem.//Memory Utilization         No           PMS12R2-EXCH13.QA.         System         10.1.0.141         Microsoft   Windows Sen P Citrix NetScaler: Mem.//Memory Utilization         No           PMS12R2-EXCH13.QA.         System         10.1.0.141         Microsoft   Windows Sen P Citrix NetScaler: Memory Critication         No           PMS12R2-EXCH13.QA.         System         10.1.0.141         Microsoft   Windows Sen P Netscreen: Memory Critication         No           PMS12R2-EXCH13.QA.         System         10.1.0.141         Microsoft   Windows Sen P Netscreen: Memory Critication         No           PMS12R2-EXCH13.QA.         System         10.1.0.141         Microsoft   Windows Sen P Juniper: Memory         Total Physical Memory Vestication           PMS12R2-EXCH13.QA.         System         10.1.0.141         Microsoft   Windows Sen P Net-SNMP: Physical Mem                                                                                                    |   | 🥕 em7ao               | System      | 10.64.68.20       | ScienceLogic, Inc.   EM7 | PNet-SNMP: Physical      | Mm Physical Memory Utiliz | aNo   | C  |
| Perm7gm         System         10.64.68.19         ScienceLogic, Inc.   EM7_PNet-SNMP: Physical Memory UtilizaYes           PMS12R2-EXCH13.QA         System         10.1.0.141         Microsoft   Windows Sen_P Fortinet: MemoryMemory UsageN           PMS12R2-EXCH13.QA         System         10.1.0.141         Microsoft   Windows Sen_P Citrix NetScaler: MemoryMemory UtilizationN           PMS12R2-EXCH13.QA         System         10.1.0.141         Microsoft   Windows Sen_P Cisco: WLC MemoryMemory UtilizationN           PMS12R2-EXCH13.QA         System         10.1.0.141         Microsoft   Windows Sen_P Netscreen: Memory CNemory UtilizationN           PMS12R2-EXCH13.QA         System         10.1.0.141         Microsoft   Windows Sen_P Netscreen: Memory CNemory UtilizationN           PMS12R2-EXCH13.QA         System         10.1.0.141         Microsoft   Windows Sen_P Netscreen: MemoryNtrostial Memory Yes           PMS12R2-EXCH13.QA         System         10.1.0.141         Microsoft   Windows Sen_P Net-SNMP: Physical Memory Yes           PMS12R2-EXCH13.QA         System         10.1.0.141         Microsoft   Windows Sen_P Net-SNMP: Physical Memory Utilization           PMS12R2-EXCH13.QA         System         10.1.0.141         Microsoft   Windows Sen_P Net-SNMP: Physical Memory UtilizaNo                                                                                                    |   | 🥍 em7gm               | System      | 10.64.68.19       | ScienceLogic, Inc.   EM7 | Abost Agent: System I    | Memory Utilization        | No    | C  |
| PMS12R2-EXCH13.QA_System       10.1.0.141       Microsoft   Windows Sen_P Fortinet: Memory       Physical Memory UtilizaNo       No         PMS12R2-EXCH13.QA_System       10.1.0.141       Microsoft   Windows Sen_P Citrix NetScaler: Memory       Memory UtilizaNo       No         PMS12R2-EXCH13.QA_System       10.1.0.141       Microsoft   Windows Sen_P Citrix NetScaler: Memory       Memory UtilizaNo       No         PMS12R2-EXCH13.QA_System       10.1.0.141       Microsoft   Windows Sen_P NetScreen: Memory Crit Overall Physical Memory VilizaNo       No         PMS12R2-EXCH13.QA_System       10.1.0.141       Microsoft   Windows Sen_P NetScreen: Memory Crit Overall Physical Memory VilizaNo       No         PMS12R2-EXCH13.QA_System       10.1.0.141       Microsoft   Windows Sen_P NetScreen: Memory Crit Overall Physical Memory VilizaNo       No         PMS12R2-EXCH13.QA_System       10.1.0.141       Microsoft   Windows Sen_P Net-SNMP: Physical Memory VilizaNo       No         PMS12R2-EXCH13.QA_System       10.1.0.141       Microsoft   Windows Sen_P Net-SNMP: Physical Memory UtilizaNo       No                                                                                                    |   | ∲em7gm                | System      | 10.64.68.19       | ScienceLogic, Inc.   EM7 | Avet-SNMP: Physical      | Mm Physical Memory Utiliz | aYes  |    |
| PMS12R2-EXCH13.QA         System         10.1.0.141         Microsoft   Windows Sen P Citrix NetScaler: Mem.m Memory Usage         No           PMS12R2-EXCH13.QA         System         10.1.0.141         Microsoft   Windows Sen P Cisco: WLC Memory Memory Utilization         No           PMS12R2-EXCH13.QA         System         10.1.0.141         Microsoft   Windows Sen P Netscreen: Memory Memory Utilization         No           PMS12R2-EXCH13.QA         System         10.1.0.141         Microsoft   Windows Sen P Netscreen: Memory Momory Utilization         No           PMS12R2-EXCH13.QA         System         10.1.0.141         Microsoft   Windows Sen P Juniper: Memory Momory Momory Visical Memory Visical Memory Visica                                                                                                    |   | MS12R2-EXCH13.QA      | System      | 10.1.0.141        | Microsoft   Windows Serv | Fortinet: Memory         | 🚮 Physical Memory Utiliz  | aNo   | 0  |
| PMS12R2-EXCH13.QA-System         10.1.0.141         Microsoft   Windows Sen P Cisco: WLC Memory di Memory Utilization         No           PMS12R2-EXCH13.QA-System         10.1.0.141         Microsoft   Windows Sen P Netscreen: Memory C Total Physical Memory V (Social Physical Memory V (Social Physical Physical P |   | MS12R2-EXCH13.QA      | System      | 10.1.0.141        | Microsoft   Windows Serv | Citrix NetScaler: Men    | n 📶 Memory Usage          | No    | ¢  |
| PMS12R2-EXCH13.QA-System         10.1.0.141         Microsoft   Windows Sen_PNetscreen: Memory Call Overall Physical Memory No.           PMS12R2-EXCH13.QA-System         10.1.0.141         Microsoft   Windows Sen_PJuniper: Memory all Total Physical Memory Yes.           PMS12R2-EXCH13.QA-System         10.1.0.141         Microsoft   Windows Sen_PJuniper: Memory all Total Physical Memory Yes.           PMS12R2-EXCH13.QA-System         10.1.0.141         Microsoft   Windows Sen_P Net-SNMP: Physical Memory UtilizaNo.                                                                                                    |   | MS12R2-EXCH13.QA      | System      | 10.1.0.141        | Microsoft   Windows Serv | PCisco: WLC Memory       | Memory Utilization        | No    | 0  |
| PMS12R2-EXCH13.QA         System         10.1.0.141         Microsoft   Windows Sen @ Juniper: Memory         Internet of the physical Memory Yes         Internet of the physical Memory Yes         Internet of the physic                                                                                                    |   | MS12R2-EXCH13.QA      | System      | 10.1.0.141        | Microsoft   Windows Serv | PNetscreen: Memory (     | Control Physical Memo     | orNo  | 0  |
| PMS12R2-EXCH13.QA-System 10.1.0.141 Microsoft   Windows Serv PNet-SNMP: Physical Memory UtilizaNo (                                                                                                    |   | MS12R2-EXCH13.QA      | System      | 10.1.0.141        | Microsoft   Windows Serv | Auniper: Memory          | 🚮 Total Physical Memory   | Yes   | C  |
|                                                                                                    |   | MS12R2-EXCH13.QA      | System      | 10.1.0.141        | Microsoft   Windows Serv | Aver-SNMP: Physical      | Mm Physical Memory Utiliz | aNo   | C  |
|                                                                                                    |   |                       |             |                   |                          |                          |                           |       |    |
|                                                                                                    |   |                       |             |                   |                          |                          |                           |       |    |
|                                                                                                    |   |                       |             |                   |                          |                          |                           |       |    |
|                                                                                                    |   |                       |             |                   |                          |                          |                           |       |    |
|                                                                                                    |   |                       |             |                   |                          |                          |                           |       |    |
|                                                                                                    |   |                       |             |                   |                          |                          |                           |       |    |
|                                                                                                    |   |                       |             |                   |                          | [Select Action]          |                           |       |    |
| [Egilert Artion]                                                                                                    |   |                       |             |                   |                          | Administratio            | on:                       |       |    |

- 3. The **Current Duplicates** page displays multiple rows for each device; each row specifies a device and Dynamic Application metric pair. For each group of rows for a device, use the radio button to the right of the page to select the Dynamic Application metric you want to use for that device.
- 4. In the **Select Action** drop-down list, select Align Presentation for Device.
- 5. Click **[Go]**.

# Chapter

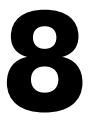

# **Troubleshooting SL1 Agents**

#### Overview

To troubleshoot potential issues with SL1 agents, perform the following procedures, in the following order.

| Determine if the Agent Process is Running                                      | 73 |
|--------------------------------------------------------------------------------|----|
| Determine if the Agent Configuration is Valid                                  | 74 |
| Determine if the Agent is Able to Upload Data                                  | 74 |
| Check the Agent Upload Directory                                               | 74 |
| Run the Agent in Debug Mode (Linux)                                            | 75 |
| Determine if SL1 is Receiving Agent Data                                       | 76 |
| Determine if SL1 Cannot Process Agent Data                                     | 76 |
| Determine if the Number of Processes is Inconsistent with Other Applications   | 77 |
| Troubleshooting Examples                                                       | 78 |
| Example /var/log/insight/streamer.log for successful discovery                 | 78 |
| Example /var/log/uwsgi/streamer.log for successful discovery in streamer_prime | 78 |
| Save incoming data for a specific device ID (streamer_prime)                   | 78 |
| Save incoming data for a specific device ID (Converged Platform or SL1)        | 78 |
| Additional Troubleshooting Situations and Best Practices                       | 78 |
# Determine if the Agent Process is Running

To determine if the agent process is running:

- 1. Check the Windows Task Manager or run the "tasklist" or "top" command, and look for **SiloAgent.exe** (Windows) or **scilogd** (Linux).
- 2. If **SiloAgent.exe** is not running, check the "Application" event log for events with source=SiloAgent.
- 3. If scilogd is not running, check /var/log/messages or /var/log/syslog for relevant log messages.

If you are using the new user interface for SL1 or the converged platform for the agent, determine if the agent was deleted from the **[Agents]** tab instead of uninstalling the agent.

**If the agent was deleted**, SL1 shuts down the agent instead of uninstalling the agent. You should re-install the agent that you deleted in the new user interface.

To re-install the agent that was shut down:

- 1. Uninstall the agent that you shut down.
- 2. Delete that agent's configuration from one of the following locations:
  - Windows: C:\Program Files\ScienceLogic\SiloAgent\conf\scilog.conf
  - Linux: /etc/scilogd/scilog.conf
- 3. Install a new agent.

**If the agent was not deleted**, then the issue could be with the agent. You should generate diagnostics information to share with your ScienceLogic contact.

To generate diagnostics information for an agent:

- 1. From an administrator command prompt, run one of the following commands:
  - Windows: C:\Program Files\ScienceLogic\SiloAgent\bin\SiloAgent.exe -diag
  - Linux: /usr/bin/scilogd --diag
- 2. Share the contents of the newly created diagnostic file in the current directory with your ScienceLogic contact. Depending on your operating system, the file name is:
  - Windows: scilog-<current date>.diag.tgz
  - Linux: sl-diag.tar.gz

# Determine if the Agent Configuration is Valid

- 1. Check the agent configuration in one of the following locations:
  - Windows: C:\Program Files\ScienceLogic\SiloAgent\conf\scilog.conf
  - Linux: /etc/scilogd/scilog.conf
- 2. Check the configuration item **CollectorID**:
  - If there is no **CollectorID** tag, then the agent has not been able to reach the stream or message collector.
  - If the value is 0 or -1, then SL1 discovery has not completed.
  - If **CollectorID** is a GUID similar to 4179b06ef502129c3023a0f8d58f3c37, then the agent contacted the backend/streamer and "discovery" has completed, and the CollectorID is valid.
- 3. Check the configuration item **URLfront**, which is where the agent attempts to get the configuration file.
  - Determine if you can ping the **URLfront**.
  - If you are using streamer\_prime, **URLfront** should be the URL of the message collector. If you are using the new user interface or the converged platform, **URLfront** should be the URL of the streamer container, such as pod9-streamer0.
    - If the URL for URLfront is not correct, then re-install the agent. See the re-install steps in the previous topic.
    - If the URL for **URLfront** is correct, then determine if you can ping the host portion of **URLfront**.

# Determine if the Agent is Able to Upload Data

## Check the Agent Upload Directory

Check the upload directory for the agent for directories and files in one of the following locations:

- Windows: C:\Program Files\ScienceLogic\SiloAgent\data
- Linux: opt/scilog/data

These locations should only contain the cached system file named **\_active-scilog.sys.json** (Windows) or **.active-scilog.sys.json** (Linux). You might see other folders or files in this upload directory that are typically transient, and those folders or files should go away within a few seconds.

The agent typically creates a new data folder every 20 seconds, and optionally (depending on configuration) the agent creates log upload files every minute. If there are many items, then the agent is unable to upload.

• If the number of items is decreasing, the agent might have an issue. The agent is slowly catching up, but this situation indicates that a previous issue existed.

- If the number of items continues to increase overall, check the configuration item URL:
  - The URL is the location where the agent attempts to upload files.
  - Determine if the host portion of the URL is reachable. If the host portion is reachable, the name of the oldest item indicates the approximate time of the issue.

**NOTE**: To prevent consuming the disk with backed-up data, the agent limits the size and count of items in the upload directory.

A procedural note regarding backed-up data:

For a new installation, the agent reaches out to the streamer for a configuration file. If the configuration file can't reach the streamer, the streamer goes into a slow poll mode, waiting for a good configuration file. In the meantime, the streamer does nothing else (it does not generate data or log files). As a result, even through it looks like there is no backup of data files, in reality, there are no data files.

After the streamer receives a valid configuration file:

- After a restart, the agent reaches out to the streamer for a new configuration file.
- If the agent can't reach the streamer. the agent will still generate data files, because it has a valid configuration file from a previous run. In this situation, you will see data files backing up if the streamer is unreachable.

In summary, if you have a valid configuration, you will get data files. If you do not have a backup, streamer can be reached.

### Run the Agent in Debug Mode (Linux)

**NOTE**: You might need to preface the following commands with sudo depending on if you are in rootprivileged mode.

1. Stop the agent daemon by running the following command:

service scilogd stop

2. Start the agent from the command line:

```
scilogd -d 2>&1 | tee /tmp/scilogd.log
```

- 3. Let the agent run for about five minutes.
- 4. Press Ctrl+C and examine the output file.
- 5. Restart the agent by running the following command:

# Determine if SL1 is Receiving Agent Data

If you are using streamer\_prime:

1. SSH into the message collector and run the following commands:

```
"cd /var/log/uwsgi".
"sudo tail -n 100 streamer_prime_uwsgi.log"
```

2. Look for lines starting with the IP of the server with the agent on it, such as the following:

```
10.2.16.40 - - [19/Apr/2018:17:04:55 +0000] "POST /SaveData.py/save_data HTTP/1.1"
200 59 "-" "Windows SiloAgent : aym-win2012r2-0"
```

3. If there are no matching lines, then the streamer is not getting data from that agent.

If you are using the new user interface or the converged platform:

- 1. SSH into the general-compute VM.
- 2. Run the following command to see the list of containers, and look for a container with "streamer" in its name.

sudo docker ps

3. Run the following commands:

sudo docker exec -it podl-streamer0 bash"
"cd /var/log/uwsgi"
"sudo tail -n 100 streamer.log"

- 4. Look for lines starting with the IP of the customer's server.
- 5. If there are no matching lines, then the streamer is not getting data from that agent.

## Determine if SL1 Cannot Process Agent Data

First, review the uploaded information for the agent on the server:

1. To make the agent copy the uploaded information to a known location after uploading, add the following code to the agent configuration:

DataKeep 30

NOTE: The "30" indicates that the agent will keep the last 30 uploads.

- 2. After you make the above change, restart the agent. The agent copies its uploads to one of the following locations:
  - Windows: C:\Program Files\ScienceLogic\SiloAgent\logs
  - Linux: /tmp/data

Next, check the SL1 log files:

- 1. If you are using streamer prime, locate the following files from the SL1 message collector:
  - /var/log/uwsgi/streamer\_prime\_uwsgi.log
  - /var/log/streamer\_prime/streamer\_prime.log
- 2. If you are using the new user interface for SL1 or the converged platform, run the following commands and locate the following files:

```
sudo docker ps
sudo docker exec -it pod1-streamer0 bash
```

- /var/log/uwsgi/streamer.log
- /var/log/insight/streamer.log
- 3. Check the uploads for the agent from streamer prime by running the following command:

PYTHONPATH=/opt/em7/lib/python3:/opt/streamer\_prime python3 /opt/streamer\_ prime/streamer prime/manage.py agent save xml -d <agent guid> -e true

4. Contact your ScienceLogic contact with any error messages you find in the log files.

## Determine if the Number of Processes is Inconsistent with Other Applications

- On Linux, many outputs from the ps command list the kernel threads (the processes listed in square brackets). Because the agent is not in the kernel, it will not list kernel threads.
- Be aware that the agent reports processes that are running as well as processes that started and may have stopped, while top or ps commands show processes that exist when they are executed.
- Check the agent configuration. Due to back-end space limitations, many configuration combinations can limit what data the agent sends. A combination of parameters to get all processes include the following:
  - **NIPD True**. The agent library can not get into all processes at times, often on install. Non-intercepted process discovery reports processes that are not intercepted via the library.
  - **SLPAggregation**. This parameter takes short-lived processes that exist for less than 80 seconds and rolls information about the processes into the information for their parents. As a result, the short-lived processes will not be seen.

# Troubleshooting Examples

### Example /var/log/insight/streamer.log for successful discovery

Apr 19 17:50:13 sb-pod IN STR:146|logger:log info:132|INFO|Agent config request received with init flag set to True. Generated new CID: 0a597bc38ae3a15ed96d9310163cba9e. Request: <WSGIRequest: GET '/api/collector/config/?collector key=aEf34\$aq3TGSDdf&tenant id=0&host name=adam-vmwin7&init=&os=windows&collector id=0'> Apr 19 17:50:13 sb-pod IN STR:115635|logger:log warning:127|WARNING|Can't check update version, agent not found in DB: 0a597bc38ae3a15ed96d9310163cba9e Apr 19 17:50:14 sb-pod IN STR:115635|logger:log warning:127|WARNING|System file received from adam-vm-win7 Apr 19 17:50:14 sb-pod IN STR:115635|logger:log info:132|INFO|Agent aid: 0a597bc38ae3a15ed96d9310163cba9e's CID not found; assuming new. CID: adam-vm-win7. Apr 19 17:50:14 sb-pod IN STR:115635|logger:log warning:127|WARNING|New agent is created as 3: adam-vm-win7 - Windows 7 SP 1 - v109 Apr 19 17:50:14 sb-pod IN STR:115635|logger:log info:132|INFO|Agent 3 current pod ID set to 1 Apr 19 17:50:14 sb-pod IN STR:115635|logger:log info:132|INFO|Agent 3: adam-vm-win7 - Windows 7 SP 1 - v109 current (time stamp: 1524160214.0391028) pod ID set to 1 Apr 19 17:50:14 sb-pod IN STR:115635|logger:log info:132|INFO|Agent Agent: 3 Pod: 1 current pod ID set to 1 Apr 19 17:50:14 sb-pod IN STR:115635|logger:log info:132|INFO|New agent created in db: 3: adam-vm-win7 - Windows 7 SP 1 - v109 Apr 19 17:50:14 sb-pod IN STR:115635|logger:log warning:127|WARNING|Agent device id does not exists, creating EM7 record for agent: 3 Apr 19 17:50:14 sb-pod IN STR:149|logger:log warning:127|WARNING|System file received from adam-vm-win7

### Example /var/log/uwsgi/streamer.log for successful discovery in streamer\_ prime

10.234.196.19 - - [29/Sep/2017:14:04:52 +0000] "POST /api/update\_agent/agent/ HTTP/1.1" 200 59 "-" "python-requests/2.7.0 CPython/2.7.5 Linux/3.10.0-514.10.2.el7.x86\_64"

### Save incoming data for a specific device ID (streamer\_prime)

PYTHONPATH=/opt/em7/lib/python3:/opt/streamer\_prime python3 /opt/streamer\_ prime/streamer\_prime/manage.py agent\_save\_xml -d <agent guid> -e true

### Save incoming data for a specific device ID (Converged Platform or SL1)

PYTHONPATH=/opt/em7/lib/python3:/opt/streamer\_prime python3 /opt/streamer\_ prime/streamer\_prime/manage.py agent\_save\_xml -a <agent guid> -e true

## Additional Troubleshooting Situations and Best Practices

The following situations might occur while configuring or working with agents:

| Situation                                                                                                    | Cause / Resolution                                                                                                    |
|----------------------------------------------------------------------------------------------------|----------------------------------------------------------------------------------------------------|
| Two device records exist in the new user interface for SL1 for the same device.                                                                     | This situation occurs when the new user interface first<br>discovered this device with SNMP, and then the agent<br>was installed and started polling that device. This<br>duplication of records also occurs if the agent was<br>installed first, and then you ran an SNMP discovery.<br>To address this issue, you can <b>merge</b> the device<br>records using the existing ("classic") user interface. For<br>more information, see the <b>Device Management</b><br>manual. |
| The SNMP device record has IPv4, but the agent device record has IPv6.                                                                              | The agent reports all network interfaces to the<br>message collector. The message collector uses the<br>first "bound" IP address reported by the agent.<br>To address this issue, you can manually edit the agent<br>device record in the "classic" user interface and<br>update the IP address.                                                                                                    |
| If you uninstall an agent and then run a different<br>installation executable file, you still see the same<br>organization ID for the agent record. | After you uninstall the agent, the scilog.conf file is left<br>on the server in case the agent is reinstalled. The new<br>user interface can reuse the same device record and<br>maintain historical performance data for that agent.                                                                                                    |
|                                                                                                    | To address this issue, delete the file after you run the<br>uninstallation. If you install this agent again, the new<br>user interface assigns a new organization ID to the<br>agent and creates a new device record.                                                                                                    |

### © 2003 - 2019, ScienceLogic, Inc.

#### All rights reserved.

#### LIMITATION OF LIABILITY AND GENERAL DISCLAIMER

ALL INFORMATION AVAILABLE IN THIS GUIDE IS PROVIDED "AS IS," WITHOUT WARRANTY OF ANY KIND, EITHER EXPRESS OR IMPLIED. SCIENCELOGIC <sup>™</sup> AND ITS SUPPLIERS DISCLAIM ALL WARRANTIES, EXPRESS OR IMPLIED, INCLUDING, BUT NOT LIMITED TO, THE IMPLIED WARRANTIES OF MERCHANTABILITY, FITNESS FOR A PARTICULAR PURPOSE OR NON-INFRINGEMENT.

Although ScienceLogic<sup>™</sup> has attempted to provide accurate information on this Site, information on this Site may contain inadvertent technical inaccuracies or typographical errors, and ScienceLogic<sup>™</sup> assumes no responsibility for the accuracy of the information. Information may be changed or updated without notice. ScienceLogic<sup>™</sup> may also make improvements and / or changes in the products or services described in this Site at any time without notice.

#### Copyrights and Trademarks

ScienceLogic, the ScienceLogic logo, and EM7 are trademarks of ScienceLogic, Inc. in the United States, other countries, or both.

Below is a list of trademarks and service marks that should be credited to ScienceLogic, Inc. The ® and ™ symbols reflect the trademark registration status in the U.S. Patent and Trademark Office and may not be appropriate for materials to be distributed outside the United States.

- ScienceLogic<sup>™</sup>
- EM7<sup>™</sup> and em7<sup>™</sup>
- Simplify IT™
- Dynamic Application™
- Relational Infrastructure Management<sup>™</sup>

The absence of a product or service name, slogan or logo from this list does not constitute a waiver of ScienceLogic's trademark or other intellectual property rights concerning that name, slogan, or logo.

Please note that laws concerning use of trademarks or product names vary by country. Always consult a local attorney for additional guidance.

#### Other

If any provision of this agreement shall be unlawful, void, or for any reason unenforceable, then that provision shall be deemed severable from this agreement and shall not affect the validity and enforceability of any remaining provisions. This is the entire agreement between the parties relating to the matters contained herein.

In the U.S. and other jurisdictions, trademark owners have a duty to police the use of their marks. Therefore, if you become aware of any improper use of ScienceLogic Trademarks, including infringement or counterfeiting by third parties, report them to Science Logic's legal department immediately. Report as much detail as possible about the misuse, including the name of the party, contact information, and copies or photographs of the potential misuse to: legal@sciencelogic.com

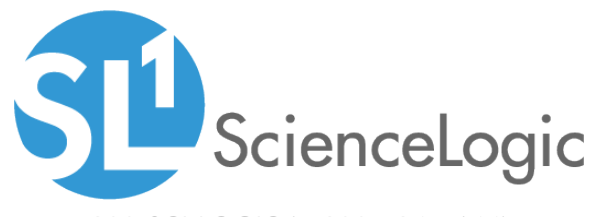

800-SCI-LOGIC (1-800-724-5644)

International: +1-703-354-1010